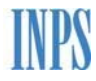

# Manuale utente UniCIGO

Procedura per l'invio delle domande CIG Ordinaria

## Indice

| 1 PRESENTAZIONE                                        | 2 |
|--------------------------------------------------------|---|
| 2 ACCESSO ALLA PROCEDURA                               | 2 |
| 3 NUOVA DOMANDA                                        | 7 |
| 4 COPIA DOMANDA                                        |   |
| 5 LAVORAZIONE                                          |   |
| 5.1 Quadro A (obbligatorio)                            |   |
| 5.2 Quadro B (obbligatorio)                            |   |
| 5.3 Quadro C (obbligatorio)                            |   |
| 5.4 Quadro D (obbligatorio)                            |   |
| 5.5 Quadro E (obbligatorio)                            |   |
| 5.6 Quadro G (obbligatorio)                            |   |
| 5.7 Quadro H                                           |   |
| 5.8 Quadro I                                           |   |
| 5.9 Quadro L                                           |   |
| 5.10 Quadro N (obbligatorio per domande CIG Industria) |   |

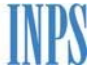

| 5.12 Dichiarazioni (obbligatorio) | 44 |
|-----------------------------------|----|
| 5.13 Allegati                     | 46 |
| 5.14 Beneficiari                  | 49 |
| 5.15 Lavorazione – Convalida      | 49 |
| 6 INVIO                           | 53 |
| 7 ESITI                           | 56 |
| 8 SIMULAZIONI                     | 64 |
| 9 DOCUMENTAZIONE                  | 67 |

## **1 PRESENTAZIONE**

La procedura consente ad aziende consulenti del lavoro l'acquisizione e l'invio di domande CIGO.

## 2 ACCESSO ALLA PROCEDURA

La procedura è accessibile al sito istituzionale <u>www.inps.it</u> inserendo come chiave di ricerca "Servizi per aziende e consulenti". I

L'accesso al servizio è consentito solo ad utenti autorizzati ed in possesso di un PIN (Numero Identificativo Personale).

Le credenziali di accesso possono essere richieste all'Inps con le modalità descritte sul sito dell'Istituto.

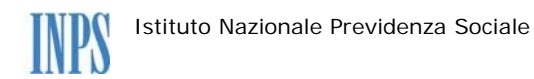

|   | 2 |
|---|---|
| 1 |   |
| - |   |

| INDS      | L'Istituto Dati,   | ricerche e bila | nci Avvisi, ban              | di e fatturazione                   | INPS Comuni                       | ca Prestazioni e serviz                            | i Amministr  | razione trasparente           | Assi        |
|-----------|--------------------|-----------------|------------------------------|-------------------------------------|-----------------------------------|----------------------------------------------------|--------------|-------------------------------|-------------|
|           | 🕒 Indietro         | Modifica co     | ontatti Mod                  | ifica PIN Es                        | sci                               |                                                    | Q            |                               |             |
| 🖀 / Prest | azioni e Servizi 🛛 | Autenticazio    | ne                           |                                     |                                   |                                                    |              |                               | Ultimo acce |
|           |                    | Г               | Autentica                    | zione                               |                                   |                                                    |              |                               | 1           |
|           |                    |                 | PIN                          | SPID                                | CNS                               | ]                                                  |              |                               |             |
|           |                    |                 | Codice Fisc                  | ale                                 |                                   |                                                    |              |                               |             |
|           |                    |                 | Codice F                     | ïscale                              |                                   |                                                    |              |                               |             |
|           |                    |                 | PIN                          |                                     |                                   |                                                    |              |                               |             |
|           |                    |                 | PIN                          | J                                   |                                   |                                                    |              | Accedi                        |             |
|           |                    |                 |                              |                                     |                                   |                                                    |              |                               |             |
|           |                    |                 | Per l'access<br>una identita | so ai servizi on<br>à SPID o di una | lline è necessa<br>a Carta Nazion | ario il possesso di un a<br>ale dei Servizi (CNS). | codice PIN r | ilasciato dall'INPS oppure di |             |
|           |                    |                 | Istruzioni p                 | oer l'accesso                       |                                   |                                                    |              |                               |             |
|           |                    |                 | Hai smarri                   | to il tuo PIN?                      |                                   |                                                    |              |                               |             |
|           |                    |                 | Richiedi e g                 | gestisci il tuo                     | PIN                               |                                                    |              |                               |             |

| Tutti i servizi                                                                                               | Vichele A. Azienda                           | Cerchi servizi, prestazioni, il             | nformazioni? Es. Pensioni Cerca   |
|----------------------------------------------------------------------------------------------------|----------------------------------------------|---------------------------------------------|-----------------------------------|
| 🕷 / Prestazioni e Se                                                                                          | rvizi / Tutti i servizi                      |                                             |                                   |
| Presta:                                                                                                    | zioni e servizi                              |                                             |                                   |
| Esplora il sito Nav                                                                                           | viga per utente Naviga per tema Tutte le pre | estazioni <b>Tutti i servizi</b> Tutti i mo | oduli Tutti i Software App mobile |
| uoi strumenti                                                                                                 |                                              |                                             |                                   |
| 🗉 Le tue notizie                                                                                              | Filtra per tipologia di utenza               | Filtra per tema                             | Testo libero                      |
|                                                                                                    | Qualsiasi Categoria di Utente 🗸              | Qualciaci Catogoria di Toma                 | Nama Caminia                      |
| 🗐 l tuoi moduli                                                                                               | gaisiasi categoria di oterite                | Quaisiasi categoria un terria               | Nome Servizio                     |
| I tuoi moduli Le tue prestazioni                                                                              | goalsias caregona of orence                  |                                             | Filtra                            |
| <ul> <li>I tuoi moduli</li> <li>Le tue prestazioni</li> <li>Le sedi INPS</li> </ul>                           | Quantan caregona di Orente                   |                                             | Filtra                            |
| <ul> <li>I tuoi moduli</li> <li>Le tue prestazioni</li> <li>Le sedi INPS</li> <li>Le tue notifiche</li> </ul> | Tutti 0-9 A B C D E F G                      |                                             | Filtra                            |

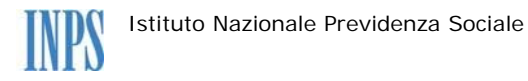

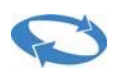

Selezionare i "Servizi per le Aziende e i consulenti".

| Malattia, assistenza, cure e soggiorni |    | Servizio Desktop<br>Servizi online Navigazione                                                         | Scheda prestazione     |
|----------------------------------------|----|----------------------------------------------------------------------------------------------------|------------------------|
|                                        |    | Servizio Desktop<br>Servizi per i consolati                                                            |                        |
|                                        |    | Servizio Desktop<br>Servizi per i patronati                                                            | □ Scheda prestazione + |
|                                        |    | Servizio Desktop<br>Servizi per i sindacati                                                            | □ Scheda prestazione   |
|                                        |    | Servizio Desktop<br>Servizi per le associazioni datori di lavoro domestico                             | □ Scheda prestazione + |
|                                        | >□ | Servizio Desktop<br>Servizi per le aziende e consulenti                                                | □ Scheda prestazione + |
|                                        |    | Servizio Desktop<br>Servizi per l'infanzia: servizio di ricerca delle lavoratrici ammesse al beneficio |                        |

Dal menu "Cigo e Fondi di solidarietà" si seleziona la procedura "CIG Ordinaria".

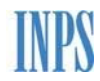

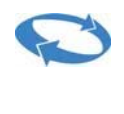

:

| Serviz                                                             | ervizi / Servizi per le aziende ed i consulenti<br>i per le aziende ed i consulenti     | Modifica Contatti | Modifica Pin Esci 子 | •    |
|--------------------------------------------------------------------|-----------------------------------------------------------------------------------------|-------------------|---------------------|------|
| Servizi per le aziende ed i                                        | Cliccare sul menu laterale per visualizzare il servizio desiderato in questa categoria. |                   |                     |      |
| consulenti                                                         |                                                                                         |                   |                     |      |
| DM10 +                                                             |                                                                                         |                   |                     |      |
| UNIEMENS Aggregato +                                               |                                                                                         |                   | 🕹 Salva 🔒 Stampa    | 1    |
| EMENS +                                                            |                                                                                         |                   |                     | I    |
| UNIEMENS +                                                         |                                                                                         |                   |                     | 6.00 |
| Regolarità Contributiva +                                          |                                                                                         |                   |                     |      |
| GLA +                                                              |                                                                                         |                   |                     |      |
| Detrazioni unificate:<br>domanda e gestione (per<br>il cittadino)  |                                                                                         |                   |                     |      |
| Detrazioni unificate:<br>domanda e gestione (per<br>il consulente) |                                                                                         |                   |                     |      |
| Detrazioni unificate:<br>domanda e gestione (per<br>l'azienda)     |                                                                                         |                   |                     |      |
| Iscrizione e Variazione<br>Azienda +                               |                                                                                         |                   |                     |      |
| CIG e Fondi di solidarietà 🗙                                       |                                                                                         |                   |                     |      |
| CIG Straordinaria e<br>Deroga                                      |                                                                                         |                   |                     |      |
| Servizio di prova                                                  | _                                                                                       |                   |                     |      |
| CIG Ordinaria                                                      |                                                                                         |                   |                     |      |
| CISOA                                                              |                                                                                         |                   |                     |      |
| Invio richieste Pag.Dir.<br>SR41                                   |                                                                                         |                   |                     |      |
| Fondi di solidarietà                                               |                                                                                         |                   |                     | •    |
|                                                                    |                                                                                         |                   |                     |      |

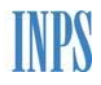

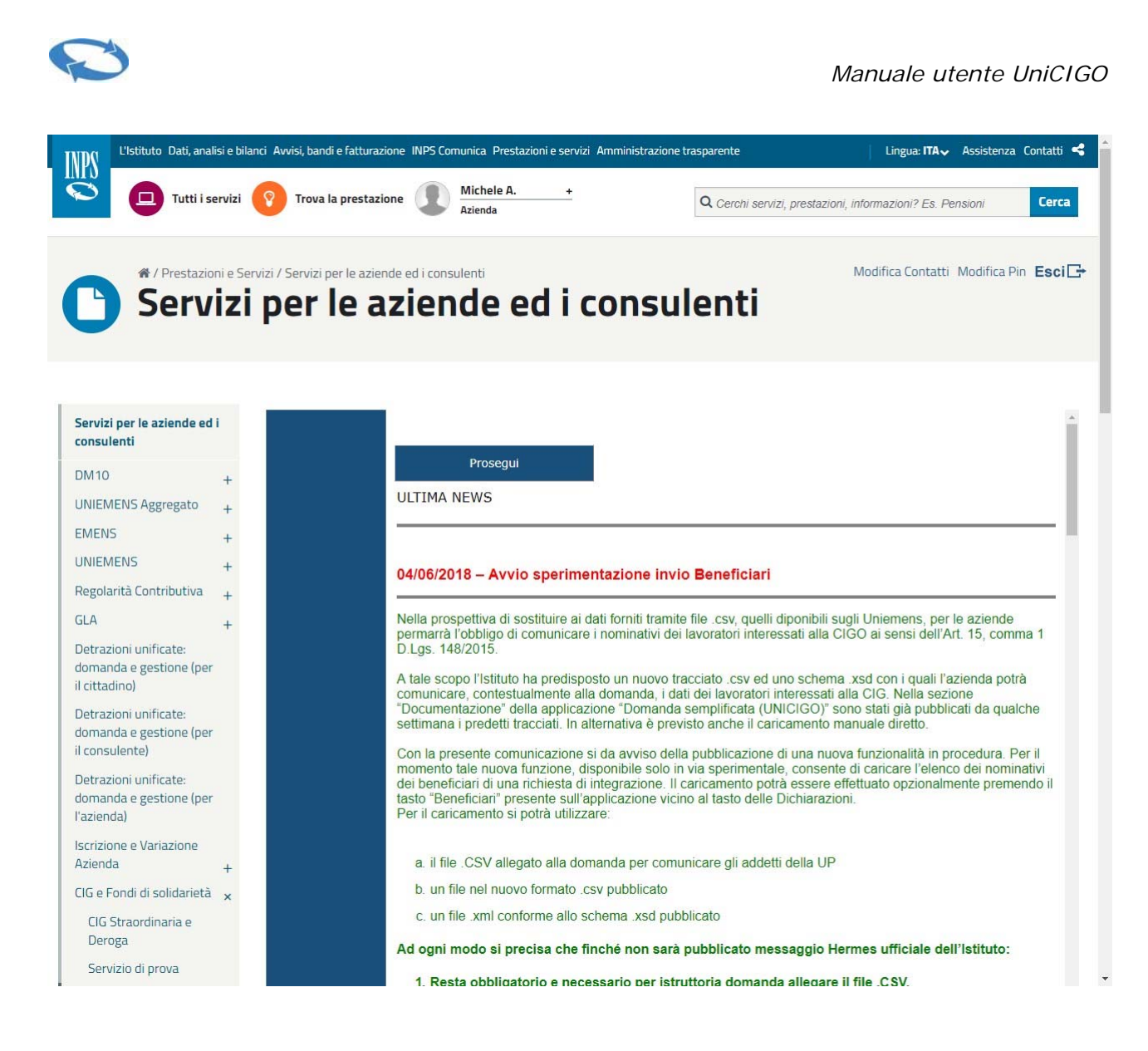

La selezione del tasto 'Prosegui' prospetterà il seguente Menu.

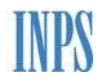

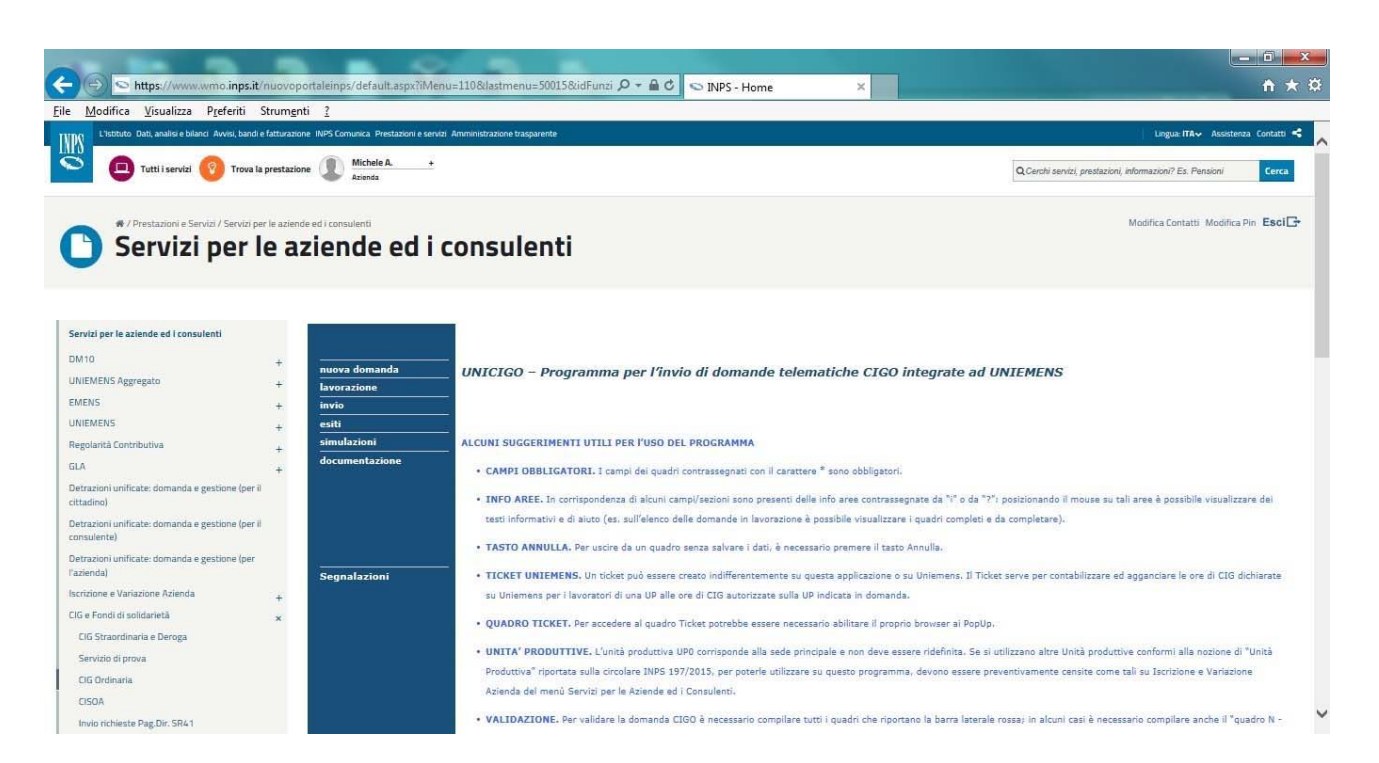

Le funzionalità presenti nel menu di sinistra sono:

- D Nuova domanda: consente la creazione di una nuova domanda
- **Lavorazione:** visualizza la lista delle domande in lavorazione e da validare
- □ Invio: consente l'invio delle domande correttamente acquisite
- Esiti: visualizza l'elenco delle domande inviate e le relative informazioni di dettaglio
- □ Simulazione: consente all'azienda di effettuare una simulazione sul numero di settimane cigo disponibili per il biennio/quinquennio
- Documentazione: consente il download e/o la visualizzazione dei documenti riguardanti la procedura
- 3 NUOVA DOMANDA

Nella schermata, riportata di seguito, l'utente può selezionare l'azienda per cui vuole creare la domanda.

La scelta dell'azienda può avvenire inserendo direttamente il numero di matricola di interesse o selezionando la matricola dalla lista che riporta quelle già trattate dall'utente collegato.

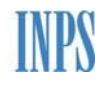

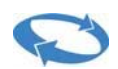

| (←) \ominus 🥘 http://unicigo.svi                      | luppo. <b>inps.it</b> /FirstPa | sge.aspx?action=1 $\mathcal{P} \star \mathcal{O}$              | ◎ INPS - Cassa Integrazione G ×                    | <b>↑</b> ★ ¤ |  |  |  |
|-------------------------------------------------------|--------------------------------|----------------------------------------------------------------|----------------------------------------------------|--------------|--|--|--|
| <u>File M</u> odifica <u>V</u> isualizza P <u>r</u> e | feriti Strum <u>e</u> nti      | 2                                                              |                                                    |              |  |  |  |
|                                                       |                                |                                                                |                                                    |              |  |  |  |
| nuova domanda                                         | Cassa Integra                  | azione Guadagni Ordinaria - Nuova domanda di integrazion       | ne salariale ordinaria                             |              |  |  |  |
| lavorazione                                           | -                              |                                                                |                                                    |              |  |  |  |
| invio                                                 | Per creare una                 | nuova domanda di integrazione salariale ordinaria è necessar   | io selezionare l'azienda interessata e il settore. |              |  |  |  |
| esiti                                                 | E' possibile sele              | zionare un'azienda per la quale e' gia' stata compilata una do | omanda analoga o indicare la sua matricola.        |              |  |  |  |
|                                                       | _                              |                                                                | 5                                                  |              |  |  |  |
|                                                       | azienda: <u>se</u>             | lezionare                                                      |                                                    |              |  |  |  |
|                                                       |                                |                                                                |                                                    |              |  |  |  |
|                                                       | lindiana una m                 |                                                                |                                                    |              |  |  |  |
|                                                       |                                | conterma                                                       |                                                    |              |  |  |  |
| Segnalazioni                                          |                                |                                                                |                                                    |              |  |  |  |
|                                                       | elenco delle az                | iende per le quali e' stata gia' presentata domanda:           |                                                    |              |  |  |  |
|                                                       | matricola                      | atienda                                                        |                                                    |              |  |  |  |
|                                                       | 0100133640                     |                                                                |                                                    |              |  |  |  |
|                                                       | 0105701197                     |                                                                |                                                    |              |  |  |  |
|                                                       | 0100701107                     |                                                                |                                                    |              |  |  |  |
|                                                       | 0200825539                     | COOPERA                                                        |                                                    |              |  |  |  |
|                                                       |                                | SARDI G.E.D. IND. LAVOR. LEGNO DI MARCO                        |                                                    |              |  |  |  |
| Rel. 003 VerTest. 240316                              | 0200905143                     | SARDI E C                                                      |                                                    |              |  |  |  |
|                                                       | 0301840381                     | AERMARCHE                                                      |                                                    |              |  |  |  |
|                                                       | 0501158293                     | DEL TONGO INDUSTRIE                                            |                                                    |              |  |  |  |
|                                                       | 1000499241                     | F.LLI DE PRA                                                   |                                                    |              |  |  |  |
|                                                       | 1102800396                     | TEKNOMARMI                                                     |                                                    |              |  |  |  |
|                                                       | 1900207908                     | MOLINARI GEOM.ANTONIO                                          |                                                    |              |  |  |  |
|                                                       | 2413494016                     | PARKER HANNIFIN MANUFACTURING                                  |                                                    |              |  |  |  |
|                                                       | 5128544962                     | ASIA COSTRUZIONI DI MARAUCCI ANTONIETTA                        |                                                    |              |  |  |  |
|                                                       | <u>5130855319</u>              | EDIL SUD COSTRUZIONI S.R.L.                                    |                                                    |              |  |  |  |
|                                                       | 5807613541                     | B.& C. SERVIZI                                                 |                                                    |              |  |  |  |
|                                                       | 700000171                      | BANCO DI ROMA                                                  |                                                    |              |  |  |  |
|                                                       | 8123330431                     | PRESSPALI                                                      |                                                    |              |  |  |  |
|                                                       | 8137055265                     | MORINA MAURO & C.                                              |                                                    |              |  |  |  |
|                                                       | 9501747636                     | GRECO SERVIZI                                                  |                                                    |              |  |  |  |
|                                                       | te                             |                                                                | 2)                                                 | ~            |  |  |  |
|                                                       |                                |                                                                |                                                    | ~            |  |  |  |

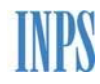

Q

#### Manuale utente UniCIGO

| B 10 10 10 10                                       |                                                                                           | Statement in the last second second                              |               | Manhold Street, Start               | 1.9                          | Distance, 1      |       |  |  |
|-----------------------------------------------------|-------------------------------------------------------------------------------------------|------------------------------------------------------------------|---------------|-------------------------------------|------------------------------|------------------|-------|--|--|
| (C) (C) (C) (C) (C) (C) (C) (C) (C) (C)             | iluppo. <b>inps.it</b> /FirstPa                                                           | age.aspx?action=1                                                | 0-0           | 遵 INPS - Cassa Integrazione G 🗙     | and successive the           | Access Commercia | 6 ☆ 🕸 |  |  |
| <u>File M</u> odifica <u>V</u> isualizza P <u>r</u> | eferiti Strum <u>e</u> nti                                                                | 2                                                                | -             |                                     |                              |                  |       |  |  |
|                                                     |                                                                                           |                                                                  |               |                                     |                              |                  | ^     |  |  |
| nuova domanda                                       | Cassa Integrazione Guadagni Ordinaria - Nuova domanda di integrazione salariale ordinaria |                                                                  |               |                                     |                              |                  |       |  |  |
| lavorazione                                         | -                                                                                         |                                                                  |               |                                     |                              |                  |       |  |  |
| invio                                               | Per creare una                                                                            | nuova domanda di integrazione salariale ordinar                  | ia è necessar | io selezionare l'azienda interessat | a e <mark>il</mark> settore. |                  |       |  |  |
| esiti                                               | E' possibile sele                                                                         | ezionare un'azienda p <mark>er la quale e' gia' stata com</mark> | pilata una do | omanda analoga o indicare la sua    | matricola.                   |                  |       |  |  |
| documentazione                                      |                                                                                           |                                                                  |               |                                     |                              |                  |       |  |  |
| documentarione                                      | azienda: se                                                                               | lezionare                                                        |               |                                     |                              |                  |       |  |  |
|                                                     |                                                                                           |                                                                  |               |                                     |                              |                  |       |  |  |
|                                                     | (                                                                                         |                                                                  |               |                                     |                              |                  |       |  |  |
|                                                     | indicare una n                                                                            | hatricola:                                                       | conferma      |                                     |                              |                  |       |  |  |
| Complexieni                                         |                                                                                           |                                                                  | 5.17          |                                     |                              |                  |       |  |  |
| Segnalazioni                                        | elenco delle az                                                                           | iende per le quali e' stata gia' presentata doman                | da:           |                                     |                              |                  |       |  |  |
|                                                     |                                                                                           |                                                                  |               |                                     |                              |                  |       |  |  |
|                                                     | matricola                                                                                 |                                                                  |               |                                     |                              |                  |       |  |  |
|                                                     | 0100133640                                                                                | MANTIA FRATELLI                                                  |               |                                     |                              |                  |       |  |  |
|                                                     | 0105701187                                                                                | MORGANTE SOCIETA' AGRICOLA                                       |               |                                     |                              |                  |       |  |  |
|                                                     | 0200825539                                                                                | CANTINA SOCIALE VIGNALE E PAESI LIM<br>COOPERA                   | ITROFI        |                                     |                              |                  |       |  |  |
| Rel, 003 VerTest. 240316                            | 0200905143                                                                                | SARDI G.E.D. IND. LAVOR. LEGNO DI MA<br>SARDI E C                | ARCO          |                                     |                              |                  |       |  |  |
|                                                     | 0301840381                                                                                | AERMARCHE                                                        |               |                                     |                              |                  |       |  |  |
|                                                     | 0501158293                                                                                | DEL TONGO INDUSTRIE                                              |               |                                     |                              |                  |       |  |  |
|                                                     | 1000499241                                                                                | F.LLI DE PRA                                                     |               |                                     |                              |                  |       |  |  |
|                                                     | 1102800396                                                                                | TEKNOMARMI                                                       |               |                                     |                              |                  |       |  |  |
|                                                     | 1900207908                                                                                | MOLINARI GEOM.ANTONIO                                            |               |                                     |                              |                  |       |  |  |
|                                                     | 2413494016                                                                                | PARKER HANNIFIN MANUFACTURING                                    |               |                                     |                              |                  |       |  |  |
|                                                     | 5128544962                                                                                | ASIA COSTRUZIONI DI MARAUCCI ANTO                                | NIETTA        |                                     |                              |                  |       |  |  |
|                                                     | 5130855319                                                                                | EDIL SUD COSTRUZIONI S.R.L.                                      |               |                                     |                              |                  |       |  |  |
|                                                     | 5807613541                                                                                | B.& C. SERVIZI                                                   |               |                                     |                              |                  |       |  |  |
|                                                     | 700000171                                                                                 | BANCO DI ROMA                                                    |               |                                     |                              |                  |       |  |  |
|                                                     | 8123330431                                                                                | PRESSPALI                                                        |               |                                     |                              |                  |       |  |  |
|                                                     | 8137055265                                                                                | MORINA MAURO & C.                                                |               |                                     |                              |                  |       |  |  |
|                                                     | 9501747636                                                                                | GRECO SERVIZI                                                    |               |                                     |                              |                  |       |  |  |
|                                                     | le le                                                                                     | R                                                                |               | ц.                                  |                              |                  | ~     |  |  |
|                                                     |                                                                                           |                                                                  |               |                                     |                              |                  |       |  |  |

L'applicazione verificherà l'esistenza della matricola azienda tramite l'Anagrafe dell'Istituto. Se la verifica ha esito positivo viene visualizzata la denominazione dell'azienda in caso contrario saranno segnalati eventuali errori. L'utente può selezionare '**nuova'** o '**copia da domanda'**.

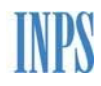

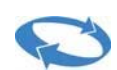

|                                                        | unno innsit/FirstPage stav/action=1                                                                                                    |
|--------------------------------------------------------|----------------------------------------------------------------------------------------------------|
| <u>File M</u> odifica <u>V</u> isualizza P <u>r</u> et | feriti Strumenti 2                                                                                                    |
|                                                        |                                                                                                    |
| nuova domanda                                          | Cassa Integrazione Guadagni Urdinana - Nuova domanda di Integrazione salariale ordinaria                                                                                                    |
| lavorazione                                            |                                                                                                    |
| esiti                                                  | Per creare una nuova domanda di integrazione salariale ordinaria è necessario selezionare l'azienda interessata e il settore.                                                                                                    |
| simulazioni                                            | È possibile selezionare un'azienda per la quale e gia stata compilata una domanda analoga o indicare la sua matricola.                                                                                                    |
| documentazione                                         | azienda: 0100133640 - MANTIA FRATELLI (AG)<br>CSC: 10216 CA: 2P3H                                                                                                    |
| Segnalazioni                                           | confermare la creazione di una nuova domanda ?         0100133640 - MANTIA FRATELLI (AG)         In base alle caratteristiche contributive dell'azienda la domanda sarà         attribuita al settore:         Edilizia industriale e affini         conferma       annulla |
| Rel. 003 VerTest. 240316                               |                                                                                                    |

Se seleziona '**nuova'** il sistema chiede conferma dell'Azienda selezionata o consente l'annullamento dell'operazione. In caso di conferma l'applicazione attiva la compilazione dei quadri descritta nel paragrafo "Lavorazione".

Nel caso di **'copia da domanda'** l'applicazione attiva la corrispondente funzione descritta nel paragrafo "Copia da domanda".

| (←) (⇒) (≧ http://unicigo.svil | uppo.inps.it/FirstPage.aspx?action=1 👂 🗸 🖒 🧭 INPS - Cassa Integrazione G ×                                                                                                    | <u>+</u> ★ ☆ |
|--------------------------------|----------------------------------------------------------------------------------------------------|--------------|
| File Modifica Visualizza Pre   | ieriti Strumenti ?                                                                                                    |              |
|                                |                                                                                                    |              |
| nuova domanda                  | Cassa Integrazione Guadagni Ordinaria - Nuova domanda di integrazione salariale ordinaria                                                                                            |              |
| lavorazione                    |                                                                                                    |              |
| invio                          | Per creare una nuova domanda di integrazione salariale ordinaria è necessario selezionare l'azienda interessata e il settore.                                                        |              |
| esiti                          | E' possibile selezionare un'azienda per la quale e' gia' stata compilata una domanda analoga o indicare la sua matricola.                                                            |              |
| simulazioni                    |                                                                                                    |              |
| documentazione<br>Segnalazioni | azienda:       0100133640 - MANTIA FRATELLI (AG)         CSC:       10216         CA:       2P3H         O Convalidata O Non protocollata O Protocollata       cerca         annulla |              |
| Rel, 003 VerTest, 240316       |                                                                                                    |              |

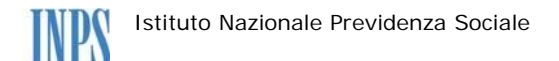

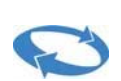

## 4 COPIA DOMANDA

La funzionalità di "Copia da domanda" consente all'utente di creare una nuova domanda partendo da una domanda già esistente; tutti i quadri saranno copiati ad eccezione del quadro G, del Ticket e degli allegati. La funzionalità è raggiungibile nel momento in cui si **'crea una nuova domanda'** o dopo aver effettuato una ricerca dagli **'Esiti**'

La domanda da copiare sarà selezionata tra quelle nei seguenti stati:

- Convalidata
- Non protocollata
- Protocollata

| ← → @ http://unicigo.svi     | luppo,inps.it/FirstPage.aspx?action=1                      | 🔎 → 🖒 <i>@</i> INPS - Cassa Integrazione G ×                              | <u></u> |
|------------------------------|------------------------------------------------------------|---------------------------------------------------------------------------|---------|
| File Modifica Visualizza Pre | feriti Strumenti ?                                         |                                                                           |         |
|                              |                                                            |                                                                           |         |
|                              | Carra Integnazione Cuadagni Ordinazia - Nueva de           | omanda di integrazione calaziale ordinazia                                | 6       |
| nuova domanda                | Cassa Integrazione Guadagni Ordinaria - Nuova do           | omanua ui integrazione salariale ordinaria                                |         |
| lavorazione                  |                                                            |                                                                           |         |
| invio                        | Per creare una nuova domanda di integrazione salarial      | le ordinaria è necessario selezionare l'azienda interessata e il settore. |         |
| esiti                        | E' possibile selezionare un'azienda per la quale e' gia' : | stata compilata una domanda analoga o indicare la sua matricola.          |         |
| simulazioni                  |                                                            |                                                                           |         |
| documentazione               |                                                            | 2                                                                         |         |
|                              | azienda: 0100133640 - MANTIA FRATELLI (AG)                 |                                                                           |         |
|                              | CSC: 10216 CA: 2P3H                                        |                                                                           |         |
|                              | <u>X</u>                                                   |                                                                           |         |
|                              | Convolidata O Non protocollata O Protocollata              |                                                                           |         |
| 1                            | Convalidada O Non protocollada O Protocollada              | Cerca attriuna                                                            |         |
| Segnalazioni                 |                                                            |                                                                           |         |
|                              |                                                            |                                                                           |         |
|                              |                                                            |                                                                           |         |
|                              |                                                            |                                                                           |         |
|                              |                                                            |                                                                           |         |
|                              |                                                            |                                                                           |         |
|                              |                                                            |                                                                           |         |
|                              |                                                            |                                                                           |         |
| Rel, 003 VerTest, 240316     |                                                            |                                                                           |         |
| and the state of the state.  | l                                                          |                                                                           |         |

Una volta selezionato uno stato, premendo il tasto **'cerca'**, sarà visualizzato l'elenco di tutte le domande effettuate per la matricola d'interesse o l'elenco di quelle che rispondono ai criteri inseriti nella ricerca degli esiti.

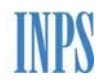

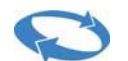

| (←) ( →) ( →) http://unicigo.sv                     | iluppo. <b>inps.it</b> /FirstPage.asp | x?action=1                             | Q + ¢                 | INPS - Cassa Integrazione   | G ×                                                 | <b>+ ★</b> ☆ |
|-----------------------------------------------------|---------------------------------------|----------------------------------------|-----------------------|-----------------------------|-----------------------------------------------------|--------------|
| <u>File M</u> odifica <u>V</u> isualizza P <u>r</u> | eferiti Strum <u>e</u> nti <u>?</u>   |                                        |                       |                             |                                                     |              |
|                                                     |                                       |                                        |                       |                             |                                                     |              |
| nuova domanda                                       | Cassa Integrazion                     | e Guadagni Ordinaria - Nuova dom       | anda di integrazion   | e salariale ordinaria       |                                                     | ,            |
| lavorazione                                         |                                       |                                        |                       |                             |                                                     |              |
| invio                                               | Per creare una nuova                  | a domanda di integrazione salariale c  | rdinaria è necessario | o selezionare l'azienda int | eressata e il settore.                              |              |
| esiti                                               | E' possibile seleziona                | re un'azienda per la quale e' gia' sta | ta compilata una dor  | nanda analoga o indicare    | la sua matricola.                                   |              |
| simulazioni                                         |                                       |                                        |                       | 101                         |                                                     |              |
| documentazione                                      |                                       |                                        |                       | Ĩ                           |                                                     |              |
|                                                     | azienda: 010013                       | 3640 - MANTIA FRATELLI (AG)            |                       |                             |                                                     |              |
|                                                     | CSC: 10216 CA                         | A: 2P3H                                |                       |                             |                                                     |              |
|                                                     |                                       |                                        |                       | 0                           |                                                     |              |
|                                                     | ○ Convalidata ○ Nor                   | n protocollata   Protocollata          | erca annulla          |                             |                                                     |              |
| Segnalazioni                                        |                                       |                                        |                       |                             |                                                     |              |
|                                                     | Identificativo                        | UP                                     | Data Invio            | Periodo                     | Causate                                             | Duplica      |
|                                                     |                                       |                                        |                       |                             |                                                     | 120          |
|                                                     | 66884                                 | UPD - RACALMUTO - VIA VESPRI 4 - 92020 | 19/03/2019            | 18/02/2019 - 09/03/2019     | Mancanza di materie prime o componenti              |              |
|                                                     | 66880                                 | UPD - RACALMUTO - VIA VESPRI 4 - 92020 | 19/03/2019            | 31/12/2018 - 05/01/2019     | Mancanza di materie prime o componenti              | 20           |
|                                                     |                                       | -                                      | -                     |                             | A 2                                                 |              |
|                                                     | 23483                                 | UP0 - RACALMUTO - VIA VESPRI 4 - 92020 | 09/05/2018            | 14/05/2018 - 19/05/2018     | Siema 2016                                          |              |
|                                                     |                                       |                                        |                       |                             |                                                     | -59          |
| Rel. 003 VerTest. 240316                            | 23480                                 | UPD - RACALMUTO - VIA VESPRI 4 - 92020 | 08/05/2018            | 21/05/2018 - 25/05/2018     | Sciopero e piochettaggio di maestranze non in C.I.: |              |
|                                                     | 23052                                 | UPD - RACALMUTO - VIA VESPRI 4 - 92020 | 07/05/2018            | 21/05/2018 - 26/05/2018     | Mancanza di materie prime o componenti              | 29           |
|                                                     | Carot                                 |                                        |                       |                             |                                                     |              |
|                                                     | 23043                                 | UPD - RACALMUTO - VIA VESPRI 4 - 92020 | 04/05/2018            | 14/05/2018 - 19/05/2018     | Sospensione lavori per ordine Autorita' Ente Pubbl  |              |
|                                                     |                                       |                                        |                       |                             |                                                     | -54          |
|                                                     | 22403                                 | UPC - RACALMUTO - VIA VESPRI 4 - 92020 | 03/10/2017            | 25/09/2017 - 30/09/2017     | Fine fase lavorativa                                |              |
|                                                     | 21376                                 | UP0 - RACALMUTO - VIA VESPRI 4 - 92020 | 03/10/2017            | 25/09/2017 - 30/09/2017     | Guasto al macchinari                                | 20           |
|                                                     | 1                                     |                                        |                       |                             |                                                     |              |
|                                                     | 22433                                 | UP0 - RACALMUTO - VIA VESPRI 4 - 92020 | 06/06/2017            | 19/06/2017 - 24/06/2017     | Guasto al macchinari                                |              |
|                                                     |                                       |                                        | +                     |                             |                                                     | -29          |
|                                                     | 21377                                 | UPD - RACALMUTO - VIA VESPRI 4 - 92020 | 27/02/2017            | 30/01/2017 - 04/02/2017     | Guasto al macchinari                                |              |
|                                                     |                                       | 3.                                     |                       |                             | h:                                                  | 1.           |

premere il tasto di conferma per duplicare la domanda 23483

**NOTA.**Spuntando questa casella si può fare la copia degli eventuali beneficiari presenti sulla domanda selezionata.

Usare con cautela questa opzione se la domanda da creare si riferisce allo stesso periodo: eventuali controlli di congruenza della Sede INPS sui beneficiari (CIG richiesta

sugli stessi lavoratori per lo stesso periodo) potrebbero comportare la parziale o totale reiezione della domanda.

conferma annulla

La funzione permette, selezionando il check, di copiare gli eventuali beneficiari associati alla domanda. Premendo il tasto conferma si avvia la copia, nel caso si sia attivata la funzione dal menu **'Esiti**' verrà chiesta<u>'conferma'</u> dell'operazione.

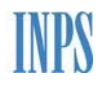

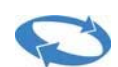

|                                                     |                                                                                                    | J X   |
|-----------------------------------------------------|----------------------------------------------------------------------------------------------------|-------|
| (←)                                                 | viluppo inps.it/FirstPage.aspx?action=1 🖉 🗸 🍏 🛃 INPS - Cassa Integrazione G X                                                 | • ★ ¤ |
| <u>File M</u> odifica <u>V</u> isualizza P <u>r</u> | referiti Strumgnti ?                                                                                                    |       |
|                                                     |                                                                                                    |       |
| nuova domanda                                       | Cassa Integrazione Guadagni Ordinaria - Nuova domanda di integrazione salariale ordinaria                                     | ):    |
| lavorazione                                         |                                                                                                    |       |
| invio                                               | Per creare una nuova domanda di integrazione salariale ordinaria è necessario selezionare l'azienda interessata e il settore. |       |
| esiti                                               | E' possibile selezionare un'azienda per la quale e' gia' stata compilata una domanda analoga o indicare la sua matricola.     |       |
| simulazioni                                         |                                                                                                    |       |
| documentazione                                      |                                                                                                    |       |
|                                                     | azienda: 0100133640 - MANTIA FRATELLI (AG)                                                                                    |       |
|                                                     | CSC: 10216 CA: 2P3H                                                                                                    |       |
|                                                     |                                                                                                    |       |
|                                                     |                                                                                                    |       |
|                                                     | Conia della domanda effettuata con successo                                                                                   |       |
| Segnalazioni                                        |                                                                                                    |       |
|                                                     |                                                                                                    |       |
|                                                     |                                                                                                    |       |
|                                                     |                                                                                                    |       |
|                                                     |                                                                                                    |       |
|                                                     |                                                                                                    |       |
|                                                     |                                                                                                    |       |
|                                                     |                                                                                                    |       |
| Rel, 003 VerTest, 240316                            |                                                                                                    |       |

A fine operazione apparirà il tasto **'prosegui**' per procedere al completamento della domanda.

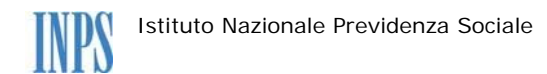

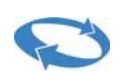

## 5 LAVORAZIONE

La compilazione di una domanda CIGO si compone di 10 quadri (quelli obbligatori sono evidenziati con la barra laterale rossa). Nel caso di una domanda di tipo "Industria" il quadro N risulterà obbligatorio ed evidenziato con la barra laterale rossa.

Inoltre, sono previsti i seguenti quadri:

- □ Ticket (obbligatorio)
- Dichiarazioni (obbligatorio)
- □ Allegati (obbligatorio)
- Beneficiari (obbligatorio)

| MANTIA FRATELLI          | Compilazione di una nuova domanda di integrazione salariale ordinaria - Mod. I.G.I. 15                                                                                            |
|--------------------------|----------------------------------------------------------------------------------------------------|
| 0100133640               |                                                                                                    |
| settore edilizia         | Per poter validare una domanda di CIGO è necessario compilare i quadri che riportano la barra laterale rossa. I campi dei quadri contrassegnati con carattere * sono obbligatori. |
|                          |                                                                                                    |
|                          | Domanda di integrazione salariale ordinaria                                                                                                    |
| compilazione             |                                                                                                    |
| menu Cigo                | Quadri: A B C D E G H I L N Ticket Dichiarazioni Allegati Beneficiari                                                                                                    |
|                          |                                                                                                    |
|                          |                                                                                                    |
|                          |                                                                                                    |
|                          |                                                                                                    |
|                          |                                                                                                    |
|                          |                                                                                                    |
|                          |                                                                                                    |
|                          |                                                                                                    |
|                          |                                                                                                    |
|                          |                                                                                                    |
|                          |                                                                                                    |
| Rel. 003 VerTest. 240316 |                                                                                                    |
|                          |                                                                                                    |
|                          |                                                                                                    |
|                          |                                                                                                    |

Per ogni quadro viene data la possibilità di:

□ Salvare le informazioni inserite (pulsante **'salva'**), operazione obbligatoria per procedere con le altre funzioni

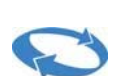

□ Annullare (pulsante **'annulla'**), ossia riportare le informazioni all'ultimo salvataggio effettuato per quel quadro.

Di seguito si riportano, per ognuno dei quadri previsti, le schermate e la descrizione dei campi da inserire.

Nella descrizione dei campi vengono riportate le seguenti informazioni:

| NOME CAMPO      | riporta il nome del campo presente nella<br>schermata.<br>La presenza di un asterisco (*) a fianco del<br>campo indica che lo stesso è obbligatorio                                                                                                    |
|-----------------|----------------------------------------------------------------------------------------------------|
| OBBLIGATORIETA' | indica se il campo è obbligatorio:<br>"SI - digitabile" indica che il campo è<br>obbligatorio e deve essere compilato<br>"SI – non digitabile" indica che il campo<br>è obbligatorio ma viene impostato con i<br>dati già presenti sulla base dati dell'Istituto<br>o calcolati in automatico dal sistema;<br>"NO – WARNING", indica che il campo<br>non è obbligatorio e la sua mancanza<br>genera una segnalazione non bloccante ai<br>fini dell'invio |
| CONTROLLI       | indica la tipologia di controllo effettuato sul<br>campo                                                                                                    |

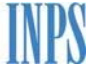

| SEGNALAZIONI<br>ALL'UTENTE | indica le segnalazioni per l'utente:                                                                                                    |
|----------------------------|----------------------------------------------------------------------------------------------------|
|                            | "DOMANDA INCOMPLETA", se il campo<br>non viene inserito la domanda viene<br>definita incompleta. La domanda è inviabile<br>ma l'Inps si riserva di richiede le<br>informazioni mancanti. |
|                            | "Warning", se il campo non è obbligatorio<br>ma sarebbe utile fornire.                                                                                                    |
|                            | "DOMANDA NON INVIABILE", il campo<br>è obbligatorio e se mancante il quadro non<br>può essere salvato e la domanda non può<br>essere inviata                                             |

## 5.1 Quadro A (obbligatorio)

Il quadro consente l'inserimento dei dati relativi all'azienda. Di seguito si riportano:

- la schermata del quadro in esame
- la descrizione dei campi con i relativi controlli.

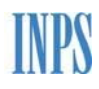

|         |                                                                                                    |                                                                                                    | Manuale utente Ul                                                                                                    |
|---------|----------------------------------------------------------------------------------------------------|----------------------------------------------------------------------------------------------------|----------------------------------------------------------------------------------------------------|
|         | _                                                                                                    |                                                                                                    |                                                                                                    |
|         |                                                                                                    |                                                                                                    | er de la carece pous                                                                                                  |
| RATELLI | Compilazione di u                                                                                                    | una nuova domanda di integrazione salariale ordinaria - I                                                                                                    | Mod. I.G.I. 15                                                                                                    |
| 10      |                                                                                                    |                                                                                                    |                                                                                                    |
| lizia   | Per poter validare u                                                                                                    | una domanda di CIGO è necessario compilare i quadri che rip                                                                                                    | portano la barra laterale rossa. I campi dei qua                                                                      |
|         | contrassegnati con                                                                                                    | carattere * sono obbligatori.                                                                                                    |                                                                                                    |
|         |                                                                                                    |                                                                                                    |                                                                                                    |
|         | Domanda di integra                                                                                                    | azione salariale ordinaria                                                                                                    |                                                                                                    |
| one     |                                                                                                    |                                                                                                    |                                                                                                    |
|         |                                                                                                    |                                                                                                    |                                                                                                    |
| p       | Ouadri ; A B                                                                                                    | C D E G H I L N Ticket D                                                                                                    | ichiarazioni Allegati Beneficiari                                                                                     |
| D       | Quadri : 🔺 B                                                                                                    | C D E G H I L N Ticket D                                                                                                    | ichiarazioni Allegati Beneficiari                                                                                     |
| D       | Quadri : 🔺 B                                                                                                    | C D E G H I L N Ticket D                                                                                                    | ichiarazioni Allegati Beneficiari                                                                                     |
| 0       | Quadri : A B                                                                                                    | C D E G H I L N Ticket D                                                                                                    | ichiarazioni Allegati Beneficiari                                                                                     |
| D       | Quadri : A B<br>Quadro A - Dati rel<br>matricola                                                                                                | C D E G H I L N Ticket D<br>lativi all'azienda<br>denominazione                                                                                                    | ichiarazioni Allegati Beneficiari Beneficiari                                                                         |
| D       | Quadri : A B<br>Quadro A - Dati rei<br>matricola<br>0100133640                                                                                  | C D E G H I L N Ticket D<br>Iativi all'azienda<br>denominazione<br>MANTIA FRATELLI                                                                                                    | ichiarazioni Allegati Beneficiari codice fiscale                                                                      |
| D       | Quadri : A B<br>Quadro A - Dati rel<br>matricola<br>0100133640<br>cap                                                                           | C D E G H I L N Ticket D dativi all'azienda denominazione MANTIA FRATELLI comune                                                                                                    | ichiarazioni Allegati Beneficiari<br>codice fiscale<br>00572460848<br>provincia                                       |
| D       | Quadri : A B<br>Quadro A - Dati rel<br>matricola<br>0100133640<br>cap<br>92020                                                                  | C     D     E     G     H     I     L     N     Ticket     D       Ilativi all'azienda<br>denominazione       MANTIA FRATELLI<br>comune       RACALMUTO                                                                                                    | ichiarazioni Allegati Beneficiari codice fiscale 00572460848 provincia AG                                             |
| Ð       | Quadri : A B<br>Quadro A - Dati rel<br>matricola<br>0100133640<br>cap<br>92020<br>data inizio attività                                          | C     D     E     G     H     I     L     N     Ticket     D       Ilativi all'azienda<br>denominazione     denominazione       MANTIA FRATELLI<br>comune       RACALMUTO<br>PEC                                                                                                    | ichiarazioni Allegati Beneficiari codice fiscale 00572460848 provincia AG maestranze in forza*                        |
| 0       | Quadri : A B<br>Quadro A - Dati rel<br>matricola<br>0100133640<br>cap<br>92020<br>data inizio attività<br>19/11/1953                            | C       D       E       G       H       I       L       N       Ticket       D         Ilativi all'azienda       denominazione       denominazione <td>ichiarazioni Allegati Beneficiari codice fiscale 00572460848 provincia AG maestranze in forza*</td>                        | ichiarazioni Allegati Beneficiari codice fiscale 00572460848 provincia AG maestranze in forza*                        |
| 0       | Quadri : A B<br>Quadro A - Dati rel<br>matricola<br>0100133640<br>cap<br>92020<br>data inizio attività<br>19/11/1953<br>telefono*               | C       D       E       G       H       I       L       N       Ticket       D         Hativi all'azienda       denominazione       denominazione       denono       denominazione                                                                                                    | ichiarazioni Allegati Beneficiari codice fiscale 00572460848 provincia AG maestranze in forza* e-Mail*                |
| D       | Quadri : A B<br>Quadro A - Dati rel<br>matricola<br>0100133640<br>cap<br>92020<br>data inizio attività<br>19/11/1953<br>telefono*<br>0815524599 | C       D       E       G       H       I       L       N       Ticket       D         Ilativi all'azienda       denominazione       denominazione <td>ichiarazioni Allegati Beneficiari codice fiscale 00572460848 provincia AG maestranze in forza* e-Mail* prova@prova.it</td> | ichiarazioni Allegati Beneficiari codice fiscale 00572460848 provincia AG maestranze in forza* e-Mail* prova@prova.it |

| NOME CAMPO               | OBBLIGATORIETA'     | CONTROLLI                                                                           | SEGNALAZIONI<br>ALL'UTENTE |
|--------------------------|---------------------|-------------------------------------------------------------------------------------|----------------------------|
| Matricola Azienda        | SI - NON DIGITABILE | E' la matricola selezionata dall'utente al<br>momento della creazione della domanda |                            |
| denominazione<br>(ditta) | SI - NON DIGITABILE | Visualizzato come presente sulla base dati<br>Inps e non è modificabile.            |                            |
| codice fiscale           | SI - NON DIGITABILE | Visualizzato come presente sulla base dati<br>Inps e non è modificabile.            |                            |
| Сар                      | SI - NON DIGITABILE | Visualizzato come presente sulla base dati<br>Inps e non è modificabile.            |                            |

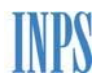

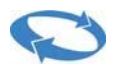

| comune                                     | SI - NON DIGITABILE | Visualizzato come presente sulla base dati<br>Inps e non è modificabile.                                                                                                    |                            |
|--------------------------------------------|---------------------|----------------------------------------------------------------------------------------------------|----------------------------|
| NOME CAMPO                                 | OBBLIGATORIETA'     | CONTROLLI                                                                                                    | SEGNALAZIONI<br>ALL'UTENTE |
| provincia                                  | SI - NON DIGITABILE | Visualizzato come presente sulla base dati<br>Inps e non è modificabile.                                                                                                    |                            |
| data inizio attività                       | SI - NON DIGITABILE | Visualizzato come presente sulla base dati<br>Inps e non è modificabile.                                                                                                    |                            |
| PEC                                        | SI - DIGITABILE     | Se presente sulla base dati Inps viene<br>visualizzato altrimenti deve essere inserito o<br>modificato rispettando i requisiti previsti per<br>la definizione di un indirizzo email. | DOMANDA NON<br>INVIABILE   |
| maestranza in forza                        | SI - DIGITABILE     | Dato numerico. Se presente sulla base dati<br>Inps viene visualizzato. Se modificato deve<br>essere > = alla somma dei Dipendenti in<br>forza-quadro E.                              | DOMANDA NON<br>INVIABILE   |
| telefono                                   | SI - DIGITABILE     | Dato numerico. Se presente sulla base dati<br>Inps viene visualizzato ed è modificabile.                                                                                             | DOMANDA NON<br>INVIABILE   |
| Recapito (ove<br>inviare<br>comunicazioni) | SI – DIGITABILE     | Se presente sulla base dati Inps viene<br>visualizzato ed è modificabile.                                                                                                    | DOMANDA NON<br>INVIABILE   |
| indirizzo e-mail                           | SI – DIGITABILE     | Se presente sulla base dati Inps viene<br>visualizzato ed è modificabile.                                                                                                    | DOMANDA NON<br>INVIABILE   |

Effettuato il salvataggio del quadro tramite il pulsante **'salva'** se l'operazione è andata a buon fine viene visualizzata la seguente schermata con il messaggio di **"quadro correttamente salvato"**.

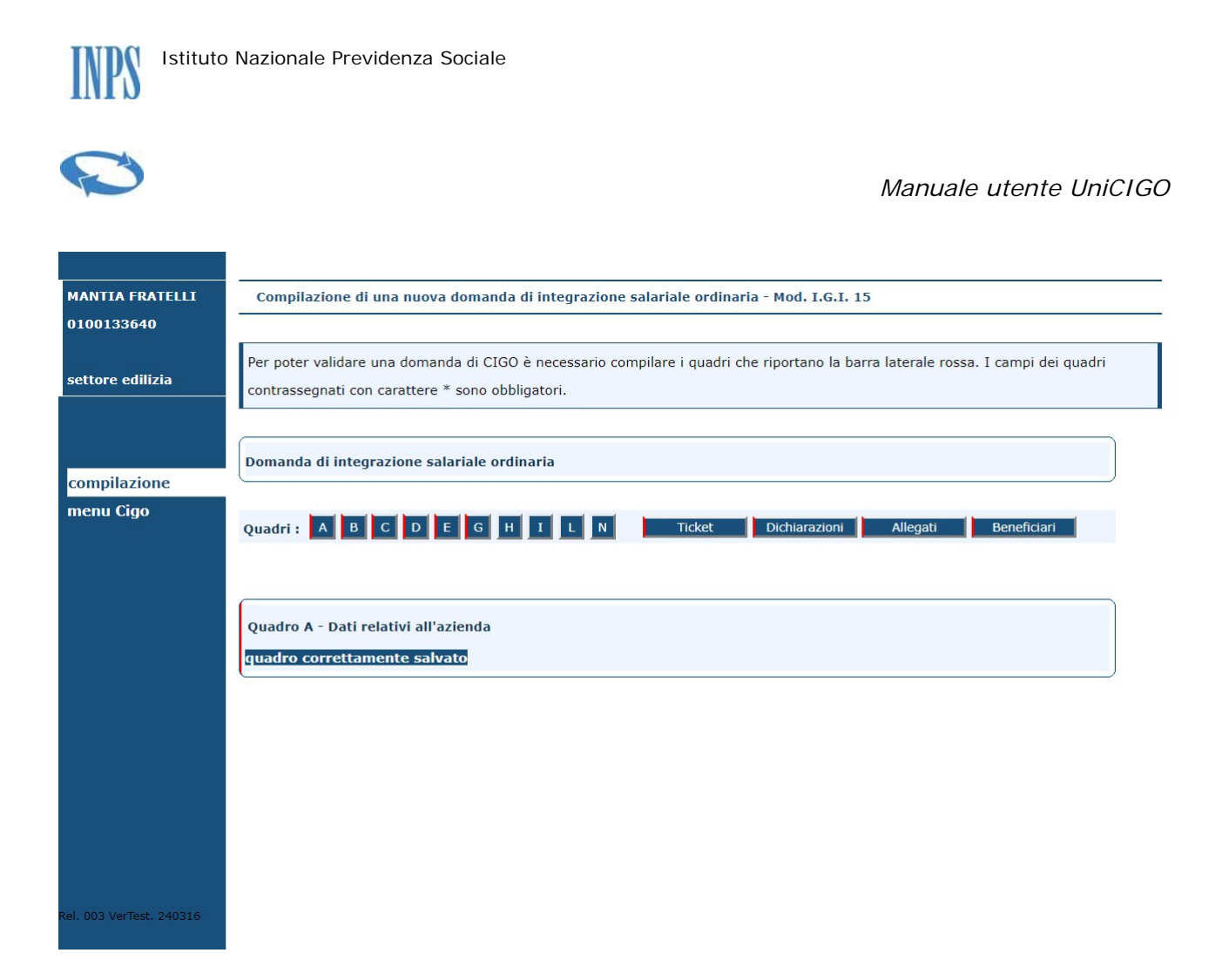

Altrimenti viene segnalata l'anomalia da correggere.

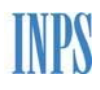

| <b>C</b>                |                                                |                                                                                |                                                                |
|-------------------------|------------------------------------------------|--------------------------------------------------------------------------------|----------------------------------------------------------------|
|                         |                                                |                                                                                | Manuale utente UniCh                                           |
|                         |                                                |                                                                                |                                                                |
| MANTIA FRATELLI         | Compilazione di un                             | a nuova domanda di integrazione salariale oro                                  | rdinaria - Mod. I.G.I. 15                                      |
| )100133640              |                                                |                                                                                |                                                                |
| settore edilizia        | Per poter validare un<br>contrassegnati con ca | a domanda di CIGO è necessario compilare i qua<br>ırattere * sono obbligatori. | adri che riportano la barra laterale rossa. I campi dei quadri |
|                         |                                                |                                                                                |                                                                |
|                         | Domanda di integraz                            | ione salariale ordinaria                                                       |                                                                |
| compilazione            | _                                              |                                                                                | )                                                              |
| menu Cigo               | Quadri : A B C                                 | DEGHILN Ticket                                                                 | t Dichiarazioni Allegati Beneficiari                           |
|                         |                                                |                                                                                |                                                                |
|                         |                                                |                                                                                |                                                                |
|                         | Quadro A - Dati rela                           | tivi all'azienda                                                               |                                                                |
|                         | Dati obbligatori                               |                                                                                |                                                                |
|                         | - maestranze in forza                          |                                                                                |                                                                |
|                         | matricola                                      | denominazione                                                                  | codice fiscale                                                 |
|                         | 0100133640                                     | MANTIA FRATELLI                                                                | 00572460848                                                    |
|                         | сар                                            | comune                                                                         | provincia                                                      |
|                         | 92020                                          | RACALMUTO                                                                      | AG                                                             |
|                         | data inizio attività                           | PEC                                                                            | maestranze in forza*                                           |
|                         | 19/11/1953                                     | FRATELLI.MANTIA@LEGALMAIL.IT                                                   |                                                                |
| el. 003 VerTest. 240316 | telefono*                                      | recapito*                                                                      | e-Mail*                                                        |
|                         | 0815524599                                     | longoni                                                                        | prova@prova.it                                                 |
|                         |                                                |                                                                                |                                                                |
|                         | salva                                          | annuna                                                                         | J                                                              |

## 5.2 Quadro B (obbligatorio)

Il quadro consente l'inserimento dei dati relativi dati relativi all'Unità Produttiva ed ai lavoratori addetti. Di seguito si riportano:

- la schermata del quadro in esame
- la descrizione dei campi con i relativi controlli.

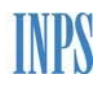

|   | -   |   |   |
|---|-----|---|---|
| 1 | 1.0 |   | 1 |
| 0 |     |   | - |
|   | 5   | - |   |
|   | -   | - | - |

|                          | 4                                                                                                    |  |  |  |
|--------------------------|----------------------------------------------------------------------------------------------------|--|--|--|
| NTIA FRATELLI<br>0133640 | Compilazione di una nuova domanda di integrazione salariale ordinaria - Mod. I.G.I. 15                                                                                                    |  |  |  |
| ore edilizia             | Per poter validare una domanda di CIGO è necessario compilare i quadri che riportano la barra laterale rossa. I campi dei quadri contrassegnati con carattere * sono obbligatori.                                                                                                    |  |  |  |
| pilazione                | Domanda di integrazione salariale ordinaria                                                                                                    |  |  |  |
| nu Cigo                  | Quadri: A B C D E G H I L N Ticket Dichiarazioni Allegati Beneficiari                                                                                                    |  |  |  |
|                          |                                                                                                    |  |  |  |
|                          | Quadro B - Dati relativi alla locazione dell'evento                                                                                                    |  |  |  |
|                          | SEZIONE UNITA' PRODUTTIVA                                                                                                    |  |  |  |
|                          | Indicare a quale Unità Produttiva (UP) censita su Anagrafica Aziende deve essere associata la domanda. Le UP possono                                                                                                    |  |  |  |
|                          | Indicare a quale Unita Produttiva (UP) censita su Anagrafica Aziende deve essere associata la domanda. Le UP possono                                                                                                    |  |  |  |
|                          | Indicare a quale Unita Produttiva (UP) censita su Anagrafica Aziende deve essere associata la domanda. Le UP possono<br>essere censite e variate mediante la funzione "Iscrizione e Variazione Aziende" presente sul Menù principale dei "Servizi per<br>le aziende ed i consulenti". L'eventuale autorizzazione emessa dalla sede INPS ed il calcolo dei limiti di concessione (52                                                                                                    |  |  |  |
|                          | Indicare a quale Unita Produttiva (UP) censita su Anagrafica Aziende deve essere associata la domanda. Le UP possono<br>essere censite e variate mediante la funzione "Iscrizione e Variazione Aziende" presente sul Menù principale dei "Servizi per<br>le aziende ed i consulenti". L'eventuale autorizzazione emessa dalla sede INPS ed il calcolo dei limiti di concessione (52<br>settimane, 1/3 ore lavorabili,) saranno effettuati rispetto all'indirizzo specificato in questa sezione.                                                                                                    |  |  |  |
|                          | Indicare a quale Unita Produttiva (UP) censita su Anagrafica Aziende deve essere associata la domanda. Le UP possono<br>essere censite e variate mediante la funzione "Iscrizione e Variazione Aziende" presente sul Menù principale dei "Servizi per<br>le aziende ed i consulenti". L'eventuale autorizzazione emessa dalla sede INPS ed il calcolo dei limiti di concessione (52<br>settimane, 1/3 ore lavorabili,) saranno effettuati rispetto all'indirizzo specificato in questa sezione.<br>Intervallo di ricerca delle UP censite su Anagrafica Azienda                                                                                                    |  |  |  |
|                          | Indicare a quale Unita Produttiva (UP) censita su Anagrafica Aziende deve essere associata la domanda. Le UP possono<br>essere censite e variate mediante la funzione "Iscrizione e Variazione Aziende" presente sul Menù principale dei "Servizi per<br>le aziende ed i consulenti". L'eventuale autorizzazione emessa dalla sede INPS ed il calcolo dei limiti di concessione (52<br>settimane, 1/3 ore lavorabili,) saranno effettuati rispetto all'indirizzo specificato in questa sezione.<br>Intervallo di ricerca delle UP censite su Anagrafica Azienda<br>dal* 01/11/2018 al* 28/02/2019 Cerca UP                                                                                                    |  |  |  |
| 13 VerTest 240316        | Indicare a quale Unita Produttiva (UP) censita su Anagrafica Aziende deve essere associata la domanda. Le UP possono<br>essere censite e variate mediante la funzione "Iscrizione e Variazione Aziende" presente sul Menù principale dei "Servizi per<br>le aziende ed i consulenti". L'eventuale autorizzazione emessa dalla sede INPS ed il calcolo dei limiti di concessione (52<br>settimane, 1/3 ore lavorabili,) saranno effettuati rispetto all'indirizzo specificato in questa sezione.<br>Intervallo di ricerca delle UP censite su Anagrafica Azienda<br>dal* 01/11/2018 al* 28/02/2019 Cerca UP<br>UP Uniemens*                                                                                                    |  |  |  |
| 13 VerTest. 240316       | Indicare a quale Unita Produttiva (UP) censita su Anagrafica Aziende deve essere associata la domanda. Le UP possono<br>essere censite e variate mediante la funzione "Iscrizione e Variazione Aziende" presente sul Menù principale dei "Servizi per<br>le aziende ed i consulenti". L'eventuale autorizzazione emessa dalla sede INPS ed il calcolo dei limiti di concessione (52<br>settimane, 1/3 ore lavorabili,) saranno effettuati rispetto all'indirizzo specificato in questa sezione.<br>Intervallo di ricerca delle UP censite su Anagrafica Azienda<br>dal* 01/11/2018 al* 28/02/2019 Cerca UP<br>UP Uniemens*<br>UPO - RACALMUTO - AG - 92020 - MANTIA FRATELLI Conferma                                                                                                    |  |  |  |
| )3 VerTest. 240316       | Indicare a quale Unita Produttiva (UP) censita su Anagrafica Aziende deve essere associata la domanda. Le UP possono<br>essere censite e variate mediante la funzione "Iscrizione e Variazione Aziende" presente sul Menù principale dei "Servizi per<br>le aziende ed i consulenti". L'eventuale autorizzazione emessa dalla sede INPS ed il calcolo dei limiti di concessione (52<br>settimane, 1/3 ore lavorabili,) saranno effettuati rispetto all'indirizzo specificato in questa sezione.<br>Intervallo di ricerca delle UP censite su Anagrafica Azienda<br>dal* 01/11/2018 al* 28/02/2019 Cerca UP<br>UP Uniemens*<br>UPO - RACALMUTO - AG - 92020 - MANTIA FRATELLI Conferma                                                                                                    |  |  |  |
| 33 VerTest. 240316       | Indicare a quale Unita Produttiva (UP) censita su Anagrafica Aziende deve essere associata la domanda. Le UP possono<br>essere censite e variate mediante la funzione "Iscrizione e Variazione Aziende" presente sul Menù principale dei "Servizi per<br>le aziende ed i consulenti". L'eventuale autorizzazione emessa dalla sede INPS ed il calcolo dei limiti di concessione (52<br>settimane, 1/3 ore lavorabili,) saranno effettuati rispetto all'indirizzo specificato in questa sezione.<br>Intervallo di ricerca delle UP censite su Anagrafica Azienda<br>dal* 01/11/2018 al* 28/02/2019 Cerca UP<br>UP Uniemens*<br>UPO - RACALMUTO - AG - 92020 - MANTIA FRATELLI Conferma<br>UPO - RACALMUTO - AG - VIA VESPRI 4 - MANTIA FRATELLI                                                                                        |  |  |  |
| 33 VerTest, 240316       | Indicare a quale Unita Produttiva (UP) censita su Anagrafica Aziende deve essere associata la domanda. Le UP possono<br>essere censite e variate mediante la funzione "Iscrizione e Variazione Aziende" presente sul Menù principale dei "Servizi per<br>le aziende ed i consulenti". L'eventuale autorizzazione emessa dalla sede INPS ed il calcolo dei limiti di concessione (52<br>settimane, 1/3 ore lavorabili,) saranno effettuati rispetto all'indirizzo specificato in questa sezione.<br>Intervallo di ricerca delle UP censite su Anagrafica Azienda<br>dal* 01/11/2018 al* 28/02/2019 Cerca UP<br>UP Uniemens*<br>UPO - RACALMUTO - AG - 92020 - MANTIA FRATELLI Conferma<br>Codice UP: 0<br>UPO - RACALMUTO - AG - VIA VESPRI 4 - MANTIA FRATELLI<br>Data inizio lavori* Data presunta fine* altitudine* (solo Edilizia) |  |  |  |

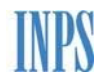

|    | ACT |
|----|-----|
|    | 2   |
| L. |     |
| -  |     |

| SEZIONE LOCA        |                               |                                       |                          |                    |
|---------------------|-------------------------------|---------------------------------------|--------------------------|--------------------|
| Indicare se l'eve   | ento CIG si è verificato alle | o stesso indirizzo della UP selezio   | onata nella sezione pre  | cedente. Rispon    |
| sara chiesto di c   | compilare un nuovo indiriz    | zzo: tale indirizzo sara utilizzato c | alla sede INPS solo pe   | er verificare dove |
| luogo l'evento p    | er cui si sta chiedendo la    | CIG; eventuale autorizzazione e       | calcolo dei limiti saran | no comunque as     |
| ali indirizzo indio | cato nella precedente sezi    | one                                   |                          |                    |
| si 🔍 no 🖲           | (2)<br>meo                    |                                       |                          |                    |
| Locazione in cui    | si è verificato evento che    | da luogo a richiesta CIG              |                          |                    |
| provincia*          | comune*                       |                                       | cap*                     |                    |
| • Ok                |                               | ▼ Ok                                  | Co                       | nferma             |
| provincia*          | comuno*                       |                                       |                          | cap*               |
| provincia           | contaile                      |                                       |                          |                    |
|                     | -                             |                                       |                          |                    |
| Ubicazione*         |                               |                                       |                          |                    |
|                     |                               |                                       |                          |                    |
|                     |                               |                                       |                          |                    |
|                     |                               |                                       |                          |                    |
| SEZIONE ALTR        | E INFORMAZIONI UP             |                                       |                          |                    |
| Ulteriori informa   | zioni sull'attività interessa | ata dalla sospensione/riduzione       |                          |                    |
| tipo lavori*        |                               |                                       |                          |                    |
| al coperto O allo   | scoperto O                    |                                       |                          |                    |
| committento         |                               | genere dei lavori*                    | Numara                   | lavoratori*        |
| Committente         |                               |                                       | Numero                   | avoratoff          |
|                     |                               |                                       |                          |                    |
| fase lavorativa a   | ll'atto dell'evento*          | mansioni                              |                          |                    |
|                     |                               |                                       |                          |                    |

## Sezione Unità Produttiva

In questa sezione è necessario inserire le date dell'intervallo di ricerca delle unità produttive e selezionare **'cerca up'**. Il sistema propone l'elenco delle Up attive nel periodo, selezionare nel menu a tendina la Up interessata all'evento e confermare.

Nel caso di azienda edile è necessario inserire l'altitudine.

## Sezione Locazione Evento

In questa sezione l'utente indica se l'evento per il quale si richiede la Cig è lo stesso o meno di quello della Up appena selezionata.

Nel caso di risposta negativa l'utente deve inserire la provincia, il comune e il cap e confermare.

Il valore della provincia viene reso disponibile in una lista contenente le sigle delle stesse. Scelta la provincia di interesse, occorre premere **'ok'**.

Quindi si può selezionare il comune e, premendo **'ok'**, si può selezionare il cap la cui **'conferma'** attiva la visualizzazione dei dati nel campo sottostanti

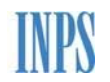

|   | CAPITY. |
|---|---------|
| S | 2       |
|   |         |
| 3 |         |

| SEZIONE LOCA        | ZIONE EVENTO                             |                                           |                                  |
|---------------------|------------------------------------------|-------------------------------------------|----------------------------------|
| Indicare se l'eve   | nto CIG si è verificato allo stesso indi | rizzo della UP selezionata nella sezion   | e precedente. Rispondendo NO     |
| sarà chiesto di c   | ompilare un nuovo indirizzo: tale indi   | rizzo sarà utilizzato dalla sede INPS so  | olo per verificare dove ha avuto |
| luogo l'evento pe   | er cui si sta chiedendo la CIG; eventu   | ale autorizzazione e calcolo dei limiti : | saranno comunque associati       |
| all'indirizzo indic | ato nella precedente sezione             |                                           |                                  |
| si 🔍 no 🖲           | 2<br>Hero                                |                                           |                                  |
| Locazione in cui    | si è verificato evento che da luogo a    | richiesta CIG                             |                                  |
| provincia*          | comune*                                  | cap*                                      |                                  |
| AL 🔻 Ok             | ALESSANDRIA                              | ▼ Ok 15121 ▼                              | Conferma                         |
| provincia*          | comune*                                  |                                           | cap*                             |
|                     |                                          |                                           |                                  |
| Ubicazione*         |                                          |                                           |                                  |
|                     |                                          |                                           |                                  |
|                     |                                          |                                           |                                  |

## Sezione altre informazioni

In questa sezione sono richieste delle informazioni di dettaglio relative alla Up.

| NOME CAMPO    | OBBLIGATORIETA' | CONTROLLI                                                                                            | SEGNALAZIONI<br>ALL'UTENTE |
|---------------|-----------------|----------------------------------------------------------------------------------------------------|----------------------------|
| provincia     | SI - DIGITABILE | Il sistema mette a disposizione una<br>lista con le sigle delle provincie<br>italiane                | DOMANDA NON<br>INVIABILE   |
| comune        | SI - DIGITABILE | II sistema mette a disposizione una<br>lista con i comuni appartenenti alla<br>provincia selezionata | DOMANDA NON<br>INVIABILE   |
| сар           | SI - DIGITABILE | II sistema mette a disposizione una<br>lista dei cap appartenenti al comune<br>selezionato           | DOMANDA NON<br>INVIABILE   |
| ubicazione    | SI - DIGITABILE |                                                                                                    | DOMANDA NON<br>INVIABILE   |
| lavori svolti | SI - DIGITABILE | (al coperto o allo scoperto)                                                                         | DOMANDA<br>INCOMPLETA      |

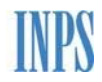

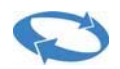

| NOME CAMPO                                                                       | OBBLIGATORIETA' | CONTROLLI                                        | SEGNALAZIONI<br>ALL'UTENTE |
|----------------------------------------------------------------------------------|-----------------|--------------------------------------------------|----------------------------|
| commitente                                                                       | NO - WARNING    |                                                  | Warning                    |
| genere dei lavori                                                                | SI - DIGITABILE | Nessun controllo                                 | DOMANDA<br>INCOMPLETA      |
| Lavoratori<br>(numero dei<br>lavoratori in forza<br>nell' unità roduttiva<br>pe- | SI - DIGITABILE | Dato numerico >0.<br>cfr. nota generale quadro B | DOMANDA<br>INCOMPLETA      |
| Fase lavorativa<br>all'atto dell'evento                                          | SI - DIGITABILE | Nessun controllo                                 | DOMANDA<br>INCOMPLETA      |
| Mansioni (dei<br>lavoratori per iquali<br>viene richieste<br>l'integrazione)     | NO - WARNING    |                                                  | Warning                    |

## 5.3 Quadro C (obbligatorio)

Il quadro consente l'inserimento dei dati relativi al periodo interessato e all'evento che ha generato la richiesta di Cig. Di seguito si riportano:

- la schermata del quadro in esame
- la descrizione dei campi con i relativi controlli.

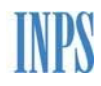

# 0

| 🗲 🕘 🧟 http://unicigo.svilu                              | ی په دې پې د دې پې دې پې دې پې دې پې دې پې دې پې دې پې دې پې دې پې دې پې دې پې دې پې دې دې پې دې پې دې پې دې پې<br>پې دې پې دې پې دې پې دې پې دې پې دې پې دې پې دې پې دې پې دې پې دې پې دې پې دې پې دې پې دې پې دې پې دې پې دې پې د | ×<br>★ ♡ |
|---------------------------------------------------------|----------------------------------------------------------------------------------------------------|----------|
| <u>File M</u> odifica <u>V</u> isualizza P <u>r</u> efe | eriti Strumgnti ?                                                                                                    |          |
| MANTIA FRATELLI                                         | Compilazione di una nuova domanda di integrazione salariale ordinaria - Mod. I.G.I. 15                                                                                                    | - ^      |
| 0100133640                                              |                                                                                                    | - 1      |
| settore edilizia                                        | Per poter validare una domanda di CIGO è necessario compilare i quadri che riportano la barra laterale rossa. I campi dei quadri contrassegnati con carattere * sono obbligatori.                                                   |          |
|                                                         | Domanda di integrazione salariale ordinaria                                                                                                    |          |
| compilazione                                            |                                                                                                    |          |
|                                                         | Quadro C - Dati relativi all'integrazione: periodo, ore e causale       periodo di intervento       dal*       dal*       to ma me gi va de<br>3 5 6 7 8 9 10       to s 1 2 13 14 5 16 17<br>13 9 20 21 12 23 24                   |          |
| Rel. 003 VerTest. 240316                                | Proroga di altra domanda                                                                                                    | > >      |

| NOME CAMPO                                    | OBBLIGATORIETA'        | CONTROLLI                                                                                                    | SEGNALAZIONI<br>ALL'UTENTE |
|-----------------------------------------------|------------------------|----------------------------------------------------------------------------------------------------|----------------------------|
| periodo intervento dal                        | SI – DIGITABILE        | Campo data<br>Deve corrispondere a un lunedi                                                                 | DOMANDA NON<br>INVIABILE   |
| Periodo intervento al                         | SI – DIGITABILE        | Campo data<br>Deve corrispondere a un Sabato                                                                 | DOMANDA NON<br>INVIABILE   |
| Data inizio effettivo                         | SI – DIGITABILE        | Campo data compreso tra la data<br>"Dal" alla data "Al" precedentemente<br>inseriti                          | DOMANDA<br>INVIABILE       |
| Numero di settimane<br>(intere di calendario) | SI – NON<br>DIGITABILE | Dato calcolato.<br>La procedura calcola il numero di<br>settimane comprese tra periodo<br>intervento dal-al. | DOMANDA NON<br>INVIABILE   |
| Totale ore CIG                                | SI – NON<br>DIGITABILE | Dato numerico.<br>L'applicativo calcola il dato dalle ore<br>cig, inserite nel quadro G.                     | DOMANDA NON<br>INVIABILE   |

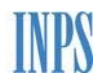

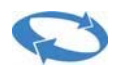

| NOME CAMPO                                                                                        | OBBLIGATORIETA' | CONTROLLI                                                                                                    | SEGNALAZIONI<br>ALL'UTENTE |
|---------------------------------------------------------------------------------------------------|-----------------|----------------------------------------------------------------------------------------------------|----------------------------|
| Causale della riduzio-<br>ne/sospensione                                                          | SI - DIGITABILE | II sistema mette a disposizione una<br>lista con gli eventi previsti                                              | DOMANDA NON<br>INVIABILE   |
| Proroga                                                                                           | NO – DIGITABILE | Se la domanda riguarda una proroga,<br>selezionare il riquadro                                                    | DOMANDA NON<br>INVIABILE   |
| Motivi proroga                                                                                    | NO – DIGITABILE | Se la domanda riguarda una proroga,<br>è obbligatorio descrivere il motivo<br>che ne ha determinato la richiesta  | DOMANDA NON<br>INVIABILE   |
| Proroga ad <mark>relativa<br/>trattamento<sub>,re</sub>cedente<br/>nuative<br/>Itre<br/>ne</mark> | SI - DIGITABILE | Se la domanda riguarda una proroga,<br>è obbligatorio dichiarare se supera o<br>meno le 13 settimane continuative | DOMANDA NON<br>INVIABILE   |

| A (a) (a http://unicigo.svilup         | spoinps.it/nuovaDomanda.aspx                                                                                                    | <b>x</b> |
|----------------------------------------|----------------------------------------------------------------------------------------------------|----------|
| <u>File Modifica Visualizza Prefer</u> | riti Strumenti 2                                                                                                    |          |
|                                        |                                                                                                    | ~        |
| MANTIA FRATELLI                        | Compilazione di una nuova domanda di integrazione salariale ordinaria - Mod. I.G.I. 15                                                                                            |          |
| 0100133640                             |                                                                                                    |          |
| settore edilizia                       | Per poter validare una domanda di CIGO è necessario compilare i quadri che riportano la barra laterale rossa. I campi dei quadri contrassegnati con carattere * sono obbligatori. |          |
|                                        | Domanda di integrazione salariale ordinaria                                                                                                    |          |
| compilazione                           |                                                                                                    |          |
| menu Cigo                              | Quadri : A B C D E G H I L N Dichiarazioni Allegati Ticket Beneficiari                                                                                                    |          |
|                                        | Quadro C - Dati relativi all'integrazione: periodo, ore e causale                                                                                                    |          |
|                                        | periodo di intervento Data inizio effettivo 🐣 numero settimane*                                                                                                    |          |
|                                        | causale della riduzione/sospensione *                                                                                                    |          |
|                                        | table ore CIG*                                                                                                    |          |
|                                        |                                                                                                    |          |
| Pal 003 VacTect 240316                 |                                                                                                    | *        |

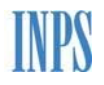

# C

Manuale utente UniCIGO

| Motivi che hanno del                  | erminato l'esigenza di richiedere la proroga *      |         |  |
|---------------------------------------|-----------------------------------------------------|---------|--|
|                                       |                                                     | ó       |  |
|                                       |                                                     |         |  |
| Proroga relativa ad u<br>continuative | n precedente trattamento CIGO oltre le 13 settimane | si⊖ no⊖ |  |
|                                       |                                                     | )       |  |
|                                       |                                                     |         |  |

Al momento del salvataggio del quadro, nell'eventualità che il periodo della domanda in compilazione si sovrapponga a periodi di altre domande con la stessa UP, verrà visualizzata una griglia contenente l'elenco delle domande con i periodi sovrapposti, la data presentazione, il progressivo e il protocollo.

| ) → 🥝 http://unicigo                | .sviluppo. <b>inps.it</b> /nuovaDomanda.aspx   |                           | ,오 ▾ ở @ INPS - Cassa Integrazione G               | ×                            |                            | <b>†</b> 3        |
|-------------------------------------|------------------------------------------------|---------------------------|----------------------------------------------------|------------------------------|----------------------------|-------------------|
| <u>M</u> odifica <u>V</u> isualizza | P <u>r</u> eferiti Strum <u>e</u> nti <u>?</u> |                           |                                                    |                              |                            |                   |
| SSPALI                              | Compilazione di una nuova d                    | omanda di integrazione s  | alariale ordinaria - Mod. I.G.I. 15                |                              |                            |                   |
| 3330431                             |                                                |                           |                                                    |                              |                            |                   |
| tore edilizia                       | Per poter validare una domanda                 | di CIGO è necessario com  | pilare i quadri che riportano la barra laterale ro | ssa. I campi dei quadri cont | rassegnati con carattere * | sono obbligatori. |
|                                     | Domanda di integrazione salar                  | iale ordinaria            |                                                    |                              |                            | Ĵ                 |
| npilazione                          |                                                |                           |                                                    |                              |                            |                   |
| nu Cigo                             | Quadri: A B C D                                | EGHILN                    | Dichiarazioni Allegi                               | ati Ticket B                 | eneficiari                 |                   |
|                                     |                                                |                           |                                                    |                              |                            |                   |
|                                     | Quadro C - Dati relativi all'inte              | grazione: periodo, ore e  | causale                                            |                              |                            |                   |
|                                     |                                                |                           |                                                    |                              |                            |                   |
|                                     | periodo di intervento                          |                           | Data inizio effet                                  | tivo 😳 nu                    | mero settimane*            |                   |
|                                     | dal* 08/10/2018                                | al* 20/10/20              | 11/10/2018                                         |                              |                            | 2                 |
|                                     |                                                |                           |                                                    |                              |                            |                   |
|                                     | causale della riduzione/sospens                | ione *                    | Fine fase lavorativa                               |                              | ~                          |                   |
|                                     |                                                |                           |                                                    |                              |                            |                   |
|                                     | totale ore CIG*                                |                           |                                                    |                              |                            |                   |
|                                     |                                                |                           |                                                    |                              |                            |                   |
|                                     |                                                |                           |                                                    |                              |                            |                   |
| 03 VerTest. 240316                  | Proroga di altra domanda                       |                           |                                                    |                              |                            |                   |
|                                     | Il periodo della domanda in co                 | mpilazione interseca parz | ialmente i periodi delle seguenti domande gi       | à inviate per la stessa UP.  |                            |                   |
|                                     | Ridurre il periodo in modo che                 | sia contenuto nei periodi | delle domande sotto indicate: l'eventuale pe       | riodo residuo dovrà essere   | inviato creando una nuo    | va                |
|                                     | domanda.                                       |                           |                                                    |                              |                            |                   |
|                                     | Progressivo                                    | Protocollo                | Data Presentazione                                 | Dal                          | AI                         | Up                |
|                                     | 25171                                          |                           | 15/10/2018 17.18.10                                | 15/10/2018                   | 27/10/2018                 | 0                 |
|                                     |                                                |                           |                                                    |                              |                            |                   |

## 5.4 Quadro D (obbligatorio)

Il quadro consente l'inserimento dei dati relativi alla ripresa di attività. Di seguito si riportano:

- la schermata del quadro in esame
- la descrizione dei campi con i relativi controlli.

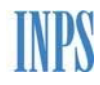

|                                              |                                                                                               |                              |                                                        |                               |                  |             | ٥     |
|----------------------------------------------|-----------------------------------------------------------------------------------------------|------------------------------|--------------------------------------------------------|-------------------------------|------------------|-------------|-------|
| ->) 🥔 http://unicigo.svilu                   | luppo.inps.it/nuovaDomanda.aspx                                                               |                              |                                                        | ÷ ¢                           | Cerca            | ÷ Q,        | 슈 ☆ 8 |
| 'S - Cassa Integrazione G ×<br>ore industria | contrassegnati con caratt                                                                     | ere * sono o                 | bbligatori.                                            |                               |                  |             |       |
| pilazione                                    | Domanda di integrazione                                                                       | e salariale o                | rdinaria                                               |                               |                  |             |       |
| nu Cigo                                      | Quadri : A B C I                                                                              | EG                           | HILN                                                   | Dichiarazioni Alle            | gati Ticket      | Beneficiari |       |
|                                              | Quadro D - Dati ripresa a                                                                     | attività                     |                                                        |                               |                  |             |       |
|                                              | o avvenuta<br>● prevista                                                                      |                              |                                                        |                               |                  |             |       |
|                                              | Data                                                                                          | ana kuti i                   |                                                        | ovvero con i seg              | uenti lavoratori |             |       |
|                                              | dell'avvenuta/prevista                                                                        | lavoratori *                 | оре                                                    | erai                          | impie            | egati       |       |
|                                              | ripresa *                                                                                     |                              | sospesi                                                | ridotti                       | sospesi          | ridotti     |       |
|                                              | 03/06/2019                                                                                    | si 🖲 no 🔾                    |                                                        |                               |                  |             |       |
| 3 VerTest. 240316                            | UP dove è prevista o avv<br>Cerca UP<br>UP25, CONTRADA OLIVA SN<br>Ragioni che giustificano o | enuta la ripr<br>hanno giust | esa attività per tutti o<br>tificato la ripresa attivi | la maggior parte dei la<br>tà | voratori.        |             |       |

| NOME CAMPO               | OBBLIGATORIETA' | CONTROLLI                                                                                                    | SEGNALAZIONI<br>ALL'UTENTE |
|--------------------------|-----------------|----------------------------------------------------------------------------------------------------|----------------------------|
| Indicatore di<br>ripresa | SI – DIGITABILE | In base alla selezione<br>AVVENUTA o PREVISTA è obbligatorio<br>indicare:<br>- Data avvenuta/prevista ripresa;<br>- Se con tutti i lavoratori;<br>- Cantiere dell'avvenuta ripresa; | DOMANDA NON<br>INVIABILE   |

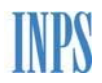

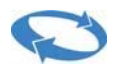

| Data<br>dell'avvenuta<br>previta ripresa     | SI – DIGITABILE | La data ripresa avvenuta deve essere<br>successiva alla fine del periodo richiesto<br>o nell'ultima settimana che la precede.                                  | DOMANDA NON<br>INVIABILE   |
|----------------------------------------------|-----------------|----------------------------------------------------------------------------------------------------|----------------------------|
| Con tutti i<br>Iavoratori                    | SI – DIGITABILE | Si/No<br>Se Indicatore di Ripresa è Avvenuta o<br>Prevista                                                                                                    | DOMANDA NON<br>INVIABILE   |
| NOME CAMPO                                   | OBBLIGATORIETA' | CONTROLLI                                                                                                    | SEGNALAZIONI<br>ALL'UTENTE |
| Ovvero con<br>Numero Operai<br>Sospesi       | SI – DIGITABILE | Se Indicatore di Ripresa è Avvenuta o<br>Prevista e se con parte dei lavoratori                                                                                | DOMANDA NON<br>INVIABILE   |
| Ovvero con<br>Numero Operai<br>Ri-<br>dotti  | SI – DIGITABILE | Se Indicatore di Ripresa è Avvenuta o<br>Prevista e se con parte dei lavoratori                                                                                | DOMANDA NON<br>INVIABILE   |
| Ovvero con<br>numero Impiegati<br>Sospesi    | SI – DIGITABILE | Se Indicatore di Ripresa è Avvenuta o<br>Prevista e se con parte dei lavoratori                                                                                | DOMANDA NON<br>INVIABILE   |
| Ovvero con<br>Numero<br>Impiegati<br>Ridotti | SI – DIGITABILE | Se Indicatore di Ripresa è Avvenuta o<br>Prevista e se con parte dei lavoratori                                                                                | DOMANDA NON<br>INVIABILE   |
| Cantiere dove è<br>avvenuta la<br>ripresa    | SI – DIGITABILE | Se Indicatore di Ripresa è Avvenuta o<br>Prevista e se con parte dei lavoratori                                                                                | DOMANDA NON<br>INVIABILE   |
| Motivo della<br>ripresa                      | SI – DIGITABILE | Descrizione del motivo della ripresa<br>ovvero della mancata previsione della<br>stessa. Editabile solo se la Up inserita<br>coincide con quella del quadro B. | DOMANDA NON<br>INVIABILE   |

## 5.5 Quadro E (obbligatorio)

Il quadro consente l'inserimento dei dati relativi ai dipendenti dello stabilimento/ cantiere. Di seguito si riportano:

- la schermata del quadro in esame
- la descrizione dei campi con i relativi controlli.

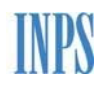

# C

| ALC: N. A. Donger, Name                                          |                                                      |                                     |                                |                       |                                    | 0   |
|------------------------------------------------------------------|------------------------------------------------------|-------------------------------------|--------------------------------|-----------------------|------------------------------------|-----|
| 🗲 🕘 🧭 http://unicigo.sviluppo.inps.                              | .it/nuovaDomanda.aspx                                | ည + င 🎯 INPS -                      | Cassa Integrazione G 🗙         |                       |                                    | 6   |
| <u>File M</u> odifica <u>V</u> isualizza P <u>r</u> eferiti Stru | um <u>e</u> nti <u>?</u>                             |                                     |                                |                       |                                    |     |
|                                                                  | ampilaziono di una nuova domanda di li               | ntograziono calazialo ordinazia     | 4ad 1 C 1 15                   |                       |                                    |     |
| 0100133640                                                       | mphazione di una nuova domanda di n                  | regrazione salariale ordinaria -    | 400. I.G.I. 15                 |                       |                                    |     |
| settore edilizia                                                 | poter validare una domanda di CIGO è n<br>oligatori. | ecessario compilare i quadri che ri | portano la barra laterale ross | a. I campi dei quadri | contrassegnati con carattere * sor | ono |
|                                                                  | nanda di integrazione salariale ordinari             | ia                                  |                                |                       |                                    | )   |
| nenu Cigo                                                        |                                                      |                                     |                                |                       | - R-J-d                            |     |
|                                                                  |                                                      |                                     |                                |                       |                                    |     |
| Qua                                                              | adro E - Dati sulla forza lavoro dello sta           | ibilimento/cantiere                 |                                |                       |                                    |     |
|                                                                  |                                                      | in forza                            | Ore lavorate                   | sospesi               | orario ridotto                     |     |
| tem                                                              | ope                                                  | rai                                 |                                |                       |                                    |     |
|                                                                  | impieg                                               | ati                                 |                                |                       |                                    |     |
|                                                                  | apprendisti /                                        | (1)                                 |                                | 1                     |                                    |     |
|                                                                  |                                                      |                                     |                                |                       |                                    |     |
| part                                                             | t time                                               | rai                                 |                                |                       |                                    |     |
|                                                                  | Impleg                                               | ati                                 |                                |                       |                                    |     |
|                                                                  | apprendisti (                                        | (1)                                 |                                |                       |                                    |     |
| 1) (1) (                                                         | con contratto di apprendistato profession            | alizzante.                          |                                |                       |                                    |     |
|                                                                  |                                                      |                                     |                                |                       |                                    |     |

| NOME CAMPO                                                                                           | CAMPO OBBLIGATORIETA' CONTROLLI |                                                                                                    |                          |  |
|----------------------------------------------------------------------------------------------------|---------------------------------|----------------------------------------------------------------------------------------------------|--------------------------|--|
| Tempo pieno<br>operai/impiegati in<br>forza/apprendisti                                              | SI – DIGITABILE                 | Dato numerico.<br>Nella colonna dei dati "in forza" deve<br>essere inserito almeno un valore.                | DOMANDA NON<br>INVIABILE |  |
| Part time<br>operai/impiegati in<br>forza/apprendisti                                                | SI – DIGITABILE                 | Dato numerico.<br>Nella colonna dei dati "in forza" deve<br>essere inserito almeno un valore.                | DOMANDA NON<br>INVIABILE |  |
| Tempo pieno ope-<br>rai/impiegati/app<br>rendisti ore<br>lavorate, sospesi,                          | SI – NON<br>DIGITABILE          | Dato numerico.<br>Viene ricavato in automatico dal<br>sistema a partire dai dati inseriti nel<br>quadro<br>G |                          |  |
| i id tt<br>Part time<br>operai/impiegati/app<br>rendisti ore<br>lavorate, sospesi,<br>orario ridotto | SI – NON<br>DIGITABILE          | Dato numerico.<br>Viene ricavato in automatico dal<br>sistema a partire dai dati inseriti nel<br>quadro<br>G |                          |  |

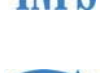

## 5.6 Quadro G (obbligatorio)

Il quadro consente l'inserimento dei dati relativi alle ore settimanali lavorabili, distintamente per le 2 tipologie di contratto:

- G0 tempo pieno
- G1 part-time

È possibile l'inserimento di una sola tipologia di contratto per ogni domanda. A tale scopo viene proposta la selezione esclusiva di uno dei due tasti:

| A market the solution and the solution of the solution of the | ー ロ X<br>uppo.imps.it/pupyaDomanda.asox アピーローズ のマー の 公 公 総 ④                                                                      |
|----------------------------------------------------------------------------------------------------|----------------------------------------------------------------------------------------------------|
| INPS - Cassa Integrazione G ×                                                                                                    |                                                                                                    |
|                                                                                                    |                                                                                                    |
| BANCO DI ROMA                                                                                                    | Compilazione di una nuova domanda di integrazione salariale ordinaria - Mod. I.G.I. 15                                            |
| 700000171                                                                                                    |                                                                                                    |
|                                                                                                    | Per poter validare una domanda di CIGO è necessario compilare i quadri che riportano la barra laterale rossa. I campi dei quadri  |
| settore industria                                                                                                    | contrassegnati con carattere * sono obbligatori.                                                                                  |
|                                                                                                    |                                                                                                    |
|                                                                                                    | Domanda di integnazione calaziale endinazia                                                                                       |
| compilazione                                                                                                    |                                                                                                    |
| menu Cigo                                                                                                    |                                                                                                    |
| <b>y</b> -                                                                                                    | Quadri : A B C D E G H I L N Dichiarazioni Allegati Ticket Beneficiari                                                            |
|                                                                                                    |                                                                                                    |
|                                                                                                    |                                                                                                    |
|                                                                                                    | Quadro G - Dati sulle ore settimanali lavorabili                                                                                  |
|                                                                                                    | tipo di contratto                                                                                                    |
|                                                                                                    | Tempo pieno Part time                                                                                                    |
|                                                                                                    |                                                                                                    |
|                                                                                                    | Nota: è possibile inviare una sola tipologia di contratto per ogni domanda. Inviare più domande se presente più di una tipologia. |
|                                                                                                    |                                                                                                    |
|                                                                                                    |                                                                                                    |
|                                                                                                    |                                                                                                    |
|                                                                                                    |                                                                                                    |
|                                                                                                    |                                                                                                    |
| el. 003 VerTest. 240316                                                                                                    |                                                                                                    |
|                                                                                                    |                                                                                                    |
|                                                                                                    |                                                                                                    |
|                                                                                                    |                                                                                                    |

Una volta selezionato il contratto si riportano:

- la schermata del quadro in esame
- la descrizione dei campi con i relativi controlli.

Il quadro riporterà in alto il tipo di contratto selezionato, mentre il restante sarà disabilitato.

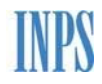

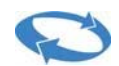

| Contraction of the lower sector                     |                                                                                                    |              |
|-----------------------------------------------------|----------------------------------------------------------------------------------------------------|--------------|
| (C) (C) (C) (C) (C) (C) (C) (C) (C) (C)             | sviluppo inps.it/nuovaDomanda.aspx 🖉 🗸 🗸 🖉 INPS - Cassa Integrazione G 🗙                                                                                                    | ☆ ☆          |
| <u>File M</u> odifica <u>V</u> isualizza P <u>r</u> | Pgeferiti Strumgnti 2                                                                                                    |              |
| MANTIA FRATELLI                                     | Compilazione di una nuova domanda di integrazione salariale ordinaria - Mod. J.C.T. 15                                                                                                    | ^            |
| 0100133640                                          |                                                                                                    |              |
|                                                     | Per poter validare una domanda di CIGO è necessario compilare i quadri che riportano la barra laterale rossa. I campi dei quadri contrassegnati con carat                                                                                                    | ttere * sono |
| settore edilizia                                    | obbligatori.                                                                                                    |              |
|                                                     |                                                                                                    |              |
| compilazione                                        | Domanda di integrazione salariale ordinaria                                                                                                    |              |
| menu Cigo                                           | Quadri: A B C D E G H I L N Dichiarazioni Allegati Ticket Beneficiari                                                                                                    |              |
|                                                     |                                                                                                    |              |
|                                                     |                                                                                                    |              |
|                                                     | Quadro G - Dati sulle ore settimanali lavorabili<br>tine di contratto                                                                                                    |              |
|                                                     | Tempo pieno Part time                                                                                                    |              |
|                                                     |                                                                                                    |              |
|                                                     | orario settimanale *                                                                                                    |              |
|                                                     | operai ore minuti giorni                                                                                                    |              |
|                                                     | impiegati ore giorni                                                                                                    |              |
|                                                     | dettaglio lavoratori                                                                                                    |              |
|                                                     | lavoratori ad orario ridotto                                                                                                    | ~            |
| Rei, 005 Verrest, 240310                            | sett. qualifica                                                                                                    | ^            |
|                                                     | operai                                                                                                    |              |
|                                                     | 1 impiegati                                                                                                    |              |
|                                                     | operai and a second second sec |              |
|                                                     | impiegati impiegati                                                                                                    |              |
|                                                     | 3 operai                                                                                                    |              |
|                                                     |                                                                                                    |              |
|                                                     | 4 impiedati                                                                                                    |              |
|                                                     | operai                                                                                                    |              |
|                                                     | 5 impiegati                                                                                                    |              |
|                                                     | operai                                                                                                    |              |
|                                                     | impiegati                                                                                                    |              |
|                                                     | 7 operati                                                                                                    |              |
|                                                     | operai                                                                                                    |              |
|                                                     | 8 impiegati                                                                                                    |              |
|                                                     | operai                                                                                                    |              |
|                                                     | impiegati                                                                                                    |              |
|                                                     | operai                                                                                                    |              |
|                                                     |                                                                                                    |              |
|                                                     |                                                                                                    |              |
|                                                     | operai                                                                                                    |              |
|                                                     |                                                                                                    |              |
|                                                     | 13 operai                                                                                                    |              |
|                                                     | impiegati                                                                                                    |              |
|                                                     | somma totale                                                                                                    |              |
|                                                     | Salva Attitulia Calicelia                                                                                                    |              |
|                                                     | Totale ore da autorizzare 0:00                                                                                                    |              |
|                                                     |                                                                                                    | ~            |

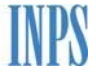

R

| NOME CAMPO                                                                     | OBBLIGATORIETA' | CONTROLLI                                                                                                    | SEGNALAZIONI<br>ALL'UTENTE |
|--------------------------------------------------------------------------------|-----------------|----------------------------------------------------------------------------------------------------|----------------------------|
| Tipo di contratto                                                              | SI – DIGITABILE | Deve essere selezionato il quadro della<br>tipologia di contratto per cui vogliono<br>essere inserite le informazioni:<br>- tempo pieno<br>- part-time | DOMANDA<br>INCOMPLETA      |
| orario<br>settimanale/tipo<br>contratto<br>operai/ore                          | SI – DIGITABILE | Dato numerico.                                                                                                    | DOMANDA<br>INCOMPLETA      |
| orario<br>settimanale/tipo<br>contratto<br>operai/minuti                       | SI – DIGITABILE | Dato numerico.                                                                                                    | DOMANDA<br>INCOMPLETA      |
| orario<br>settimanale/tipo<br>contratto<br>operai/giorni                       | SI – DIGITABILE | Dato numerico.                                                                                                    | DOMANDA<br>INCOMPLETA      |
| orario<br>settimanale/tipo<br>contratto<br>impiegati/ore                       | SI – DIGITABILE | Dato numerico.                                                                                                    | DOMANDA<br>INCOMPLETA      |
| orario<br>settimanale/tipo<br>contratto<br>impiegati/minuti                    | SI – DIGITABILE | Dato numerico.                                                                                                    | DOMANDA<br>INCOMPLETA      |
| orario<br>settimanale/tipo<br>contratto<br>impiegati/giorni                    | SI – DIGITABILE | Dato numerico.                                                                                                    | DOMANDA<br>INCOMPLETA      |
| num. Lavoratori<br>sospesi/operai/se<br>ttimana (1-13)                         | SI – DIGITABILE | Dato numerico                                                                                                    | DOMANDA<br>INCOMPLETA      |
| num. Lavoratori<br>sospesi/impiegati<br>/settimana (1-<br>13)                  | SI – DIGITABILE | Dato numerico                                                                                                    | DOMANDA<br>INCOMPLETA      |
| numero lavoratori<br>ad orario<br>ridotto/ore/<br>settimana (1-13)/<br>colonna | SI – DIGITABILE | Dato numerico                                                                                                    | DOMANDA<br>INCOMPLETA      |

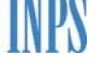

| numero lavoratori<br>ad orario ridotto/<br>impiegati/settimana<br>(1- | SI – DIGITABILE        | Dato numerico                                                                                                    | DOMANDA<br>INCOMPLETA      |
|-----------------------------------------------------------------------|------------------------|----------------------------------------------------------------------------------------------------|----------------------------|
| NOME CAMPO                                                            | OBBLIGATORIETA'        | CONTROLLI                                                                                                    | SEGNALAZIONI<br>ALL'UTENTE |
| numero lavoratori<br>ad orario<br>ridotto/operai/<br>settimana (1-n)  | SI – DIGITABILE        | Dato numerico                                                                                                    | DOMANDA<br>INCOMPLETA      |
| Totale lavoratori                                                     | SI – NON<br>DIGITABILE | Viene ricavato in automatico dal<br>sistema a partire dai dati inseriti nel<br>quadro G al momento del salvataggio | DOMANDA<br>INCOMPLETA      |
| Totale ore richieste                                                  | SI – NON<br>DIGITABILE | Viene ricavato in automatico dal<br>sistema a partire dai dati inseriti nel<br>quadro G al momento del salvataggio | DOMANDA<br>INCOMPLETA      |
| Totale ore<br>autorizzate                                             | SI – NON<br>DIGITABILE | Viene ricavato in automatico dal<br>sistema a partire dai dati inseriti nel<br>quadro G al momento del salvataggio | DOMANDA<br>INCOMPLETA      |

Il pulsante 'aggiungi' consente di inserire ulteriori colonne.

Il pulsante **'cancella'** consente di azzerare tutti valori inseriti e di ripristinare la selezione della tipologia di contratto.

Il pulsante **'annulla'** consente di riportare le informazioni all'ultimo salvataggio effettuato.

Il pulsante 'salva' consente di salvare i dati acquisiti per il contratto scelto.

## 5.7 Quadro H

Il quadro, obbligatorio solo se la richiesta riguarda eventi meteo, consente l'inserimento dei dati relativi agli stessi.

Di seguito si riportano:

- la schermata del quadro in esame
- la descrizione dei campi con i relativi controlli.

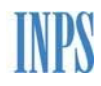

# 0

#### Manuale utente UniCIGO

| Compile                                  | azione di una nuo                                                                                                    | va domanda di in                                                                                                    | tegrazione salaria                                             | le ordinaria - M                                                 | od. I.G.I. 15                                   |                                                        |                                                 |                                                        |                                                 |                 |
|------------------------------------------|----------------------------------------------------------------------------------------------------|----------------------------------------------------------------------------------------------------|----------------------------------------------------------------|------------------------------------------------------------------|-------------------------------------------------|--------------------------------------------------------|-------------------------------------------------|--------------------------------------------------------|-------------------------------------------------|-----------------|
| Per poter                                | validare una dom                                                                                                    | anda di CIGO è ne                                                                                                   | ecessario compilare                                            | i quadri che ripo                                                | ortano la barra lat                             | erale rossa. I cam                                     | pi dei quadri cont                              | rassegnati con ca                                      | rattere * sono obl                              | oligatori.      |
| Domanda                                  | ı di integrazione                                                                                                    | salariale ordinaria                                                                                                 | 3                                                              |                                                                  |                                                 |                                                        |                                                 |                                                        |                                                 |                 |
| Quadri :                                 | AB                                                                                                    | C D E G                                                                                                    | HILN                                                           |                                                                  |                                                 | Dichiarazioni                                          | Allegati                                        | Ticket                                                 | Beneficiari                                     |                 |
|                                          |                                                                                                    |                                                                                                    |                                                                |                                                                  |                                                 |                                                        |                                                 |                                                        |                                                 |                 |
| e                                        |                                                                                                    |                                                                                                    |                                                                |                                                                  |                                                 |                                                        |                                                 |                                                        |                                                 |                 |
| Quadro H                                 | - Dati cuali ever                                                                                                    | ti meteo                                                                                                    |                                                                |                                                                  |                                                 |                                                        |                                                 |                                                        |                                                 |                 |
| Quadro H                                 | l - Dati sugli ever                                                                                                    | iti meteo                                                                                                    |                                                                |                                                                  |                                                 |                                                        |                                                 |                                                        |                                                 |                 |
| Quadro H                                 | l - Dati sugli ever                                                                                                    | iti meteo                                                                                                    |                                                                |                                                                  |                                                 |                                                        |                                                 |                                                        |                                                 |                 |
| Quadro F                                 | I - Dati sugli ever<br>a 1 settiman                                                                                                    | i <b>ti meteo</b><br>a 2 settimana                                                                                  | a 3 settimana                                                  | 4 settiman                                                       | a 5 settiman                                    | a 6 settiman                                           | a 7 settimar                                    | a 8 settiman                                           | a 9 settiman                                    | ia 10           |
| Quadro H<br>settiman                     | i - Dati sugli ever<br>la 1 settiman                                                                                                    | a 2 settimana                                                                                                    | a 3 settimana                                                  | 4 settiman                                                       | a 5 settiman                                    | a 6 settiman                                           | a 7 settiman                                    | a 8 settiman                                           | a 9 settiman<br>VI                              | na 10           |
| Quadro F<br>settiman                     | H - Dati sugli ever                                                                                                    | ati meteo<br>a 2 settimana<br>V I<br>V m                                                                            | a 3 settimana                                                  | 4 settiman                                                       | a 5 settiman<br><u>v</u> I<br><u>v</u> m        | a 6 settiman                                           | a 7 settimar<br>V I<br>V m                      | a 8 settiman                                           | a 9 settiman                                    | aa 10<br>       |
| Quadro H<br>settiman<br>I                | a 1 settiman<br>v I<br>m<br>m<br>m                                                                                                    | a 2 settimana<br>v I                                                                                                | a 3 settimana<br>v I                                           | 4 settiman<br>V I<br>V m<br>V m                                  | a 5 settiman<br>v I                             | a 6 settiman                                           | a 7 settiman                                    | a 8 settiman                                           | a 9 settiman                                    | aa 10<br>~<br>~ |
| e<br>Quadro H<br>settiman<br>I<br>m<br>g | I - Dati sugli ever<br>I a 1 settiman<br>V I<br>V m<br>V m<br>V g                                                                                                    | a 2 settimana<br>v I                                                                                                | a 3 settimana<br>v I<br>v m<br>v m<br>v g                      | 4 settiman<br>v I<br>v m<br>v m<br>v g                           | a 5 settiman<br>v I                             | a 6 settiman<br>v I                                    | a 7 settiman<br>v I<br>v m<br>v m<br>v g        | a 8 settiman<br>v I<br>v m<br>v m<br>v g               | a 9 settiman<br>v I                             | a 10            |
| e<br>Quadro H<br>settiman<br>I           | I - Dati sugli ever           Ia 1         settiman           V         I           V         m           V         m           V         g           V         y                                             | a 2     settimana       v     I       v     m       v     m       v     g       v     y                             | a 3 settimana<br>v I<br>v m<br>v m<br>v g<br>v v               | 4 settiman V I - M - V m - V g - V y -                           | a 5 settiman<br>V I<br>V m<br>V m<br>V g<br>V v | a 6 settiman<br>v I                                    | a 7 settimar<br>v I<br>v m<br>v m<br>v g<br>v y | a 8 settiman<br>V I<br>V m<br>V m<br>V g<br>V v        | a 9 settiman<br>V I<br>V m<br>V m<br>V g<br>V v | aa 10           |
| e<br>Quadro H<br>settiman<br>I =         | I - Dati sugli ever           Ia 1         settiman           V         I           V         m           V         m           V         g           V         y           V         v           V         y | a 2     settimani       v     I       v     m       v     m       v     g       v     y       v     y       v     s | a 3 settimana<br>V I<br>V m<br>V m<br>V g<br>V g<br>V y<br>V s | 4 settiman<br>V I -<br>V m -<br>V g -<br>V g -<br>V v -<br>V s - | a 5 settiman<br>V I<br>V m<br>V g<br>V y<br>V s | a 6 settiman<br>v I<br>v m<br>v m<br>v g<br>v v<br>v s | a 7 settiman<br>v I<br>v m<br>v g<br>v y<br>v s | a 8 settiman<br>V I<br>V m<br>V m<br>V g<br>V v<br>V s | a 9 settiman<br>V I<br>V m<br>V g<br>V y<br>V s | aa 10           |

| NOME CAMPO                                                           | OBBLIGATORIETA' | CONTROLLI                                                                  | SEGNALAZIONI<br>ALL'UTENTE |
|----------------------------------------------------------------------|-----------------|----------------------------------------------------------------------------|----------------------------|
| Evento meteo<br>Settimana (1-13)<br>giorno (da lunedi<br>a domenica) | NO – WARNING    | II sistema mette a disposizione una lista<br>con gli eventi meteo previsti |                            |

## 5.8 Quadro I

Il quadro consente l'inserimento dei dati relativi ai lavoratori addetti allo stabilimento/ cantiere distintamente per mansione.

Di seguito si riportano:

- la schermata del quadro in esame
- la descrizione dei campi con i relativi controlli.

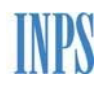

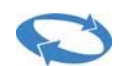

in.

| ALC: N. P. A. DOORNEL                              | the local data in the local data in the local data in the local data in the local data in the local data in the |                  |               |                |                |                 |              |                |               |               |                 | G  |
|----------------------------------------------------|----------------------------------------------------------------------------------------------------|------------------|---------------|----------------|----------------|-----------------|--------------|----------------|---------------|---------------|-----------------|----|
| (=) 🕘 🖉 http://unicigo.sv                          | iluppo. <b>inps.it</b> /nuovaDomanda.aspx                                                                       |                  |               | Q - C          | 🗿 INPS - Cassa | Integrazione G  | . ×          |                |               |               |                 | 谕  |
| ile <u>M</u> odifica <u>V</u> isualizza P <u>r</u> | eferiti Strum <u>e</u> nti <u>?</u>                                                                             |                  |               |                |                |                 |              |                |               |               |                 |    |
|                                                    |                                                                                                    | 1. 12. 1         | •             | 1.51.12        |                |                 |              |                |               |               |                 |    |
| ANTIA FRATELLI<br>100133640                        | Compliazione di una nuova de                                                                                    | omanda di inte   | grazione sa   | liariale ordin | iaria - Mod.   | I.G.I. 15       |              |                |               |               |                 |    |
|                                                    |                                                                                                    | 4 (100 )         |               |                |                | an la bassa la  |              | T an and shaft |               |               |                 |    |
| ettore edilizia                                    | obbligatori.                                                                                                    | ul cigo e nec    | essario com   | nare i quaun   | r che riporta  | ilu la Dalla la | terale 1055a | I campi dei    | quadri contra | assegnati coi | i carattere son | 10 |
|                                                    |                                                                                                    |                  |               |                |                |                 |              |                |               |               |                 |    |
|                                                    | Domanda di integrazione salar                                                                                   | iale ordinaria   |               |                |                |                 |              |                |               |               |                 |    |
| mpilazione                                         |                                                                                                    |                  |               |                |                |                 |              |                |               |               |                 |    |
| enu Cigo                                           | Quadri : Di El Callo                                                                                            |                  |               |                | Dichiara       | ioni Al         | ionati       | Ticket         | Bonoficio     | đ             |                 |    |
|                                                    | Quadrit. A B C D                                                                                                |                  | LN            |                | Diciliaria     |                 | egau         | licket         | Benenda       | 11            |                 |    |
|                                                    |                                                                                                    |                  |               |                |                |                 |              |                |               |               |                 |    |
|                                                    | Ounder T. Dati and Incompany                                                                                    | defeated allowed | hillerente /a |                |                |                 |              |                |               |               |                 |    |
|                                                    | Quadro 1 - Dati sui lavoratori a                                                                                | ddelli ano sia   | bilimento/c   | antiere per i  | mansione       |                 |              |                |               |               |                 |    |
|                                                    |                                                                                                    |                  |               | ir             | ndicare le m   | ansioni inter   | essate alla  | richiesta di ( | IG            |               |                 |    |
|                                                    |                                                                                                    | mansione 1       |               | mansione 2     | 1              | mansione 3      |              | mansione 4     |               | mansione 5    | i<br>1          |    |
|                                                    |                                                                                                    |                  |               |                |                |                 |              |                |               |               |                 |    |
|                                                    |                                                                                                    | operai           | impieg.       | operai         | impieg.        | operai          | impieg.      | operai         | impieg.       | operai        | impieg.         |    |
|                                                    | addetti                                                                                                    |                  |               |                |                |                 |              |                |               | 1             |                 |    |
|                                                    |                                                                                                    |                  | <i></i>       | 212 N          |                |                 | 14           | 245            |               |               | 25 10           |    |
|                                                    | interessati alla cig                                                                                            |                  | 1             |                |                |                 | 1            |                | 1             |               |                 |    |
|                                                    |                                                                                                    |                  |               |                |                |                 |              |                |               |               |                 |    |
| 003 VerTect: 240315                                | assunti nei 3 mesi precedenti                                                                                   |                  |               |                |                |                 |              |                |               |               |                 |    |
| 005 Verrest. 240510                                |                                                                                                    |                  |               |                | 1              |                 |              |                | J             |               |                 |    |
|                                                    | licenziati nei 3 mesi precedenti                                                                                |                  |               |                |                |                 |              |                |               |               |                 |    |
|                                                    |                                                                                                    |                  |               | ][             | JL             |                 |              |                |               | ][            |                 |    |
|                                                    |                                                                                                    |                  |               |                |                |                 |              |                |               |               |                 |    |
|                                                    | calua Aneulla                                                                                                   |                  |               |                |                |                 |              |                |               |               |                 |    |
|                                                    | Salva Affiulta                                                                                                  |                  |               |                |                |                 |              |                |               |               | J               |    |

| NOME CAMPO                                                                            | OBBLIGATORIETA' | CONTROLLI     | SEGNALAZIONI<br>ALL'UTENTE |
|---------------------------------------------------------------------------------------|-----------------|---------------|----------------------------|
| Mansione del<br>lavoratore (1-5)                                                      | NO - WARNING    |               | Warning                    |
| Numero di addetti<br>operai/ impiegati (15)                                           | NO - WARNING    | Dato numerico | Warning                    |
| Interessati alla<br>cig                                                               | NO - WARNING    | Dato numerico | Warning                    |
| Numero di lavoratori<br>assunti nei 3 mesi<br>precedenti ope-<br>rai/impiegati (1-5)  | NO - WARNING    | Dato numerico | Warning                    |
| Numero di lavoratori<br>licenziati nei 3 mesi<br>precedenti operai/<br>impiegati(1-5) | NO - WARNING    | Dato numerico | Warning                    |

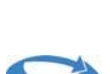

## 5.9 Quadro L

Il quadro consente l'inserimento dei dati relativi ad assunzioni, licenziamenti e dimissioni.

Di seguito si riportano:

- la schermata del quadro in esame
- la descrizione dei campi con i relativi controlli.

| <u>M</u> odifica <u>V</u> isualizza P <u>r</u> e | eferiti Strum <u>e</u> nti <u>?</u>                                                 |                            |                                                     |                                                |                               |
|--------------------------------------------------|-------------------------------------------------------------------------------------|----------------------------|-----------------------------------------------------|------------------------------------------------|-------------------------------|
| NTIA FRATELLI                                    | Compilazione di una nu                                                              | iova domanda di integrazio | one salariale ordinaria - Mod. I.G.I.               | 15                                             |                               |
| 0133640                                          |                                                                                     |                            |                                                     |                                                |                               |
| tore edilizia                                    | Per poter validare una dor<br>obbligatori.                                          | manda di CIGO è necessario | compilare i quadri che riportano la b               | arra laterale rossa. I campi dei quadri contra | ssegnati con carattere * sono |
|                                                  | Domanda di integrazione                                                             | e salariale ordinaria      |                                                     |                                                |                               |
| pilazione<br>u Cigo                              |                                                                                     |                            |                                                     |                                                | _                             |
|                                                  | Quadri : 🔥 B C                                                                      | DEGHIL                     | NUChiarazioni                                       | Airegau IICket Benerician                      | -                             |
|                                                  | Quadri : A B C<br>Quadro L - Dati su assun<br>n. data<br>ord buortari accuration    | D E C H I L                | N Dichierazioni                                     |                                                |                               |
|                                                  | Quadri : A B C<br>Quadro L - Dati su assun<br>n. data<br>ord. lavoratori assunzione | D E C H I L                | ssioni mansione dei lavoratori                      | motivazione                                    | sel.                          |
|                                                  | Quadri : A B C<br>Quadro L - Dati su assun<br>n. data<br>ord. lavoratori assunzione | D E G H I L                | ssioni mansione dei lavoratori                      | motivazione                                    | sel.                          |
|                                                  | Quadri : A B C<br>Quadro L - Dati su assun<br>n. data<br>ord. lavoratori assunzione | D E G H I L                | N Dichierazion<br>ssioni<br>mansione dei lavoratori | motivazione<br>aggiu                           | sel.                          |

| NOME CAMPO                              | OBBLIGATORIETA' | CONTROLLI                                                                                                    | SEGNALAZIONI<br>ALL'UTENTE |
|-----------------------------------------|-----------------|----------------------------------------------------------------------------------------------------|----------------------------|
| Numero di lavo-<br>ratori riga (1-n)    | NO - WARNING    | Dato numerico                                                                                                    | Warning                    |
| Data di<br>assunzione riga<br>(1-n)     | NO - WARNING    | Campo data selezionabile da un<br>calendario e può essere inserito in<br>alternativa alla data di licenziamento o<br>di dimissioni | Warning                    |
| Data di<br>licenziamento/<br>riga (1-n) | NO - WARNING    | Campo data<br>Se inserita deve essere < o = a quella<br>odierna                                                                    | Warning                    |

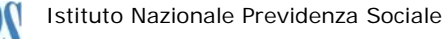

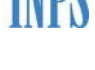

| Data di<br>dimissione riga<br>(1-n)     | NO - WARNING | Campo data selezionabile da un<br>calendario, se inserita deve essere < o<br>= a quella odierna | Warning |
|-----------------------------------------|--------------|-------------------------------------------------------------------------------------------------|---------|
| Mansione dei<br>lavoratori riga<br>(1n) | NO - WARNING | Nessun controllo                                                                                | Warning |
| Motivazione/riga<br>(1-n)               | NO - WARNING | Nessun controllo                                                                                | Warning |
| Sel                                     | NO           | Selezione della riga, per effettuare la<br>cancellazione della stessa                           |         |

cancella riga

Sono previste funzioni di:

- inserimento riga

aggiungi riga

- cancellazione della riga selezionata

Per rendere definitive le modifiche è necessario salvare il quadro.

## 5.10 Quadro N (obbligatorio per domande CIG Industria)

Il quadro consente l'inserimento dei dati sulle comunicazioni alle rappresentanze sindacali.

Di seguito si riportano:

- la schermata del quadro in esame
- la descrizione dei campi con i relativi controlli.

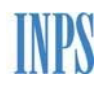

| A D D A DOWNER IN                       |                                                                                                    |               |
|-----------------------------------------|----------------------------------------------------------------------------------------------------|---------------|
| (C) (C) (C) (C) (C) (C) (C) (C) (C) (C) | po inps.it/nuovaDomanda.aspx 🔎 + C 🥘 INPS - Cassa Integrazione G ×                                                                                                    | @ ☆ @         |
| File Modifica Visualizza Prefer         | iti Strumenti ?                                                                                                    |               |
|                                         | N-                                                                                                    | ^             |
| MANTIA FRATELLI                         | Compilazione di una nuova domanda di integrazione salariale ordinaria - Mod. I.G.I. 15                                                                                                    |               |
| 0100133640                              | · · · · · · · · · · · · · · · · · · ·                                                                                                    |               |
| cottoro odilizia                        | Per poter validare una domanda di CIGO è necessario compilare i quadri che riportano la barra laterale rossa. I campi dei quadri contrassegnati con cara                                                           | attere * sono |
|                                         | obbligatori.                                                                                                    |               |
|                                         |                                                                                                    |               |
| *                                       | Domanda di integrazione salariale ordinaria                                                                                                    |               |
| compilazione                            |                                                                                                    |               |
| menu Cigo                               | Quadri : A B C D E G H I L N Dichlarazioni Allegati Ticket Beneficiari                                                                                                    |               |
|                                         |                                                                                                    |               |
|                                         |                                                                                                    |               |
|                                         | Quadro N - Dati sulle comunicazioni alle rappresentanze sindacali                                                                                                    |               |
|                                         |                                                                                                    |               |
|                                         |                                                                                                    |               |
|                                         | La comunicazione sulla durata della contrazione/sospensione di attività e del numero dei lavoratori<br>interessati è stata effettuata alle Rappresentanze sindacali aziendali (o, in mancanza, alle Organizzazioni |               |
|                                         | sindacali dei lavoratori più rappresentative operanti nella provincia) in data:                                                                                                    |               |
|                                         | a comunicazione alle rappresentanti sindacali aziendali (o, in mancanza, alle organizzazioni sindacali tramite l'associazione O direttamente (                                                                     |               |
|                                         | provinciali più significative) è stata inviata                                                                                                    | <u> </u>      |
|                                         | L'azienda richiedente o le rappresentanze sindacali hanno richiesto l'eventuale esame congiunto alla                                                                                                    |               |
|                                         | seguente data:                                                                                                    |               |
|                                         |                                                                                                    | v             |
| Rel. 003 VerTest. 240316                | La procedura di consultazione sindacale si e esaunta alla seguente data:                                                                                                    |               |
|                                         |                                                                                                    |               |
|                                         | Note o motivi della mancata comunicazione alle Organizzazioni Sindacali                                                                                                    |               |
|                                         |                                                                                                    | ^             |
|                                         |                                                                                                    |               |
|                                         |                                                                                                    |               |
|                                         |                                                                                                    |               |
|                                         | salva Annulla                                                                                                    | ~             |

Se l'utente dichiara che la domanda è per un'azienda di tipo "industria", viene richiesta la data della comunicazione sulla durata della contrazione/sospensione di attività e sul numero dei lavoratori interessati.

Se la data della comunicazione alle rappresentanze sindacali aziendali sulla durata della contrazione/sospensione di attività e sul numero dei lavoratori interessati (o, in mancanza, alle Organizzazioni sindacali dei lavoratori più rappresentative operanti nella provincia) NON è presente è obbligatorio specificarne il motivo.

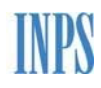

| A DOLLAR STREET                                                                                                    |                                                                                                    |                                                            |
|----------------------------------------------------------------------------------------------------|----------------------------------------------------------------------------------------------------|------------------------------------------------------------|
| E Martin Martin Construction (Construction Series Construction Series Construction Ser | luppo inps.it/nuovaDomanda.aspx 🖉 🗸 O 🦉 INPS - Cassa Integrazione G 🗴                                                                                                    | û ☆ @                                                      |
| <u>File M</u> odifica <u>V</u> isualizza P <u>r</u> e                                                                                                    | feriti Strumenti ?                                                                                                    |                                                            |
|                                                                                                    |                                                                                                    | ^                                                          |
| MANTIA FRATELLI                                                                                                    | Compilazione di una nuova domanda di integrazione salariale ordinaria - Mod. I.G.I. 15                                                                                                    |                                                            |
| 0100133040                                                                                                    |                                                                                                    |                                                            |
| settore edilizia                                                                                                    | Per poter validare una domanda di CIGO è necessario compilare i quadri che riportano la barra laterale rost                                                                                                    | sa. I campi dei quadri contrassegnati con carattere * sono |
|                                                                                                    | obbligaton.                                                                                                    |                                                            |
|                                                                                                    |                                                                                                    |                                                            |
| compilazione                                                                                                    | Domanda di integrazione salariale ordinaria                                                                                                    |                                                            |
| menu Cigo                                                                                                    |                                                                                                    |                                                            |
|                                                                                                    | Quadri : A B C D E G H I L N Dichiarazioni Allegan                                                                                                    | licket Beneficiari                                         |
|                                                                                                    |                                                                                                    |                                                            |
|                                                                                                    | Quadro N - Dati sulle comunicazioni alle rannesentanze sindacali                                                                                                    |                                                            |
|                                                                                                    | Quarte in the same commencer on and rappresentance since can                                                                                                    |                                                            |
|                                                                                                    |                                                                                                    |                                                            |
|                                                                                                    | La comunicazione sulla durata della contrazione/sospensione di attività e del numero dei lavoratori<br>interessati è stata effettuata alle Bannesentanze sindacali aziendali (o, in mancanza, alle Organizzazioni | /02/2018                                                   |
|                                                                                                    | sindacali dei lavoratori più rappresentative operanti nella provincia) in data:                                                                                                    |                                                            |
|                                                                                                    | la comunicazione alle rappresentanti sindacali aziendali (o, in mancanza, alle organizzazioni sindacali                                                                                                    | - Harthand C                                               |
|                                                                                                    | provinciali più significative) è stata inviata                                                                                                    |                                                            |
|                                                                                                    | L'azienda richiedente o le rappresentanze sindacali hanno richiesto l'eventuale esame congiunto alla                                                                                                    |                                                            |
|                                                                                                    | seguente data:                                                                                                    |                                                            |
|                                                                                                    |                                                                                                    |                                                            |
| Rel. 003 VerTest. 240316                                                                                                    | La procedura di consultazione sindacale si e esaurita ana seguente data:                                                                                                    |                                                            |
|                                                                                                    | Nato o motivi della manosta comunicazione alle Oreanizzazioni Giodacali                                                                                                    |                                                            |
|                                                                                                    |                                                                                                    |                                                            |
|                                                                                                    |                                                                                                    | ^                                                          |
|                                                                                                    |                                                                                                    | ~                                                          |
|                                                                                                    |                                                                                                    |                                                            |
|                                                                                                    | salva Annulla                                                                                                    |                                                            |
|                                                                                                    |                                                                                                    |                                                            |

Nel caso in cui la data sia presente viene richiesto come è avvenuta la comunicazione, se tramite l'associazione o direttamente.

È inoltre possibile inserire la data in cui è avvenuta l'eventuale richiesta di esame congiunto e la data in cui si è esaurita la procedura di consultazione.

| NOME CAMPO                                          | OBBLIGATORIETA' | CONTROLLI                                                                             | SEGNALAZIONI<br>ALL'UTENTE                                                            |
|-----------------------------------------------------|-----------------|---------------------------------------------------------------------------------------|---------------------------------------------------------------------------------------|
| La consultazione<br>sindacale è<br>avvenuta (si/no) | SI – DIGITABILE | Check Box (si/no)                                                                     | DOMANDA<br>INCOMPLETA                                                                 |
| Data<br>consultazione                               | SI – DIGITABILE | Campo data selezionabile da un<br>calendario ed obbligatorio se<br>consultazione = si | DOMANDA INCOMPLETA<br>Attivo solo se la<br>consultazione sindacale è<br>avvenuta (si) |

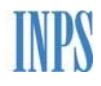

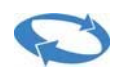

| NOME CAMPO                                    | OBBLIGATORIETA' | CONTROLLI                                     | SEGNALAZIONI<br>ALL'UTENTE                                                                |
|-----------------------------------------------|-----------------|-----------------------------------------------|-------------------------------------------------------------------------------------------|
| Comunicazione<br>tramite<br>associazione      | SI – DIGITABILE | Check Box in alternativa all'invio diretto    | DOMANDA INCOMPLETA<br>Attivo solo se la<br>consultazione sindacale<br>non è avvenuta (No) |
| Direttamente in<br>data                       | NO - WARNING    | La data deve essere < o = a quella<br>odierna | DOMANDA INCOMPLETA<br>solo se la consultazione<br>sindacale non è avvenuta<br>(No)        |
| Motivi della<br>mancata<br>comunica-<br>zione | NO - WARNING    | Check Box                                     | DOMANDA INCOMPLETA<br>solo se la consultazione<br>sindacale non è avvenuta<br>(No)        |

## 5.11 Ticket (obbligatorio)

Il quadro consente l'associazione del ticket per la domanda in compilazione.

Di seguito si riportano:

- la schermata del quadro in esame
- la descrizione dei campi con i relativi controlli.

| A 1 C A Design for the Carl and the Carl and |                  |
|----------------------------------------------------------------------------------------------------|------------------|
| 🗲 🛞 🍘 http://unicigo.sviluppo.inps.it/nuovaDomanda.aspx 🖉 + C 🎯 INPS - Cassa Integrazione G ×                                                                                                    | 6 숙 🛱            |
| Eile Modifica Visualizza Preferiti Strumenti ?                                                                                                    |                  |
| 0100133640                                                                                                    |                  |
| Per poter validare una domanda di CIGO è necessario compilare i quadri che riportano la barra laterale rossa. I campi dei quadri contrassegnati con                                                                                                    | carattere * sono |
| settore edilizia obbligatori.                                                                                                    |                  |
|                                                                                                    |                  |
| Domanda di integrazione salariale ordinaria                                                                                                    |                  |
| compilazione                                                                                                    |                  |
| menu Cigo Ouadri A B C D E C H T L H Diddersteel Alleent Tidet Deserved                                                                                                    |                  |
|                                                                                                    |                  |
|                                                                                                    |                  |
|                                                                                                    |                  |
| Ticket                                                                                                    |                  |
| Nuovo Ticket ○ Seleziona da Elenco                                                                                                    |                  |
|                                                                                                    |                  |
| Selezione anno 2019 O 2018 O Premeri Meter                                                                                                    |                  |
|                                                                                                    |                  |
|                                                                                                    |                  |
| Salva Annulla                                                                                                    |                  |
|                                                                                                    |                  |
|                                                                                                    |                  |
|                                                                                                    |                  |
|                                                                                                    |                  |
| Rel, 003 VerTest, 240316                                                                                                    |                  |
|                                                                                                    |                  |
|                                                                                                    | Ŷ                |

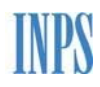

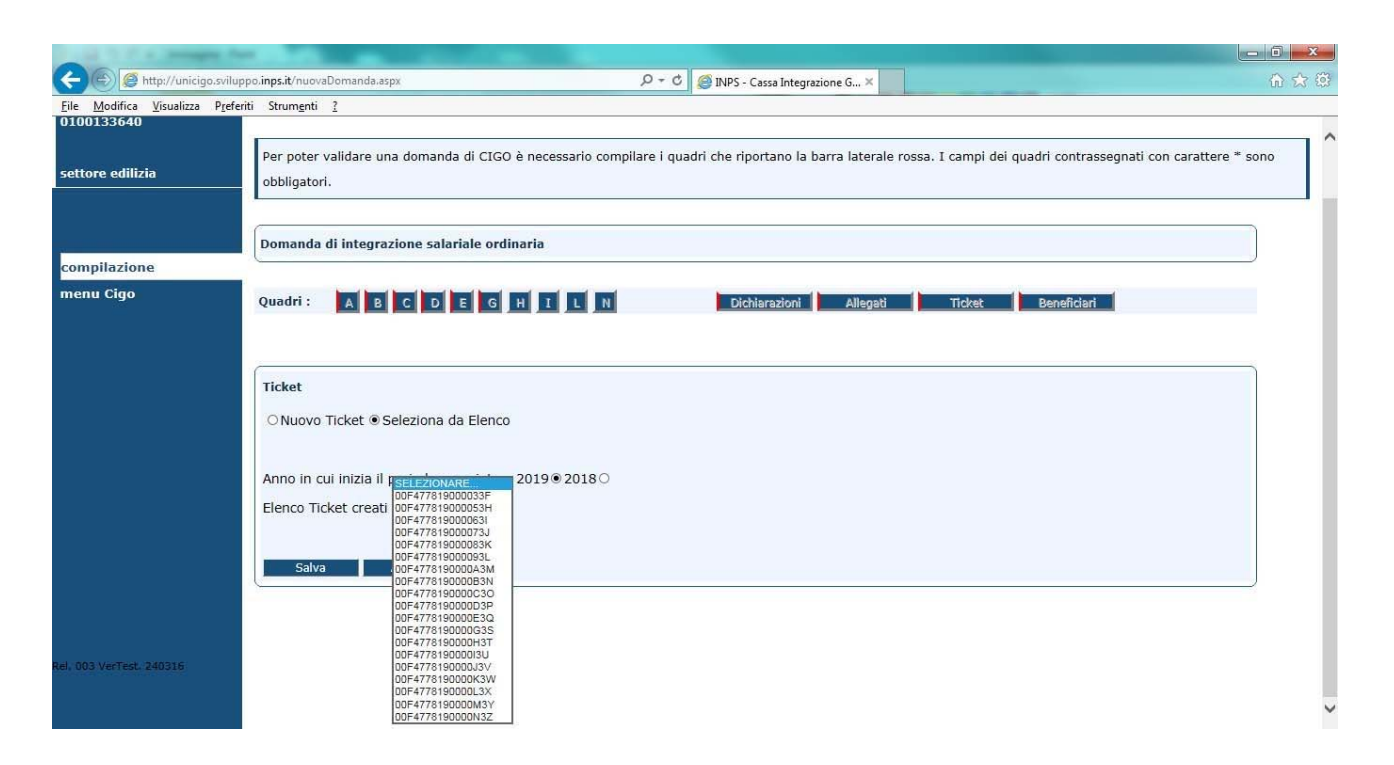

Se presenti vengono visualizzati i Ticket già generati per la matricola azienda oppure in alternativa l'utente può richiedere la generazione di un nuovo ticket.

| NOME CAMPO                 | OBBLIGATORIETA'  | CONTROLLI                                                                                                    | SEGNALAZIONI<br>ALL'UTENTE |
|----------------------------|------------------|----------------------------------------------------------------------------------------------------|----------------------------|
| Elenco ticket<br>prenotati | SI - DIGITABLILE | Lista dei numeri ticket già prenotati da<br>cui poter selezionare quello di interesse,<br>in alternativa alla richiesta | DOMANDA<br>INCOMPLETA      |
| Richiedi nuovo<br>ticket   | SI - DIGITABLILE | Consente di generare un nuovo numero<br>di ticket, in alternativa alla selezione                                        | DOMANDA<br>INCOMPLETA      |
| Associa                    | SI - DIGITABLILE | Bottone di conferma del numero di ticket<br>selezionato                                                                 | DOMANDA<br>INCOMPLETA      |

Inoltre, viene data all'utente la possibilità di dissociare il ticket alla domanda selezionando il pulsante **'dissocia ticket'**.

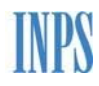

# 0

#### Manuale utente UniCIGO

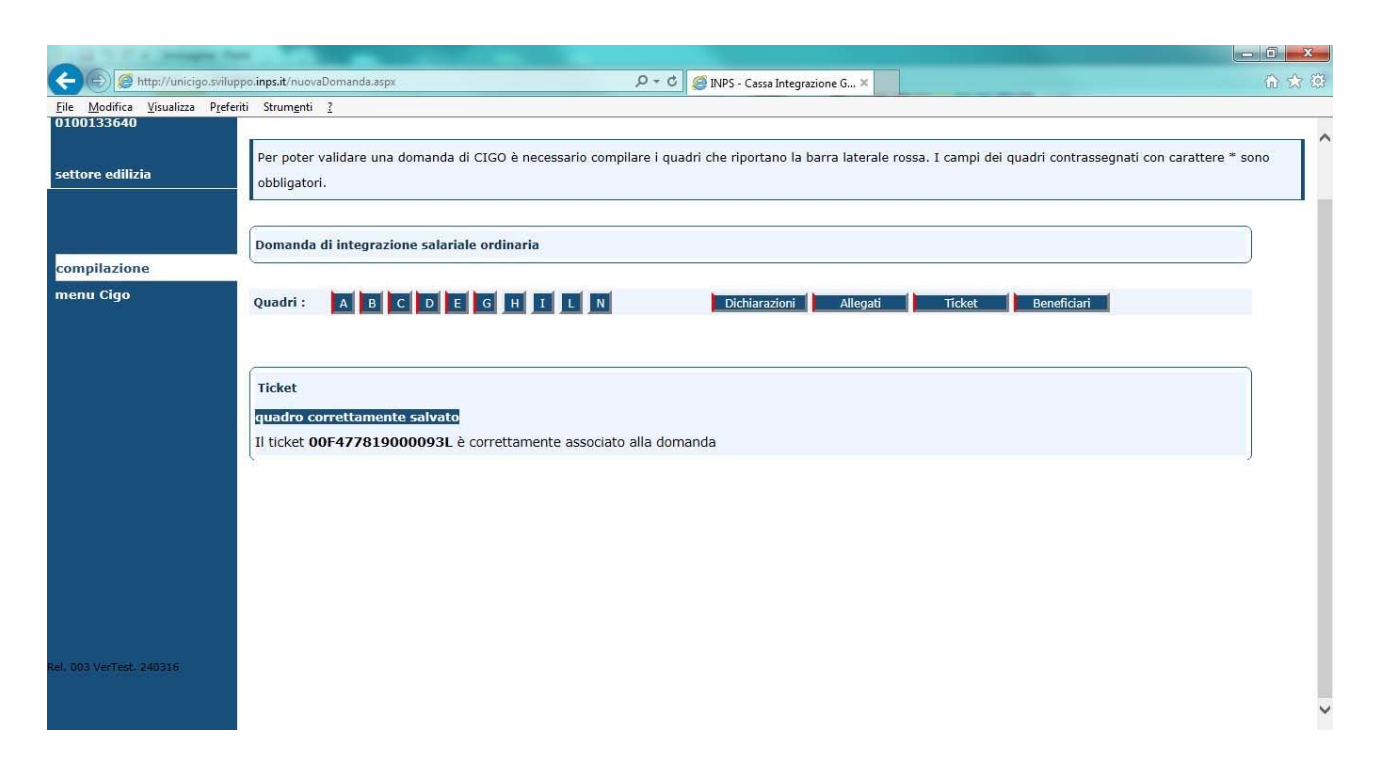

La richiesta di dissocia ticket avviene previa conferma da parte dell'utente. In alternativa è possibile annullare l'operazione.

| ALC: N. A. DOWNER OF                                    |                                                                                                    |        |
|---------------------------------------------------------|----------------------------------------------------------------------------------------------------|--------|
| (C) 🖉 http://unicigo.svilu                              | ppo inps.it/nuovaDomanda.aspx 🖉 🗸 🖒 🎯 INP5 - Cassa Integrazione G.,, X                                                                                                    | 6 🖈 😳  |
| <u>File M</u> odifica <u>V</u> isualizza P <u>r</u> efe | riti Strumgnti ?                                                                                                    |        |
| settore edilizia                                        | Per poter validare una domanda di CIGO è necessario compilare i quadri che riportano la barra laterale rossa. I campi dei quadri contrassegnati con carattere *<br>obbligatori. | ' sono |
|                                                         | Domanda di integrazione salariale ordinaria                                                                                                    |        |
| compilazione                                            |                                                                                                    | ~      |
| menu Cigo                                               | Quadri : A B C D E G H I L N Dichiarazioni Allegati Ticket Beneficiari                                                                                                    |        |
|                                                         | Ticket         Ticket associato alla domanda:00F477819000093L         Dissocia ticket       Annulla                                                                             |        |
| Rel, 003 VerTest, 240316                                |                                                                                                    | ~      |

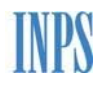

# Q

### Manuale utente UniCIGO

|                                 |                                                                                                    | - 6 <b>X</b> |
|---------------------------------|----------------------------------------------------------------------------------------------------|--------------|
| File Modifica Visualizza Prefer | riti Strumenti ?                                                                                                    | 10 23 235    |
| 0100133640                      |                                                                                                    |              |
| settore edilizia                | Per poter validare una domanda di CIGO è necessario compilare i quadri che riportano la barra laterale rossa. I campi dei quadri contrassegnati con carattere * s<br>obbligatori.                               | iono         |
|                                 | Domanda di integrazione salariale ordinaria                                                                                                    | ]            |
| compilazione                    |                                                                                                    |              |
|                                 | Quadri :     A     B     C     D     E     G     H     I     L     N     Dichlarazioni     Allegati     Ticket     Benefidari       Ticket       Ticket       Ticket associato alla domand       OK     Annulla |              |
|                                 | Diasocia ticket Annulla                                                                                                    | J            |
|                                 |                                                                                                    |              |
| 0-1-003 V-47-24 (3403) 61       |                                                                                                    |              |
|                                 |                                                                                                    | <b>y</b>     |

## 5.12 Dichiarazioni (obbligatorio)

Il quadro consente la Gestione delle dichiarazioni per la domanda in compilazione.

Di seguito si riportano:

- la schermata del quadro in esame
- la descrizione dei campi con i relativi controlli.

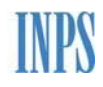

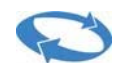

| ALC: N. A. Designed                                                            |                                                                                                    | - 0 ×      |
|--------------------------------------------------------------------------------|----------------------------------------------------------------------------------------------------|------------|
| CORE Market Core Anter Anter Strategy (Core Core Core Core Core Core Core Core | viluppo.inps.it/nuovaDomanda.aspx $\mathcal{P} \neq \mathcal{O}$ 🧭 INPS - Cassa Integrazione G ×                                                           | 合 会 (      |
| <u>File M</u> odifica <u>V</u> isualizza P                                     | izeferiti Strumenti ?                                                                                                    |            |
| MANTIA FRATELLI                                                                | Compilazione di una nuova domanda di integrazione salariale ordinaria - Mod. L.G.L. 15                                                                     |            |
| 0100133640                                                                     |                                                                                                    |            |
|                                                                                | Per poter validare una domanda di CIGO è necessario compilare i quadri che riportano la barra laterale rossa. I campi dei quadri contrassegnati con caratt | ere * sono |
| settore edilizia                                                               | obbligatori.                                                                                                    |            |
|                                                                                |                                                                                                    |            |
| e .                                                                            | Domanda di integrazione salariale ordinaria                                                                                                    |            |
| compilazione                                                                   |                                                                                                    |            |
| menu Cigo                                                                      | Quadri : A B C D E G H I L N Dichlarazioni Allegati Ticket Beneficiari                                                                                     |            |
|                                                                                |                                                                                                    |            |
|                                                                                | <u>,</u>                                                                                                    |            |
|                                                                                | Dichiarazioni dell'azienda o del rappresentante legale                                                                                                    |            |
|                                                                                |                                                                                                    |            |
|                                                                                | SIONOO E stata presentata domanda Cros per lo stesso periodo o per un periodo più ampio                                                                    |            |
|                                                                                | Si O No C E' stata deliherata la liquidazione della società                                                                                                |            |
|                                                                                | SiONoO L'azienda è stata associettata a procedura concorsuale                                                                                              |            |
|                                                                                |                                                                                                    |            |
|                                                                                | Si accetta di ricevere tutte le comunicazioni ufficiali dell'Istituto relative alla presente domanda al sottoindicato indirizzo PEC comunicato da          |            |
|                                                                                | InfoCamere.                                                                                                    |            |
|                                                                                | FRATELLI.MANTIA@LEGALMAIL.IT                                                                                                    |            |
| el. 003 VerTest. 240316                                                        |                                                                                                    |            |
|                                                                                | In caso di accoglimento della domanda da parte INPS, il corrispettivo dell'integrazione salariale dovuto ai lavoratori sarà:                               |            |
|                                                                                | O ANTICIPATO DALL'AZIENDA che lo recupererà TRAMITE CONGUAGLIO sulla denuncia contributiva Uniemens                                                        |            |
|                                                                                | O PAGATO DIRETTAMENTE DA INPS, previa valutazione positiva dell'allegato 2 della circ. 197/15 da accludere alla                                            |            |
|                                                                                | domanda e dopo l'invio dei modelli SR41                                                                                                    |            |
|                                                                                |                                                                                                    |            |
|                                                                                |                                                                                                    |            |
|                                                                                |                                                                                                    |            |
|                                                                                | salva Annulla                                                                                                    |            |

| NOME CAMPO                                                                   | OBBLIGATORIETA' | CONTROLLI           | SEGNALAZIONI<br>ALL'UTENTE |
|------------------------------------------------------------------------------|-----------------|---------------------|----------------------------|
| Presentata domanda<br>Cigs, per lo stesso<br>periodo, o periodo più<br>ampio | SI - DIGITABILE | Selezionare si o no | DOMANDA<br>INCOMPLETA      |
| È stata presentata<br>istanza di fallimento                                  | SI - DIGITABILE | Selezionare si o no | DOMANDA<br>INCOMPLETA      |
| È stata deliberata la<br>liquidazione della<br>Società                       | SI - DIGITABILE | Selezionare si o no | DOMANDA<br>INCOMPLETA      |

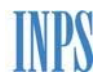

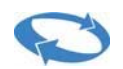

| NOME CAMPO                                                        | OBBLIGATORIETA' | CONTROLLI                        | SEGNALAZIONI<br>ALL'UTENTE |
|-------------------------------------------------------------------|-----------------|----------------------------------|----------------------------|
| Azienda assoggettata<br>a procedura<br>concorsuale.               | SI - DIGITABILE | Selezionare si o no              | DOMANDA<br>INCOMPLETA      |
| Accettazione dell'invio<br>comunicazioni alla<br>mail certificata | SI - DIGITABILE | Check                            | DOMANDA<br>INCOMPLETA      |
| Tipologia di<br>pagamento del<br>corrispettivo di<br>integrazione | SI - DIGITABILE | Selezionare una delle due scelte | DOMANDA<br>INCOMPLETA      |

## 5.13 Allegati

Il quadro consente la gestione allegati per la domanda in compilazione.

Di seguito si riportano:

- la schermata del quadro in esame
- la descrizione dei campi con i relativi controlli.

| INPS - Cassa Integrazione C                   | Guade × +                                                          |                                                                          |                                                      |   | ٥ | x |
|-----------------------------------------------|--------------------------------------------------------------------|--------------------------------------------------------------------------|------------------------------------------------------|---|---|---|
| $\leftrightarrow$ $\rightarrow$ C (i) localho | st:52263/nuovaDomanda.aspx                                         |                                                                          |                                                      | ☆ | 9 | : |
| TEKNOMARMI                                    | Compilazione di una nuova d                                        | omanda di integrazione salariale ordinaria -                             | Mod. I.G.I. 15                                       |   |   | 8 |
| 1102800396                                    |                                                                    |                                                                          |                                                      |   |   |   |
| settore edilizia                              | Per poter validare una domanda<br>contrassegnati con carattere * s | a di CIGO è necessario compilare i quadri che ri<br>sono obbligatori.    | iportano la barra laterale rossa. I campi dei quadri |   |   |   |
| compilazione                                  | Domanda di integrazione salar                                      | riale ordinaria                                                          |                                                      |   |   |   |
| menu Cigo                                     | Quadri: A B C D E                                                  | G H I L N Dichiarazioni                                                  | Allegati Ticket Beneficiari                          |   |   |   |
|                                               | Allegati                                                           |                                                                          |                                                      |   |   |   |
|                                               | Descrizione*                                                       | Nota                                                                     | Allegato*                                            |   |   |   |
|                                               | Attenzione, non è possibile allegare d                             | ocumenti di dimensione superiore a 1024 kb<br>a UP salva allegato Chiudi | Scegli file Nessun file selezionat                   | D |   |   |

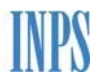

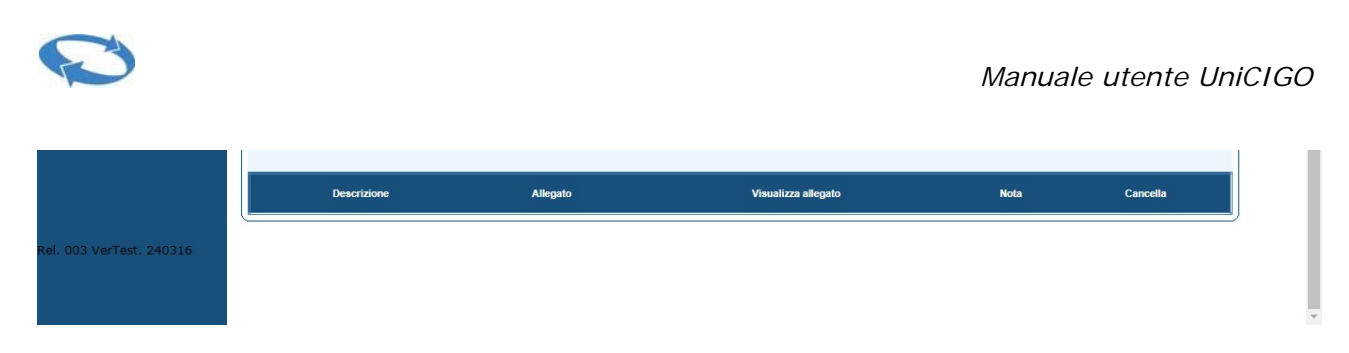

L'utente può selezionare il file da allegare:

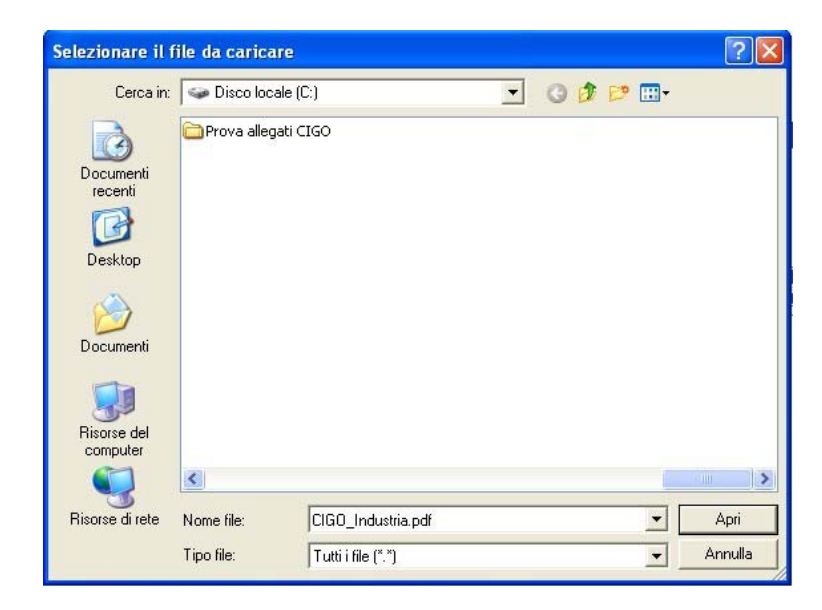

Inserire la descrizione:

| azione | Domanda di integrazione salaria          | ile ordinaria               |                        |                |             |
|--------|------------------------------------------|-----------------------------|------------------------|----------------|-------------|
| Cigo   | Quadri : A B C D E                       | G H I L N                   | Dichiarazioni Allegati | Ticket         | Beneficiari |
|        | Allegati                                 |                             |                        |                |             |
|        | Descrizione*                             | Nota                        |                        | Allegato*      |             |
|        | Prova inserimento allegato               |                             |                        | Scegli file Do | manda1.pdf  |
|        | Attenzione, non è possibile allegare doc | umenti di dimensione superi | ore a 1024 kb          |                |             |
|        | Elenco lavoratori addetti alla           | UP salva allegato           | Chiudi                 |                |             |
|        | Descrizione                              | Allegato                    | Visualizza allegato    | Nota           | Cancella    |
|        |                                          |                             |                        |                |             |

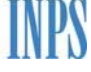

Quindi salvare selezionando il pulsante salva allegato. Dopo il salvataggio viene visualizzata la lista con le informazioni sugli allegati inseriti e viene data all'utente la possibilità di:

- visualizzare l'allegato
- cancellarlo, previa conferma.

|                        | nne Guade 🗴 (+)                                                                                                    |                 |   |
|------------------------|----------------------------------------------------------------------------------------------------|-----------------|---|
| ← → C ③ local          | alhost 52263/nuovaDomanda.aspx                                                                                                    | ☆               | 9 |
| EKNOMARMI<br>102800396 | Compilazione di una nuova domanda di integrazione salariale ordinaria - Mod. I.G.I. 15                                                                                                    |                 |   |
| ettore edilizia        | Per poter validare una domanda di CIGO è necessario compilare i quadri che riportano la barra laterale rossa. I campi dei quadri contrassegnati con carattere * sono obbligatori.                                                                  | i.              |   |
| ompilazione            | Domanda di integrazione salariale ordinaria                                                                                                    |                 |   |
| enu Cigo               | Quadri: A B C D E G H I L N Dichiarazioni Allegati Ticket Beneficiari                                                                                                    |                 |   |
|                        |                                                                                                    | 25              |   |
|                        |                                                                                                    | )               |   |
|                        | Allegati                                                                                                    |                 |   |
|                        | Allegati Descrizione* Nota Allegato*                                                                                                    |                 |   |
|                        | Allegati Descrizione* Nota Allegato* Scegli file Nessun file selezion Attenzione, non è possibile allegare documenti di dimensione superiore a 1024 kb                                                                                             | ato             |   |
|                        | Allegati Descrizione* Nota Allegato*  Allegato Scegli file Nessun file selezion Attenzione, non è possibile allegare documenti di dimensione superiore a 1024 kb Elenco lavoratori addetti alla UP salva allegato Chiudi                           | ato             |   |
|                        | Allegati Descrizione* Nota Allegato* Chiudi Elenco lavoratori addetti alla UP salva allegato Chiudi Visualizza                                                                                                    | ato             |   |
|                        | Allegati Descrizione* Nota Allegato* Scegii file Nessun file selezion Attenzione, non è possibile allegare documenti di dimensione superiore a 1024 kb Elenco lavoratori addetti alla UP salva allegato Chiudi Descrizione Allegato Nota Nota Nota | ato<br>Cancella |   |

| NOME CAMPO  | OBBLIGATORIETA' | CONTROLLI                                                                                       | SEGNALAZIONI<br>ALL'UTENTE |
|-------------|-----------------|-------------------------------------------------------------------------------------------------|----------------------------|
| Descrizione | SI – DIGITABILE | Obbligatorio se nel Quadro N è stato<br>dichiarato che la consultazione sindacale<br>è avvenuta | DOMANDA<br>INCOMPLETA      |
| Nota        | NO – WARNING    |                                                                                                 |                            |

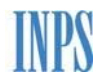

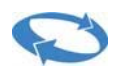

| NOME CAMPO         | OBBLIGATORIETA' | CONTROLLI                                                                                                    | SEGNALAZIONI<br>ALL'UTENTE |
|--------------------|-----------------|----------------------------------------------------------------------------------------------------|----------------------------|
| Allegato (sfoglia) | SI – DIGITABILE | OBBLIGATORIO, se nel Quadro N è stato<br>dichiarato che la consultazione sindacale<br>è avvenuta.<br>I formati riconosciuti sono: bmp, tif, jpg,<br>pdf, aventi dimensioni < o = a 1024 Kb | DOMANDA<br>INCOMPLETA      |

## 5.14 Beneficiari

Premendo il tasto **'Beneficiari'** si accede all'applicazione esterna "Gestione beneficiari" che consente di acquisire, variare e visualizzare i beneficiari della prestazione per la domanda.

## 5.15 Lavorazione – Convalida

La funzione consente di visualizzare l'elenco delle domande in lavorazione.

| (🗧 ) 🙆 http://unic       | igo.ox/luppo.inps.it/TirtPige.aspv?action=0 🖉 🖉 🖓 + 🙃 🧔 INPS - Cassa Integrazione G 🗙                                     | n * 0 |
|--------------------------|----------------------------------------------------------------------------------------------------|-------|
| Eile Modifica Visualizza | Preferiti Strumgoti 2                                                                                                    |       |
|                          |                                                                                                    |       |
| nuova domanda            | Cassa Integrazione Guadagni Ordinaria - Domande in lavorazione                                                            |       |
| lavorazione              |                                                                                                    |       |
| invio                    | Selezionare una domanda in elenco per proseguirne la lavorazione.                                                         |       |
| esiti                    | Per le domande in lavorazione e' possibile effettuare la convalida dei dati solo nel caso in cui la domanda sia completa. |       |
| simulazioni              |                                                                                                    |       |
| documentazione           |                                                                                                    |       |
|                          |                                                                                                    |       |
|                          | domande in lavoratione                                                                                                    |       |
|                          |                                                                                                    |       |
|                          |                                                                                                    |       |
|                          |                                                                                                    |       |
| Segnalazioni             |                                                                                                    |       |
| a second second second   |                                                                                                    |       |
|                          |                                                                                                    |       |
|                          |                                                                                                    |       |
|                          |                                                                                                    |       |
|                          |                                                                                                    |       |
|                          |                                                                                                    |       |
|                          |                                                                                                    |       |
|                          |                                                                                                    |       |
| Ref. 0031/wr/wit. 241216 |                                                                                                    |       |
|                          |                                                                                                    |       |

Per ogni domanda acquisita sono esposte le seguenti informazioni riepilogative:

- Ia matricola azienda
- □ la denominazione azienda;
- □ locazione evento;
- □ settore;
- □ la data e l'ora dell'ultimo salvataggio;

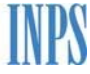

🛛 un

□ identificativo domanda;

□ lo stato della domanda Lo stato può essere:

- Completa, ossia sono presenti tutte le informazioni obbligatorie e la domanda può essere convalidata;
- Incompleta, mancano dati definiti obbligatori ai fini dell'invio;
- Errata, è necessario correggere la domanda in base alle segnalazioni e ripetere l'operazione di convalida;
- La casella consente la selezione della domanda per cui si vuole attivare la funzione di convalida;

8 pulsante che consente di cancellare la domanda;

1 🛛 un

pulsante con le informazioni sui quadri compilati.

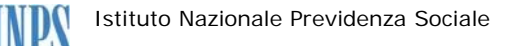

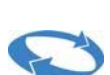

|                           | Teatfage.aupdactioned                      | D + C D PS - Cassa Integrazion                                   | e G., ×    |                        |                |              |       |
|---------------------------|--------------------------------------------|------------------------------------------------------------------|------------|------------------------|----------------|--------------|-------|
| Visualizza Ppeferiti Stru | ngnti I                                    |                                                                  |            |                        |                |              |       |
| Canna                     | ntegrazione Guadagni Ordinaria - Dom       | anše in lavorazione                                              |            |                        |                |              |       |
| Calerior                  | re una domanda in elento ner armentire     | ne la la novanne.                                                |            |                        |                |              |       |
| Per le d                  | mande in lavorazione e' possibile effettua | ere la convalida dei dati solo nel caso in cui la doman          | da sia cor | mpleta.                |                |              |       |
| •                         |                                            |                                                                  |            |                        |                |              |       |
| domand                    | in levorations                             |                                                                  |            |                        |                |              |       |
| matrice                   | denominazione azienda                      | locazione evento                                                 | settore    | ultime<br>selvateorio  | identificative | state a      | el.   |
| 812333                    | DT PRESSPALI                               | VTA VISCONTI DE NODROVE 2 - 20122 - MILANO                       | ediza      | 27/03/2019             | 66991          | incompleta   | 3.    |
| 810813                    | HE MANTIA FRATELLE                         | (ML)<br>VIA VESPEL 4 - 92020 - RACALMUTO (AG)                    | edize      | 27/03/2019             | 66929          | incompleta   |       |
| 596795                    | HI B.B.C. SERVIZI                          | VIA STERPETE L/A - 05034 - FOLIGNO (PG)                          | atics      | 26/03/2019             | 66872          | incompleta   |       |
| recent                    | IT BANCO DI ROMA                           | indirizzo beast - 39020 - CASTELBELLO-CLARDES                    | industria  | 26/03/2019             | 66923          | incongieta   |       |
| 819813                    | HE MANTIA PRATELLI                         | VIA VESPEL 4 - 92020 - RACALMUTO (AG)                            | editors    | 26/03/2019             | 64927          | incompleta   |       |
| 2300000                   | TT BANCO DE ROMA                           | VIA GIRGENTI ACQUE 1 - 92100 - AGRIGENTO (AG)                    | ntustra    | 24/03/2014             | 66928          | incompleta   |       |
| 190000                    | 121 SANCO DI ROMA                          | VIA TOPINO 90 - 02144 - ROMA (RM)                                | industria  | 26/03/2019             | 66925          | incompleta   |       |
| 010013                    | HANTTA PRATELLI                            | VIA VESPHI 4 - 92020 - RACALMUTO (AG)                            | edica      | 25/03/2019             | 66926          | incompleta   |       |
| 730900                    | 171 BANCO EI NONA                          | VIA TOPINO 50 - (JOL44 - ROMA (NH)                               | industria  | 25/03/2019             | 66922          | incomplete   |       |
| 210212                    | HE MANTTA PRATELLI                         | VIA VESIRE 4 - 92020 - RACALIRUTO (AG)                           | edicia     | 25/03/2019             | 66920          | incompleta   | 3.    |
| 010570                    | MORGANTE SOCIETA' AGRICOLA                 | ()                                                               | industria  | 25/03/2019             | 80919          | incompleta 1 |       |
| 810913                    | IND MANTIA FRATELLI                        | -+O                                                              | edica      | 25/03/2019             | 66918          | incompleta i |       |
| 813705                    | HORINA MAURO & C.                          | 0                                                                | edize      | 21/03/2019             | 66894          | incompleta   |       |
| 110200                    | TEXNOHARH                                  | O.                                                               | edize      | 21/03/2019             | 66893          | incompleta   |       |
| 190920                    | MOLINARI GEOM.ANTONIO                      | ·+()                                                             | edize      | 21/03/2019             | 66892          | incompleta   |       |
| 512053                    | EDIL SUD COSTRUZIONE S.A.L.                | 0                                                                | edite      | 21/03/2019             | 66890          | incompleta   |       |
| 050315                    | 222 DEL TONGO INDUSTRIE                    | 0                                                                | relustra   | 21/03/2019             | 66539          | incompleta   | - a . |
| 020104                    | AERMARCHE                                  | FRAZIONE CASTELFERRETTI SN - 60020 -<br>FALCONARA MARITTIMA (AN) | industria  | 21/03/2019<br>12.19.46 | 66888          | incompleta   |       |
| 010013                    | HANTLA PRATELLE                            | VLA VESPRE 4 - 92020 - RACALMUTO (AG)                            | edilzie    | 21/03/3019<br>12.19.28 | 66887          | incompleta   |       |
| 010013                    | MANTIA PRATELLE                            | 0                                                                | estre      | 18/03/2019<br>11.57.06 | 66885          | incompleta   |       |
| 550761                    | 541 B.B.C. SERVIZI                         | 0                                                                | edizie     | 08/03/2019<br>14.52.03 | 66879          | incompleta   |       |
| 180028                    | HOLINARI GEOMANTONIO                       | ()                                                               | edilzia    | 06/03/2019<br>14.50.72 | 66578          | incompleta   |       |
| 813705                    | MORINA MAURO & C.                          | 0                                                                | ediza      | 08/03/2019<br>34.49,57 | 66877          | incompleta   |       |
| 110200                    | TEXNOMARIE                                 | ()                                                               | edize      | 08/03/2019             | 66876          | incompleta   |       |
| 030154                    | MT AERMARCHE                               | 0                                                                | industria  | 08/03/2019             | 66875          | incompleta   | - 8.  |
| 010013                    | HANTLA FRATELLE                            | 0                                                                | edita      | 08/03/2019<br>14.49.17 | 66874          | incompleta   | - B - |
|                           | HAT FLUE DE PRA                            |                                                                  | edizia     | 05/02/2019             | 66799          | incompleta   |       |

Per le domande in stato **Completa**, prima dell'invio, occorre procedere alla convalida selezionando il check della colonna **'sel'** e successivamente selezionare il tasto **'\_\_\_\_\_\_\_\_\_\_**.

La procedura chiede conferma:

| confern | nare l'operazione pe | er la domanda selezio | nata |
|---------|----------------------|-----------------------|------|
|         | conferma             | annulla               |      |

Al termine dell'operazione viene data evidenza dell'operazione completata con esito positivo:

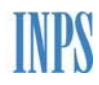

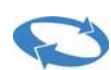

| (←) → ( http://unicigo.svi                                    | luppo.inps.it/FirstPage.aspx?action=0 🖉 🗸 🗸 🎯 INPS - Cassa Integrazione G ×                                               | <b>↑</b> ★ ☆ |
|---------------------------------------------------------------|----------------------------------------------------------------------------------------------------|--------------|
| <u>F</u> ile <u>M</u> odifica <u>V</u> isualizza P <u>r</u> e | feriti Strum <u>e</u> nti <u>?</u>                                                                                        |              |
|                                                               |                                                                                                    |              |
| nuova domanda                                                 | Cassa Integrazione Guadagni Ordinaria - Domande in lavorazione                                                            |              |
| lavorazione                                                   |                                                                                                    |              |
| invio                                                         | Selezionare una domanda in elenco per proseguirne la lavorazione.                                                         |              |
| esiti                                                         | Per le domande in lavorazione e' possibile effettuare la convalida dei dati solo nel caso in cui la domanda sia completa. |              |
| simulazioni                                                   |                                                                                                    |              |
| uocumentazione                                                |                                                                                                    |              |
|                                                               | domande in lavorazione                                                                                                    |              |
|                                                               |                                                                                                    |              |
|                                                               | L'operazione di convalida ha avuto successo. La domanda può essere inviata dalla voce di menu Invio                       |              |
| N                                                             | $\bigotimes$                                                                                                    |              |
| Segnalazioni                                                  | Continua                                                                                                    |              |
|                                                               |                                                                                                    |              |
|                                                               |                                                                                                    |              |
|                                                               |                                                                                                    |              |
|                                                               |                                                                                                    |              |
|                                                               |                                                                                                    |              |
|                                                               |                                                                                                    |              |
| Rel. 003 VerTest. 240316                                      |                                                                                                    |              |

oppure viene segnalata la presenza di errori e viene richiesta la selezione del tasto **'continua'** per proseguire nella lavorazione.

| 🔶 🔿 🎯 http://unicigo.svi                                                                                                    | uppo.inps.it/FirstPage.aspx?action=0                                                                                      | <u>+</u> ★ ₽ |
|----------------------------------------------------------------------------------------------------|----------------------------------------------------------------------------------------------------|--------------|
| <u>File Modifica Visualizza Pre</u>                                                                                                    | feriti Strumenti ?                                                                                                    |              |
|                                                                                                    |                                                                                                    |              |
|                                                                                                    | Come Teleprovine Curdeni Ordinain. Demonda in la mension                                                                  |              |
| nuova domanda                                                                                                    | Cassa Integrazione Guadagini Orumana - Domanue in lavorazione                                                             |              |
| lavorazione                                                                                                    |                                                                                                    | P            |
| invio                                                                                                    | Selezionare una domanda in elenco per proseguirne la lavorazione.                                                         |              |
| esiti                                                                                                    | Per le domande in lavorazione e' possibile effettuare la convalida dei dati solo nel caso in cui la domanda sia completa. |              |
| simulazioni                                                                                                    |                                                                                                    |              |
| documentazione                                                                                                    |                                                                                                    |              |
|                                                                                                    |                                                                                                    |              |
|                                                                                                    | domande in lavorazione                                                                                                    |              |
|                                                                                                    |                                                                                                    |              |
|                                                                                                    | L'operazione di convalida ha rilevato errori nella domanda: andare sulla domanda per visualizzarli.                       |              |
| Name of the second second seco |                                                                                                    |              |
| Segnalazioni                                                                                                    | Continua                                                                                                    |              |
|                                                                                                    |                                                                                                    |              |
|                                                                                                    |                                                                                                    |              |
|                                                                                                    |                                                                                                    |              |
|                                                                                                    |                                                                                                    |              |
|                                                                                                    |                                                                                                    |              |
|                                                                                                    |                                                                                                    |              |
|                                                                                                    |                                                                                                    |              |
|                                                                                                    |                                                                                                    |              |
| Rel. 003 VerTest. 240316                                                                                                    |                                                                                                    |              |

Tornando alla lista verrà data evidenza della domanda è errata; selezionandola posizionando il mouse sulla matricola azienda il sistema attiverà le funzioni di lavorazione.

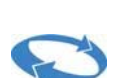

## 6 INVIO

La voce di menu **'Invio'** consente di visualizzare la lista delle domande validate perciò pronte per l'invio alla sede Inps.

Per ogni domanda sono esposte le seguenti informazioni riepilogative:

- □ la matricola azienda
- □ la denominazione azienda;
- □ locazione evento;
- Ia data e l'ora dell'ultimo salvataggio;
- □ identificativo domanda;
- □ lo stato della domanda

Lo stato della domanda può essere:

- Corretta, ossia la domanda è valida e pronta per l'invio
- **Note**, sono presenti delle segnalazioni (warning) che comunque consentono di inviare la domanda.
- □ La casella ( consente la selezione della domanda per cui si vuole attivare la funzione di invio;
- Un pulsante er visualizzare, salvare o stampare la domanda.

| (←) (→) (④ http://unicigo.svi                         | uppo.inps.it/FirstPage.aspx?action=3                       | O → 🖒 <i>@</i> INPS - Cassa Integrazione G × | <b>↑</b> ★ # |
|-------------------------------------------------------|------------------------------------------------------------|----------------------------------------------|--------------|
| <u>File M</u> odifica <u>V</u> isualizza P <u>r</u> e | feriti Strum <u>e</u> nti <u>?</u>                         |                                              |              |
|                                                       |                                                            |                                              |              |
|                                                       | Cassa Integrazione Guadagni Ordinaria - Domande da inviare |                                              |              |
| nuova domanda                                         |                                                            |                                              |              |
| lavorazione                                           |                                                            |                                              | 1            |
| INVIO                                                 | Selezionare una domanda in elenco per effettuarne l'invio. |                                              |              |
| cimulazioni                                           |                                                            |                                              |              |
|                                                       | domande da inviare                                         |                                              |              |
|                                                       |                                                            |                                              |              |
|                                                       |                                                            |                                              |              |
|                                                       |                                                            |                                              |              |
|                                                       |                                                            |                                              |              |
|                                                       |                                                            |                                              |              |
| Segnalazioni                                          |                                                            |                                              |              |
|                                                       |                                                            |                                              |              |
|                                                       |                                                            |                                              |              |
|                                                       |                                                            |                                              |              |
|                                                       |                                                            |                                              |              |
|                                                       |                                                            |                                              |              |
|                                                       |                                                            |                                              |              |
|                                                       |                                                            |                                              |              |
|                                                       |                                                            |                                              |              |
| Kel, 003 Verlest, 240316                              |                                                            |                                              |              |

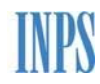

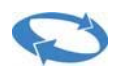

| le <u>M</u> odifica <u>V</u> isualizza P <u>r</u> | eferiti <u>Strume</u> nti                     | Page.aspx?action=3                                                                       | D + C @ INPS - Cassa Integrazione G                                                              | ×                      |                                   |                       |           |      |   | Ĥ |
|---------------------------------------------------|-----------------------------------------------|------------------------------------------------------------------------------------------|--------------------------------------------------------------------------------------------------|------------------------|-----------------------------------|-----------------------|-----------|------|---|---|
|                                                   | Cassa Inte                                    | grazione Guadagni Ordinaria - Doman                                                      | de da inviare                                                                                    |                        |                                   |                       |           |      |   |   |
| avorazione                                        |                                               | 2 200                                                                                    |                                                                                                  |                        |                                   |                       |           |      |   |   |
| ivio                                              | Selezionare u                                 | una domanda in elenco per effettuarne l                                                  | 'invio.                                                                                          |                        |                                   |                       |           |      | - |   |
| iti                                               |                                               |                                                                                          |                                                                                                  |                        |                                   |                       |           |      |   |   |
| nulazioni                                         | <b>_</b>                                      |                                                                                          |                                                                                                  |                        |                                   |                       |           |      | _ | 1 |
| cumentazione                                      | domande da<br>matricola                       | denominazione azienda                                                                    | locazione evento                                                                                 | settore                | ultimo<br>salvataggio             | identificativ         | o Stato   | Sel. |   |   |
|                                                   | <u>0100133640</u>                             | MANTIA FRATELLI                                                                          | VIA VESPRI 4 - 92020 - RACALMUTO (AG)                                                            | edilizia               | 27/03/2019<br>11.19.04            | 66929                 | corretta  |      | 5 |   |
| gnalazioni                                        | <u>7000000171</u>                             | BANCO DI ROMA                                                                            | VIA GIRGENTI ACQUE 1 - 92100 - AGRIGENTO (AG)                                                    | industria              | 25/03/2019<br>18.13.29            | 66924                 | note      |      | 4 |   |
|                                                   | 0100133640                                    | MANTIA FRATELLI                                                                          | VIA VESPRI 4 - 92020 - RACALMUTO (AG)                                                            | edilizia               | 25/03/2019<br>17.28.35            | 66846                 | corretta  |      | 9 |   |
|                                                   | <u>0100133640</u>                             | MANTIA FRATELLI                                                                          | VIA VESPRI 4 - 92020 - RACALMUTO (AG)                                                            | edilizia               | 25/03/2019<br>17.23.38            | 66921                 | corretta  |      | 8 |   |
|                                                   | <u>5807613541</u>                             | B.& C. SERVIZI                                                                           | VIA STERPETE 1/A - 06034 - FOLIGNO (PG)                                                          | edilizia               | 25/03/2019<br>13.47.17            | 66881                 | corretta  |      | 8 |   |
| 003 VerTest. 240316                               | 0200905143                                    | SARDI G.E.D. IND. LAVOR. LEGNO DI<br>MARCO SARDI E C                                     | FRAZIONE SPINETTA M.GO DEV. S.S. 10 57 - 15100 -<br>ALESSANDRIA (AL)                             | industria              | 27/11/2018<br>10.56.24            | 26276                 | corretta  |      | 8 |   |
|                                                   | <u>8123330431</u>                             | PRESSPALI                                                                                | VIA VISCONTI DI MODRONE 2 - 20122 - MILANO (MI)                                                  | edilizia               | 15/10/2018<br>12.27.12            | 25168                 | note      |      | 9 |   |
|                                                   | 0301840381                                    | AERMARCHE                                                                                | FRAZIONE CASTELFERRETTI SN - 60020 -<br>FALCONARA MARITTIMA (AN)                                 | industria              | 14/09/2018<br>12.07.18            | 24130                 | corretta  |      | 8 |   |
|                                                   |                                               |                                                                                          |                                                                                                  |                        |                                   |                       |           | invi | a | 1 |
|                                                   | (*) Il period<br>Ridurre il pe<br>creando una | do della domanda in compilazione<br>eriodo in modo che sia contenuto<br>a nuova domanda. | interseca parzialmente i periodi di domande (<br>nei periodi delle domande sotto indicate: l'eve | già invia<br>entuale ( | te per la stess<br>periodo residu | a UP.<br>o dovrà esse | ere invia | ito  |   |   |

Selezionata la domanda da inviare, occorre premere il tasto

invia

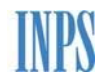

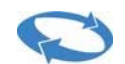

| Cassa                                                                            | ntegrazione Guadagni Ordinaria - Doma                                                                                                    | nde da inviare                                                                                                    |                                                    |                                                                          |                                            |                        | _           | _   |
|----------------------------------------------------------------------------------|----------------------------------------------------------------------------------------------------|----------------------------------------------------------------------------------------------------|----------------------------------------------------|--------------------------------------------------------------------------|--------------------------------------------|------------------------|-------------|-----|
|                                                                                  |                                                                                                    |                                                                                                    |                                                    |                                                                          |                                            |                        |             |     |
| Selezion                                                                         | re una domanda in elenco per effettuarne                                                                                                    | l'invio.                                                                                                    |                                                    |                                                                          |                                            |                        |             |     |
|                                                                                  |                                                                                                    |                                                                                                    |                                                    |                                                                          |                                            |                        |             |     |
| domand                                                                           | da inviara                                                                                                    |                                                                                                    |                                                    |                                                                          |                                            |                        |             |     |
| matricol                                                                         | denominazione azienda                                                                                                    | locazione evento                                                                                                    | settore                                            | ultimo                                                                   | identificativ                              | o Stato                | Sel.        |     |
|                                                                                  |                                                                                                    |                                                                                                    |                                                    | salvataggio                                                              |                                            |                        |             | _   |
| 0100133                                                                          | 140 MANTIA FRATELLI                                                                                                    | VIA VESPRI 4 - 92020 - RACALMUTO (AG)                                                                                                    | edilizia                                           | 27/03/2019<br>11.19.04                                                   | 66929                                      | corretta               |             | 9   |
| 7000000                                                                          | 71 BANCO DI ROMA                                                                                                    | VIA GIRGENTI ACQUE 1 - 92100 - AGRIGENTO (AG)                                                                                                    | industria                                          | 25/03/2019<br>18.13.29                                                   | 66924                                      | note                   |             | 3   |
| 0100133                                                                          | MANTIA FRATELLI                                                                                                    | VIA VESPRI 4 - 92020 - RACALMUTO (AG)                                                                                                    | edilizia                                           | 25/03/2019<br>17.28.35                                                   | 66845                                      | corretta               |             | 9   |
| <u>0100133</u>                                                                   | MANTIA FRATELLI                                                                                                    | VIA VESPRI 4 - 92020 - RACALMUTO (AG)                                                                                                    | edilizia                                           | 25/03/2019<br>17.23.38                                                   | 66921                                      | corretta               |             | 3   |
| <u>5807613</u>                                                                   | 141 8.& C. SERVIZI                                                                                                    | VIA STERPETE 1/A - 06034 - FOLIGNO (PG)                                                                                                    | edilizia                                           | 25/03/2019<br>13.47.17                                                   | 66881                                      | corretta               |             | 3   |
| 6<br>0200905                                                                     | ARDI G.E.D. IND. LAVOR. LEGNO DI<br>MARCO SARDI E C                                                                                                    | FRAZIONE SPINETTA M.GO DEV. S.S. 10 57 - 15100 -<br>ALESSANDRIA (AL)                                                                                                    | industria                                          | 27/11/2018<br>10.56.24                                                   | 26276                                      | corretta               |             | ð   |
| <u>9123330</u>                                                                   | 131 PRESSPALI                                                                                                    | VIA VISCONTI DI MODRONE 2 - 20122 - MILANO (MI)                                                                                                    | edilizia                                           | 15/10/2018<br>12.27.12                                                   | 25168                                      | note                   |             | 5   |
| 0301840                                                                          | 81 AERMARCHE                                                                                                    | FRAZIONE CASTELFERRETTI SN - 60020 -<br>FALCONARA MARITTIMA (AN)                                                                                                    | industria                                          | 14/09/2018<br>12.07.18                                                   | 24130                                      | corretta               |             | 9   |
| ATTENZI<br>Con ques<br>all'Istituto<br>Prosec<br>(*) Il po<br>Ridurre<br>creando | ONE: POSSIBILE PRESENTAZIONE FUC<br>a domanda sta per essere richiesto un per<br>, l'eventuale trattamenti di integrazione sa<br>ui Annulla<br>riodo della domanda in compilazione<br>I periodo in modo che sia contenuto<br>una nuova domanda. | ORI TERMINE DELLA DOMANDA.<br>iodo di CIG Ordinaria con una motivazione per la quale<br>lariale potrebbe essere non riconosciuto per i periodi a<br>e interseca parzialmente i periodi di domande e<br>nei periodi delle domande sotto indicate: l'eve | e è previs<br>nteriori a<br>già invia<br>entuale p | to il termine di j<br>al 18/03/2019<br>ate per la stes<br>periodo residu | oresentazione o<br>sa UP.<br>so dovrà esso | del 07/0:<br>ere invia | 3/20<br>ato | 19. |

Al premere del tasto "Prosegui" apparirà il seguente messaggio:

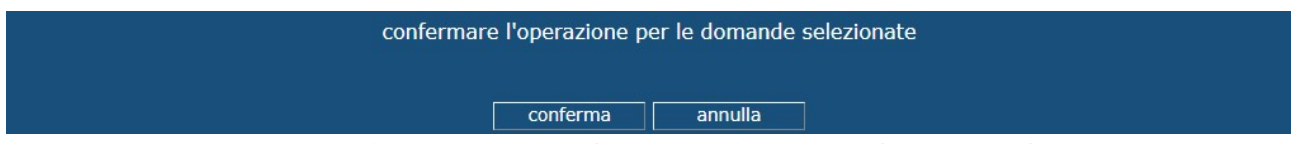

Se viene confermata l'operazione di invio, la procedura ne dà conferma e la domanda sarà visualizzabile tramite la Funzione degli esiti.

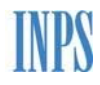

# 0

|                                                       |                                                                                                    | - 0 <mark>- × -</mark> |
|-------------------------------------------------------|----------------------------------------------------------------------------------------------------|------------------------|
| (←) → (@ http://unicigo.svil                          | luppo inpsit/FirstPage.aspx?action=3 🔎 🕈 🖒 🦪 INPS - Cassa Integrazione G ×                                          | <b>↑</b> ★ ☆           |
| <u>File M</u> odifica <u>V</u> isualizza P <u>r</u> e | feriti Strungnti 2                                                                                                  |                        |
|                                                       |                                                                                                    |                        |
|                                                       | Cassa Integrazione Guadagni Ordinaria - Domande da inviare                                                          |                        |
| nuova domanda                                         |                                                                                                    |                        |
| invio                                                 |                                                                                                    |                        |
| esiti                                                 | Selezionare una domanda in elenco per effettuarne l'invio.                                                          |                        |
| simulazioni                                           |                                                                                                    |                        |
| documentazione                                        | domande da inviare                                                                                                  |                        |
|                                                       |                                                                                                    |                        |
|                                                       | L'operazione d'invio ha avuto successo. Il pdf e lo stato della domanda sono consultabili dalla voce di menu Esiti. |                        |
|                                                       | $\bigcirc$                                                                                                    |                        |
|                                                       |                                                                                                    |                        |
|                                                       | Continua                                                                                                    |                        |
| Segnalazioni                                          |                                                                                                    |                        |
|                                                       |                                                                                                    |                        |
|                                                       |                                                                                                    |                        |
|                                                       |                                                                                                    |                        |
|                                                       |                                                                                                    |                        |
|                                                       |                                                                                                    |                        |
|                                                       |                                                                                                    |                        |
|                                                       |                                                                                                    |                        |
| Rel, 003 VerTest, 240316                              |                                                                                                    |                        |

Al momento dell'invio, nell'eventualità che il periodo della domanda che si stà inviando si sovrapponga a periodi di altre domande con la stessa UP, verrà visualizzata una griglia contenente l'elenco delle domande con i periodi sovrapposti, la data presentazione, il progressivo e il protocollo, e la domanda non sarà inviabile.

| Il periodo della domanda in co<br>Ridurre il periodo in modo che | mpilazione interseca parzia<br>sia contenuto nei periodi d | Imente i periodi delle seguenti domande già inviat<br>elle domande sotto indicate: l'eventuale periodo r | e per la stessa UP.<br>esiduo dovrà essere invi | ato creando una nuova |    |
|------------------------------------------------------------------|------------------------------------------------------------|----------------------------------------------------------------------------------------------------|-------------------------------------------------|-----------------------|----|
| domanda.                                                         |                                                            |                                                                                                    |                                                 |                       |    |
| Progressivo                                                      | Protocollo                                                 | Data Presentazione                                                                                       | Dal                                             | AI                    | Up |
| 25171                                                            |                                                            | 15/10/2018 17.16.10                                                                                      | 15/10/2018                                      | 27/10/2018            | 0  |

## 7 ESITI

La funzione **'Esiti'** consente di visualizzare l'elenco delle domande protocollate e non protocollate e i dettagli di ciascuna domanda.

La ricerca delle domande protocollate è fatta in base ai criteri inseriti dall'utente, mentre per quelle NON protocollate non viene richiesto nessun parametro di ricerca.

Di seguito vengono descritte le funzionalità che consentono all'utente di consultare le domande.

Per le domande protocollate i possibili criteri di ricerca sono:

- Per data invio ed utenza di inserimento
- Per data invio e matricola

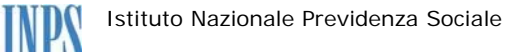

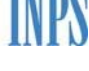

Per numero protocollo

Per numero domanda

## Per numero ticket

Selezionando uno dei parametri di ricerca proposti e premendo il tasto **'cerca'** viene visualizzata una lista con le domande rispondenti ai criteri richiesti. Per i primi due criteri di ricerca il risultato restituirà non più di 50 domande, l'utente potrà modificare le date per affinare la ricerca.

| 🗅 INPS - Cassa Integrazione G                  | ade x +                                                         |     |
|------------------------------------------------|-----------------------------------------------------------------|-----|
| $\leftrightarrow$ $\rightarrow$ C (i) localhos | t52263/FirstPage.aspx?action=9                                  | ☆ 🏇 |
|                                                |                                                                 |     |
| nuova domanda                                  | Cassa Integrazione Guadagni Ordinaria - Ricerca domande inviate |     |
| lavorazione                                    |                                                                 |     |
| invio                                          |                                                                 |     |
| esiti                                          |                                                                 |     |
| simulazioni                                    | Non protocollate     Protocollate                               |     |
| documentazione                                 | Cerca Annulla                                                   |     |
|                                                |                                                                 |     |
|                                                |                                                                 |     |
|                                                |                                                                 |     |
|                                                |                                                                 |     |
|                                                |                                                                 |     |
|                                                |                                                                 |     |
|                                                |                                                                 |     |
| Segnalazioni                                   |                                                                 |     |
|                                                |                                                                 |     |
|                                                |                                                                 |     |
|                                                |                                                                 |     |
|                                                |                                                                 |     |
|                                                |                                                                 |     |
|                                                |                                                                 |     |
|                                                |                                                                 |     |

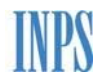

| omanda   | Cassa Ir       | ntegrazione    | : Guadagni Ordinaria - Ricer                          | ca doman   | ide inviate             |                                                    |                  |       |
|----------|----------------|----------------|-------------------------------------------------------|------------|-------------------------|----------------------------------------------------|------------------|-------|
| one      |                |                |                                                       |            |                         |                                                    |                  |       |
|          |                |                |                                                       |            |                         |                                                    |                  |       |
| oni      | Non prot       | ocollate 🔍 Pro | otocollate 🕐                                          |            |                         |                                                    |                  |       |
| ntazione | Cerca          | Α              | nnulla                                                |            |                         |                                                    |                  |       |
|          | Trovate 3      | 6 domande      | corrispondenti ai criteri spefi                       | cati.      |                         |                                                    |                  |       |
|          | Identificativo | Matricola      | UP                                                    | Data Invio | Periodo                 | Causale                                            | Protocollo Stato | Detta |
|          | 66502          | 5807613541     | UPD - FOLIGNO - VIA STERPETE 1/A - 06034              | 08/02/2019 | 12/11/2018 - 17/11/2018 | Sisma 2016                                         | Inviata          | 8     |
|          | 66810          | 1000499241     | UP8 - AGORDO - LOCALITA' POLANE SNC -<br>32021        | 07/02/2019 | 21/01/2019 - 09/02/2019 | Cris temporanea di mercato                         | Inviste          | 6     |
| zioni    | 86793          | 0100133640     | UPO - PAGLIETA - piazza roma - 66020                  | 01/02/2019 | 28/01/2019 - 02/02/2019 | Sciopero e picchettaggio di maestranze non in C.I. | Inviate          | 8     |
|          | 66788          | 0100133640     | UP0 - RACALMUTO - VIA VESPRI 4 - 92020                | 01/02/2019 | 04/02/2019 - 16/02/2019 | Sisma 2016                                         | Inviata          | 0     |
|          | 66788          | 5807613541     | UP0 - FOLIGNO - VIA STERPETE 1/A - 06034              | 30/01/2019 | 12/11/2018 - 17/11/2018 | Sisma 2016                                         | Inviata          | 0     |
|          | 25161          | 0105701187     | UPD - GROTTE - CONTRADA RACALMARE                     | 30/01/2019 | 15/10/2018 - 20/10/2018 | Mancanza di materie prime o componenti             | Inviata          | 6     |
|          | 66751          | 5807613541     | UPD - FOLIGNO - VIA STERPETE 1/A - 06034              | 30/01/2019 | 19/11/2018 - 24/11/2018 | Sisma 2016                                         | Inviata          | 6     |
|          | 25182          | 0200825539     | UPD - VIGNALE MONFERRATO - VIA BIAGIO<br>MAZZUCCO 2 - | 16/10/2018 | 08/10/2018 - 13/10/2018 | Crisi temporanea di mercato                        | Inviata          | 8     |
|          | 25170          | 0501158293     | UP0 - CIVITELLA IN VAL DI CHIANA -<br>FRAZIONE TEGOLE | 15/10/2018 | 15/10/2018 - 20/10/2018 | Fine cantiere                                      | Inviata          | 8     |
|          | 25171          | 8123330431     | UP0 - MILANO - VIA VISCONTI DI MODRONE<br>2 - 20122   | 15/10/2018 | 15/10/2018 - 27/10/2018 | Perizia di variante e suppletiva al progetto       | Inviata          | 6     |
|          | 25169          | 700000171      | UP7 - SAN GIULIANO DEL SANNIO -<br>STRADELLO BRUTTO 5 | 15/10/2018 | 08/10/2018 - 13/10/2018 | Fine cantiere                                      | Inviate          | 8     |
|          | 25160          | 0105701187     | UPD - GROTTE - CONTRADA RACALMARE<br>SN - 92020       | 09/10/2018 | 15/10/2018 - 20/10/2018 | Fine fase lavorativa                               | Inviate          | 8     |
|          | 24148          | 0100133840     | UPD - RACALMUTO - VIA VESPRI 4 - 92020                | 08/10/2018 | 14/05/2018 - 19/05/2018 | Sisma 2016                                         | Inviata          | 6     |
|          | 24149          | 0301840381     | UP0 - FALCONARA MARITTIMA - FRAZIONE                  | 20/09/2018 | 17/09/2018 - 22/09/2018 | Incendi, crolli, alluvioni                         | Inviste          | 8     |

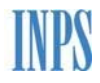

| 🗋 INPS - Cassa Integrazione Gu                  |                                                                                                    |       |
|-------------------------------------------------|----------------------------------------------------------------------------------------------------|-------|
| $\leftrightarrow$ $\rightarrow$ C (i) localhost | -52263/FirstPage.aspx?action=9                                                                                                    | ☆ 🎓 : |
|                                                 |                                                                                                    |       |
| nuova domanda                                   | Cassa Integrazione Guadagni Ordinaria - Ricerca domande inviate                                                                                                    |       |
| lavorazione                                     |                                                                                                    |       |
| invio                                           |                                                                                                    |       |
| esiti                                           |                                                                                                    |       |
| simulazioni                                     | Non protocollate  Protocollate                                                                                                    |       |
| documentazione                                  | Criteri di ricerca                                                                                                    |       |
|                                                 | Per data invio ed utenza di inserimento                                                                                                    |       |
|                                                 | Data invio da a                                                                                                    |       |
|                                                 | Utenza di ricerca: LTRMHL51B20A783Q                                                                                                    |       |
|                                                 | Per data invio e matricola                                                                                                    |       |
|                                                 | Data invio da a                                                                                                    |       |
|                                                 | Matricola                                                                                                    |       |
|                                                 | O Per numero protocollo                                                                                                    |       |
| Segnalazioni                                    | Protocollo                                                                                                    |       |
|                                                 | Per numero domanda                                                                                                    |       |
|                                                 | Domanda                                                                                                    |       |
|                                                 | © Per numero ticket                                                                                                    |       |
|                                                 | IICREL                                                                                                    |       |
|                                                 | Cerca Annulla                                                                                                    | J     |
|                                                 |                                                                                                    |       |
|                                                 |                                                                                                    |       |
|                                                 | i de la constante de la constante de | *     |

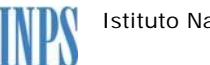

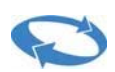

| ) localhost:52263/F                                            | irstPage.aspx?                                                                                                    | action=9                                                                                                    |                                                                                                    |                                                                                                    |                                                                                                    |                                                                                                    |                                                                                                    | ¥   |
|----------------------------------------------------------------|----------------------------------------------------------------------------------------------------|----------------------------------------------------------------------------------------------------|----------------------------------------------------------------------------------------------------|----------------------------------------------------------------------------------------------------|----------------------------------------------------------------------------------------------------|----------------------------------------------------------------------------------------------------|----------------------------------------------------------------------------------------------------|-----|
|                                                                |                                                                                                    |                                                                                                    |                                                                                                    |                                                                                                    |                                                                                                    |                                                                                                    |                                                                                                    |     |
| da Cas                                                         | sa Integraz                                                                                                    | ione Guadagni Ordinaria                                                                                                    | - Ricerc                                                                                                    | a domande inviate                                                                                                    | e                                                                                                    |                                                                                                    |                                                                                                    |     |
|                                                                |                                                                                                    |                                                                                                    |                                                                                                    |                                                                                                    |                                                                                                    |                                                                                                    |                                                                                                    |     |
| _                                                              |                                                                                                    |                                                                                                    |                                                                                                    |                                                                                                    |                                                                                                    |                                                                                                    |                                                                                                    |     |
| O No                                                           | n protocollate                                                                                                    | Protocollate                                                                                                    |                                                                                                    |                                                                                                    |                                                                                                    |                                                                                                    |                                                                                                    |     |
| one Crit                                                       | eri di ricerca                                                                                                    | a                                                                                                    |                                                                                                    |                                                                                                    |                                                                                                    |                                                                                                    |                                                                                                    |     |
| • Pe                                                           | r data invio e<br>Data invio                                                                                                    | d utenza di inserimento<br>da a                                                                                                    |                                                                                                    |                                                                                                    |                                                                                                    |                                                                                                    |                                                                                                    |     |
|                                                                | Utenza di rice                                                                                                    | rca: LTRMHL51B20A783Q                                                                                                    |                                                                                                    |                                                                                                    |                                                                                                    |                                                                                                    |                                                                                                    |     |
| 🔍 Per                                                          | data invio e                                                                                                    | matricola                                                                                                    |                                                                                                    |                                                                                                    |                                                                                                    |                                                                                                    |                                                                                                    |     |
|                                                                | Data invio                                                                                                    | da a                                                                                                    |                                                                                                    |                                                                                                    |                                                                                                    |                                                                                                    |                                                                                                    |     |
| O Per                                                          | Matricola                                                                                                    | ocollo                                                                                                    |                                                                                                    |                                                                                                    |                                                                                                    |                                                                                                    |                                                                                                    |     |
| i                                                              | Protocollo                                                                                                    |                                                                                                    |                                                                                                    |                                                                                                    |                                                                                                    |                                                                                                    |                                                                                                    |     |
| O Per                                                          | numero dom                                                                                                    | anda                                                                                                    |                                                                                                    |                                                                                                    |                                                                                                    |                                                                                                    |                                                                                                    |     |
|                                                                | Domanua                                                                                                    |                                                                                                    |                                                                                                    |                                                                                                    |                                                                                                    |                                                                                                    |                                                                                                    |     |
| O Per                                                          | numero ticke                                                                                                    | et                                                                                                    |                                                                                                    |                                                                                                    |                                                                                                    |                                                                                                    |                                                                                                    |     |
| O Per                                                          | numero ticke<br>Ticket                                                                                                    | 21                                                                                                    |                                                                                                    |                                                                                                    |                                                                                                    |                                                                                                    |                                                                                                    |     |
| ⊖ Per                                                          | numero ticke<br>Ticket<br>Cerca                                                                                                    | Annulla                                                                                                    |                                                                                                    |                                                                                                    |                                                                                                    |                                                                                                    |                                                                                                    |     |
| Per     Trova                                                  | numero ticke<br>Ticket<br>Cerca                                                                                                    | Annulla<br>domande corrispondenti a                                                                                                    | ii criteri :                                                                                                  | speficati. Modificar                                                                                                    | e i criteri per visualizza                                                                                                    | re quelle non mostra                                                                                                    | ate.                                                                                                    |     |
| Per                                                            | numero ticke<br>Ticket<br>Cerca<br>ate più di 50                                                                                                    | Annulla<br>domande corrispondenti a                                                                                                    | i criteri :<br>Data Invio                                                                                     | speficati. Modificar<br>Periodo                                                                                                    | e i criteri per visualizza<br>Causale                                                                                                    | re quelle non mostra                                                                                                    | ate.<br>Stato                                                                                                    | Dup |
| Per     Trova     Identifi 240316     23453                    | rumero ticke<br>Ticket<br>Cerca<br>ate più di 50<br>sativo Matricola<br>0100133840                                                                                                    | Annulla<br>domande corrispondenti a<br>uP<br>UP0 - RACALMUTO - VIA VESPRI 4 - 80000                                                                                                    | Data Invio                                                                                                    | speficati. Modificar<br>Periodo<br>14/05/2018 - 19/05/2018                                                                                                    | e i criteri per visualizza<br>Causale<br>Siama 2016                                                                                                    | re quelle non mostra<br>Protocollo<br>INPS.0100.0005/2018.0000762                                                                                                    | Stato<br>Consegnata<br>alla sede                                                                                                    | Dup |
| Per     Trova     tdentifi     23483     19638                 | rumero ticke<br>Ticket<br>Cerca<br>ate più di 50<br>sativo<br>Matricola<br>0100133840<br>7000000171                                                                                                    | Annulla<br>domande corrispondenti a<br>up<br>UP0 - RACALMUTO - VIA VESPRI 4 - 2020<br>UP0 - ROMA - VIA RESTAGNO 18 - 00144                                                                                                    | ii criteri s<br>Data Invio<br>09/06/2018<br>02/11/2018                                                        | speficati. Modificar<br>Periodo<br>14/05/2018 - 19/05/2018<br>03/10/2016 - 08/10/2016                                                                                  | e i criteri per visualizza<br>Causale<br>Siama 2016<br>Fine fase lavorativa                                                                                                    | Protocollo<br>Protocollo<br>INPS.0100.00/08/2018.0000762<br>INPS.8500.23/08/2011.0048475                                                                                                    | Stato<br>Consegnata<br>alla sede<br>Consegnata<br>alla sede                                                                                                    | Duy |
| • Per<br>Trova<br>100316 23483<br>19888<br>19889               | rumero ticke<br>Ticket<br>Cerca<br>Matricola<br>0100132840<br>7000000171<br>7040301858                                                                                                    | Annulla<br>domande corrispondenti a<br>uP0 - RACALMUTO - VIA VESPRI 4 - 92020<br>UP0 - ROMA - VIA RESTAGNO 18 - 00144<br>UP3 - CALDARO SULLA STRADA DEL<br>VINO "KALTERIN AN DE                                                                                       | i criteri :<br>Data Invio<br>09/05/2016<br>02/11/2016<br>28/10/2016                                           | speficati. Modificar<br>Periodo<br>14/05/2018 - 19/05/2018<br>03/10/2016 - 09/10/2016<br>17/10/2016 - 22/10/2016                                                       | e i criteri per visualizza<br>Causale<br>Siama 2016<br>Fine fase lavorativa<br>Motivi meteorologici - Sett edilizia                                                                                           | Protocollo           INPS.0100.0P05/2018.0000762           INPS.8500.23/05/2011.0048475           INPS.8500.23/05/2011.0048488                                                                                                    | ate.<br>Stato<br>Consegnata<br>alla sede<br>Consegnata<br>alla sede<br>Acquisita<br>dalla sede                                                                 |     |
| Per<br>Trova<br>240316 23483<br>19838<br>19848                 | rumero ticke<br>Ticket<br>Cerca<br>ate più di 50<br>ativo Matricola<br>0100133840<br>7000000171<br>7040301858<br>4927295530                                                                                                    | Annulla<br>domande corrispondenti a<br>up<br>UPB - RACALMUTO - VIA VESPRI 4 - 82020<br>UPB - ROMA - VIA RESTAGNO 18 - 00144<br>UPB - ROMA - VIA RESTAGNO 18 - 00144<br>UPB - ROMA - VIA GEI VIVBIO 310 - 00172                                                        | i criteri 1<br>Data Invio<br>DP/05/2018<br>02/11/2018<br>28/10/2018<br>27/10/2018                             | speficati. Modificar<br>Periodo<br>14/05/2018 - 19/05/2018<br>03/10/2016 - 08/10/2018<br>17/10/2016 - 22/10/2018<br>31/10/2016 - 05/11/2018                            | e i criteri per visualizza<br>Causale<br>Siama 2016<br>Fine fase lavorativa<br>Motivi meteorologici - Sett.edilizia<br>Guasto al macchinari                                                                   | Protocollo           INPS.0100.00/05/2018.0000762           INPS.8500.23/05/2011.0049475           INPS.8500.23/05/2011.0049468                                                                                                    | Stato<br>Consegnata<br>alla sede<br>Consegnata<br>alla sede<br>dalla sede<br>consegnata<br>alla sede                                                           |     |
| 240316 Per<br>240316 23493<br>19038<br>19069<br>19848<br>19867 | numero ticke           Ticket           Cerca           ate più di 50           ativo           Matricola           0100133840           7000000171           4027295530           0200825539                                           | Annulla<br>domande corrispondenti a<br>uP<br>UP0 - RACALMUTO - VIA VESPRI 4 - 92020<br>UPD - ROMA - VIA RESTAGNO 18 - 00144<br>UP3 - CALDARO SULLA STRADA DEL<br>VINO "KALTERN AN DE<br>UP0 - ROMA - via del vivalo 310 - 00172                                       | i criteri s<br>Data Invio<br>0e/06/2018<br>02/11/2018<br>28/10/2018<br>27/10/2018                             | speficati. Modificar<br>Periodo<br>14/05/2018 - 19/05/2018<br>03/10/2016 - 05/10/2016<br>17/10/2016 - 22/10/2016<br>31/10/2016 - 05/11/2018<br>31/10/2016 - 05/11/2018 | e i criteri per visualizza<br>Causale<br>Siama 2016<br>Fine fase lavorativa<br>Motivi meteorologici - Sett edilizia<br>Guesto al macchinari<br>Mancanza di energia elettrica                                  | Protocollo           INPS.0100.0005/2018.0000762           INPS.0500.23/05/2011.0048475           INPS.8500.23/05/2011.0048468           INPS.8500.23/05/2011.0048468                                                                                                    | Stato<br>Consegnata<br>alla sede<br>Consegnata<br>alla sede<br>Acquisita<br>dalla sede<br>Consegnata<br>alla sede<br>Consegnata<br>alla sede                   |     |
| 240316 23483<br>19838<br>19869<br>19867<br>19857               | numero ticke           Ticket           Cerca           ate più di 50           ativo           Matricola           p100133840           7000000171           7040301858           4027206530           0200825539           7040301858 | Annulla<br>domande corrispondenti a<br>up<br>UPB - RACALMUTO - VIA VESPRI 4 - 2020<br>UPB - ROMA - VIA RESTAGNO 18 - 00144<br>UP3 - CALDARO SULLA STRADA DEL<br>VINO *KALTERN AN DE<br>UPB - ROMA - VIA del Vivalo 310 - 00172<br>UPB - ROMA - VICO JONIO 260 - 60141 | i criteri :<br>Data Invio<br>DP/05/2018<br>02/11/2018<br>28/10/2018<br>27/10/2018<br>27/10/2018<br>25/07/2018 | speficati. Modificar<br>Periodo<br>14/05/2018 - 19/05/2018<br>03/10/2016 - 08/10/2018<br>17/10/2016 - 08/10/2018<br>31/10/2016 - 05/11/2018<br>31/10/2016 - 05/11/2018 | e i criteri per visualizza Causale Siama 2016 Fine fase lavorativa Motivi meteorologici - Sett.edilizia Guasto al macchinari Mancanza di energia elettrica Mancanza di fondi impresa committente (ante Mag 20 | Protocollo           INPS.0100.09/08/2018.0000762           INPS.0100.09/08/2018.0000762           INPS.8500.23/06/2011.0048475           INPS.8500.23/06/2011.0048467           INPS.8500.23/06/2011.0048467           INPS.8500.23/06/2011.0048467           INPS.8500.23/06/2011.0048467 | Stato Stato Consegnata alla sede Consegnata alla sede Consegnata alla sede Consegnata alla sede Consegnata alla sede Consegnata alla sede Consegnata alla sede |     |

Per ogni domanda sono esposte le seguenti informazioni riepilogative:

- □ identificativo della domanda;
- □ matricola azienda;
- **u** up;
- □ data di invio;
- D periodo richiesto nel quadro C;
- □ causale presente nel quadro C;
- □ numero di protocollo;

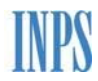

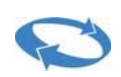

- □ stato della domanda;
- Ifunzione di duplicazione della domanda
   (rif. copia domanda);
- □ funzione di visualizzazione dettaglio domanda

## Visualizzazione dettaglio domanda

Selezionando 🖉 la funzione di visualizzazione dettaglio domanda si ha disposizione oltre ai dati di dettaglio sei funzionalità:

- stampa ricevuta
- stampa domanda
- visualizzazione e stampa allegati
- inserimento nota e/o allegato
- visualizzazione storico
- download dell'elenco dei beneficiari

| Dati di det        | taglio                  |                      |                       |             |                  |                  |
|--------------------|-------------------------|----------------------|-----------------------|-------------|------------------|------------------|
| Matricola          | 0100133640              | Ragione sociale      | MANTIA FRATELLI       | Cantiere    | UPO-VIA VESPRI 4 |                  |
| Protocollo         | INPS.0100.09/05/2018.00 | 00762 Numero domanda | 23483                 | Ticket      | 00F477818000042  | G                |
| Sede<br>competente | 0100-AGRIGENTO          |                      |                       | Ore Richies | <b>te</b> 80:00  |                  |
| Data Invio         | 09/05/2018 09:59:11     | Periodo              | 14/05/2018-19/05/2018 | Causale     | Sisma 2016       |                  |
| La Ricevuta        | PDF Domanda             | 🕹 Allegati 🔒 Nt      | iova Nota/Allegato    | Storico     | 😤 Beneficiari    | ↔ Elenco Domande |

Es: Allegati

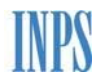

|                                      |                                                 |                 |                       |             | Manuale          | utente UniC      | CIGO |
|--------------------------------------|-------------------------------------------------|-----------------|-----------------------|-------------|------------------|------------------|------|
| INPS - Cassa Integrazione Guada X +  |                                                 |                 |                       |             |                  |                  |      |
| ← → C ① localhost:52263/FirstPage.as | px?action=9                                     |                 |                       |             |                  |                  |      |
|                                      |                                                 |                 |                       |             |                  |                  |      |
| nuova domanda Cassa Inte             | egrazione Guadagni Ordinaria                    | a - Ricerca dor | nande inviate         |             |                  |                  |      |
| lavorazione                          |                                                 |                 |                       |             |                  |                  |      |
| invio                                |                                                 |                 |                       |             |                  |                  |      |
| esiti                                | ollate   Protocollate                           |                 |                       |             |                  |                  |      |
| documentazione Criteri di ri         | cerca                                           |                 |                       |             |                  |                  |      |
| Per data ir                          | nvio ed utenza di inserimento                   |                 |                       |             |                  |                  |      |
| Data in                              | vio da a                                        |                 |                       |             |                  |                  |      |
| Utenza                               | di ricerca: LTRMHL51B20A783Q<br>vio e matricola |                 |                       |             |                  |                  |      |
| Data in                              | vio da a                                        |                 |                       |             |                  |                  |      |
| Matrico                              | la                                              |                 |                       |             |                  |                  |      |
| Per numero     Protoco               | o protocollo                                    |                 |                       |             |                  |                  |      |
| Segnalazioni   Per numero            | o domanda                                       |                 |                       |             |                  |                  |      |
| Doman                                | da                                              |                 |                       |             |                  |                  |      |
| Per numere     Ticket                | o ticket                                        |                 |                       |             |                  |                  |      |
| Cerca                                | Annulla                                         |                 |                       |             |                  |                  |      |
| Dati di de                           | ttaglio                                         |                 |                       |             |                  |                  |      |
| Matricola                            | 0100133640 R                                    | agione sociale  | MANTIA FRATELLI       | Cantiere    | UP0-VIA VESPRI 4 |                  |      |
| Protocollo                           | INPS.0100.09/05/2018.0000762 N                  | umero domanda   | 23483                 | Ticket      | 00F477818000042G |                  |      |
| Rel. 003 VerTest. 240316<br>Sede     |                                                 |                 |                       | Ore Bishis  | . 20:00          |                  |      |
| competente                           | 0100-AGRIGENTO                                  |                 |                       | Ore Richles | te 80:00         |                  |      |
| Data Invio                           | 09/05/2018 09:59:11 P                           | eriodo          | 14/05/2018-19/05/2018 | Causale     | Sisma 2016       |                  |      |
|                                      |                                                 |                 |                       | -           |                  |                  |      |
| 🐱 Ricevut                            | a 🏜 PDF Domanda 🏜 Al                            | llegati 🤷 Nu    | iova Nota/Allegato    | Storico     | 🚟 Beneficiari    | C Elenco Domande |      |
| Numero                               | Data Inserimento Descrizione                    | Documento       | Flag Nota Allegata    |             |                  |                  |      |
| 1                                    | 09/05/2018 09:56:22                             | æ               |                       |             |                  |                  |      |
| 2                                    | 09/05/2018 09:56:52                             | PDF             |                       |             |                  |                  |      |
| 3                                    | 09/05/2018 09:57:56                             | Por             |                       |             |                  |                  |      |
| 7                                    | 24/09/2018 10:53:50 file csv                    | Å               | ~                     |             |                  |                  |      |
|                                      | 24/09/2018 10:56:51 saddaadaadaad               | R               | ~                     |             |                  |                  |      |
|                                      |                                                 |                 | 1                     |             |                  |                  |      |
| 10                                   | 24/09/2016 11:21:21 mm                          | PoF             | *                     |             |                  |                  |      |
| 11                                   | 22/10/2018 10:43:41 nota per la sede            | PDF             | ~                     |             |                  |                  |      |
|                                      |                                                 |                 |                       |             |                  |                  |      |

Es: Storico domanda

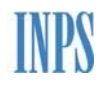

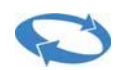

| Dati di dett       | aglio                   |                      |                       |             |                  |                  |
|--------------------|-------------------------|----------------------|-----------------------|-------------|------------------|------------------|
| Matricola          | 0100133640              | Ragione sociale      | MANTIA FRATELLI       | Cantiere    | UPO-VIA VESPRI 4 |                  |
| Protocollo         | INPS.0100.09/05/2018.00 | 00762 Numero domanda | 23483                 | Ticket      | 00F477818000042  | G                |
| Sede<br>competente | 0100-AGRIGENTO          |                      |                       | Ore Richies | te 80:00         |                  |
| Data Invio         | 09/05/2018 09:59:11     | Periodo              | 14/05/2018-19/05/2018 | Causale     | Sisma 2016       |                  |
|                    |                         |                      |                       |             |                  |                  |
| 📥 Ricevuta         | 🚣 PDF Domanda           | 🚣 Allegati 📑 Ni      | uova Nota/Allegato    | Storico     | 🜞 Beneficiari    | C Elenco Domande |

| Storico Domanda               |            |                                                 |  |  |
|-------------------------------|------------|-------------------------------------------------|--|--|
| Stato                         | Data       | Dati integrativi                                |  |  |
| Protocollata (Stato corrente) | 09/05/2018 | Numero protocollo: INPS.0100.09/05/2018.0000762 |  |  |
| Ticket Uniemens               | 09/05/2018 | 00F477818000042G                                |  |  |
| Presentata                    | 09/05/2018 | Sede: AGRIGENTO                                 |  |  |

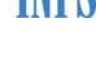

## 8 SIMULAZIONI

La funzionalità **'Simulazioni CIGO nel biennio**' consente all'utente di visualizzare per una specifica matricola il numero di settimane di CIGO prese nel biennio mobile partendo dalla data attuale in poi ed inserendo il numero delle settimane da richiedere.

| 🖞 INPS - Cassa Integrazione                   | Guade × +                         |                               |                                    | A DESCRIPTION OF THE OWNER OF THE OWNER OF THE OWNER OF THE OWNER OF THE OWNER OF THE OWNER OF THE OWNER OF THE |   | Ō | x |
|-----------------------------------------------|-----------------------------------|-------------------------------|------------------------------------|----------------------------------------------------------------------------------------------------|---|---|---|
| $\leftrightarrow$ $\rightarrow$ C (i) localho | st:52263/FirstPage.aspx?action=10 |                               |                                    |                                                                                                    | ☆ | 9 | : |
|                                               |                                   |                               |                                    |                                                                                                    |   |   | 2 |
|                                               | Cassa Integrazione Guada          | agni Ordinaria                |                                    |                                                                                                    |   |   |   |
| nuova domanda                                 |                                   |                               |                                    |                                                                                                    |   |   | - |
|                                               | - I                               |                               |                                    |                                                                                                    |   |   | 1 |
|                                               | -                                 |                               |                                    |                                                                                                    |   |   |   |
| simulazioni                                   | Settimane CIGO nel biennio        | Mesi CIG nel quinquennio      | Ore CIGO autorizzabili nel biennio |                                                                                                    |   |   |   |
| documentazione                                | Matricola                         |                               | Carca                              |                                                                                                    |   |   | 1 |
| uocumentazione                                | Denominazione<br>Indirizzo        |                               | Cita                               |                                                                                                    |   |   |   |
|                                               | Unità produttive Uniemens         | Y                             |                                    |                                                                                                    |   |   |   |
|                                               | Data Inizio periodo               |                               |                                    |                                                                                                    |   |   |   |
|                                               | Numero settimane richieste        |                               |                                    |                                                                                                    |   |   |   |
|                                               | Simula invio domanda              | Settimane contate nel biennio | Dettaglio settimane Annulla        |                                                                                                    |   |   |   |
|                                               |                                   |                               |                                    |                                                                                                    |   |   | 1 |
| Segnalazioni                                  | -                                 |                               |                                    |                                                                                                    |   |   |   |
|                                               |                                   |                               |                                    |                                                                                                    |   |   |   |
|                                               |                                   |                               |                                    |                                                                                                    |   |   |   |
|                                               |                                   |                               |                                    |                                                                                                    |   |   |   |
|                                               |                                   |                               |                                    |                                                                                                    |   |   |   |
|                                               |                                   |                               |                                    |                                                                                                    |   |   |   |
|                                               |                                   |                               |                                    |                                                                                                    |   |   |   |
|                                               |                                   |                               |                                    |                                                                                                    |   |   |   |
|                                               |                                   |                               |                                    |                                                                                                    |   |   |   |

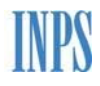

Q

Manuale utente UniCIGO

| anda<br>Cassa Integrazione Guadagni Ordin<br>Settimane CIGO nel biennio Mesi CIG<br>Zione Matricola | nel quinquennio Ore CIGO autorizzabili nel biennio                        |
|----------------------------------------------------------------------------------------------------|---------------------------------------------------------------------------|
| anda Cassa Integrazione Guadagni Ordin                                                              | nel quinquennio Ore CIGO autorizzabili nel biennio                        |
| Settimane CIGO nel biennio Mesi CIG                                                                 | nel quinquennio Ore CIGO autorizzabili nel biennio                        |
| Settimane CIGO nel biennio Mesi CIG                                                                 | nel quinquennio Ore CIGO autorizzabili nel biennio                        |
| Settimane CIGO nel biennio Mesi CIG                                                                 | nel quinquennio Ore CIGO autorizzabili nel biennio                        |
| zione Matricola                                                                                     |                                                                           |
| zione Matricola                                                                                     |                                                                           |
| Described as a support                                                                              | 4900115707 Cerca                                                          |
| Indirizzo VIA EIN                                                                                   | ISIO ANGELO DI CANEVISIO ALLE L.<br>NSTEIN , 51 - 20062 CASSANO D'ADDA MI |
| Unità produttive Uniemens UPO -                                                                     | CASSANO D'ADDA - MI - 20062 - CANEVISIO ANGELO DI CANEVISIO A L.E.L. *    |
| Data Inizio periodo 04/03                                                                           | 3/2019                                                                    |
| Numero settimane richieste 10                                                                       |                                                                           |
| Simula invio domanda Settimane o                                                                    | contate nel biennio Dettaglio settimane Annulla                           |
|                                                                                                    |                                                                           |
| ni                                                                                                  |                                                                           |
|                                                                                                    |                                                                           |
|                                                                                                    |                                                                           |
|                                                                                                    |                                                                           |
|                                                                                                    |                                                                           |
|                                                                                                    |                                                                           |

La funzionalità **'Simulazioni CIGO nel quinquennio'** consente all'utente di visualizzare per una specifica matricola il numero di settimane di CIGO prese nel quinquennio mobile partendo dalla data attuale in poi ed inserendo il numero delle settimane da richiedere.

| 🗅 INPS - Cassa Integrazione  | Guada × +                          |                                 |                                     |         |   | 3 | × |
|------------------------------|------------------------------------|---------------------------------|-------------------------------------|---------|---|---|---|
| $ \rightarrow$ C (i) localho | ost:52263/FirstPage.aspx?action=10 |                                 |                                     |         | ☆ | 9 |   |
|                              |                                    |                                 |                                     |         |   |   |   |
| nuova domanda                | Cassa Integrazione Guada           | agni Ordinaria                  |                                     |         |   |   |   |
| avorazione                   |                                    |                                 |                                     |         |   |   |   |
| nvio                         | - I                                |                                 |                                     |         |   |   |   |
| esiti                        | -                                  |                                 |                                     |         |   |   |   |
| simulazioni                  | Settimane CIGO nel biennio         | Mesi CIG nel quinquennio        | Ore CIGO autorizzabili nel biennio  |         |   |   |   |
| ocumentazione                | Matricola                          |                                 | Cerca                               |         |   |   |   |
|                              | Denominazione<br>Indirizzo         |                                 |                                     |         |   |   |   |
|                              | Unità produttive Uniemens          | *                               |                                     |         |   |   |   |
|                              | Domanda di: 🖲 cigo 🔘 cigs          |                                 |                                     |         |   |   |   |
|                              | Data Inizio periodo                |                                 |                                     |         |   |   |   |
|                              | Numero settimane richieste         |                                 |                                     |         |   |   |   |
|                              | Simula invio domanda M             | ensilità contate nel quinquenni | o Dettaglio domande nel quinquennio | Annulla |   |   |   |
| analazioni                   | -                                  |                                 |                                     |         |   |   |   |
| cynaiazioni                  |                                    |                                 |                                     |         |   |   |   |
|                              |                                    |                                 |                                     |         |   |   |   |
|                              |                                    |                                 |                                     |         |   |   |   |
|                              |                                    |                                 |                                     |         |   |   |   |
|                              |                                    |                                 |                                     |         |   |   |   |
|                              |                                    |                                 |                                     |         |   |   |   |
|                              |                                    |                                 |                                     |         |   |   |   |
|                              |                                    |                                 |                                     |         |   |   |   |

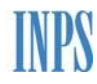

| C (i) localhos                                                                                                    | t:52263/FirstPage.aspx?action=10                                                                                                    |                                                                                                    |                                                                                                    |                                                                                                    |            | ☆        |    |
|----------------------------------------------------------------------------------------------------|----------------------------------------------------------------------------------------------------|----------------------------------------------------------------------------------------------------|----------------------------------------------------------------------------------------------------|----------------------------------------------------------------------------------------------------|------------|----------|----|
| zione                                                                                                    |                                                                                                    |                                                                                                    |                                                                                                    |                                                                                                    |            |          |    |
|                                                                                                    | r                                                                                                    |                                                                                                    |                                                                                                    |                                                                                                    |            |          |    |
|                                                                                                    | Combinence OTCO and bineria                                                                                                    | Musi GTC and anima                                                                                                    |                                                                                                    | t and blockste                                                                                       |            |          |    |
| azioni                                                                                                    | Settimate CIGO nel Diennic                                                                                                    | Mesi ci a nei quinquen                                                                                                    |                                                                                                    | i nei biennio                                                                                        |            |          |    |
| nentazione                                                                                                    | Matricola                                                                                                    | 49                                                                                                    | 00115707 Cerca                                                                                                    |                                                                                                    |            |          |    |
|                                                                                                    | Denominazione<br>Indirizzo                                                                                                    | VIA EINSTEIN , 51 - 20                                                                                                    | CANEVISIO A.L.E L.<br>062 CASSANO D'ADDA MI                                                                                                    |                                                                                                    |            |          |    |
|                                                                                                    | Unità produttive Uniemens                                                                                                    | UP0 - CASSANO D'AD                                                                                                    | DA - MI - 20062 - CANEVISIO ANG                                                                                                    | ELO DI CANEVISIO A.L.E L                                                                             |            |          |    |
|                                                                                                    | Domanda di:   creco   creco  creco  c | 11/02/2010                                                                                                    |                                                                                                    |                                                                                                    |            |          |    |
|                                                                                                    | Numero settimane richieste                                                                                                    | 10                                                                                                    |                                                                                                    |                                                                                                    |            |          |    |
|                                                                                                    | Cimula invia demanda                                                                                                    | Noncilità contato nel quingu                                                                                                    | Dottaglio domando                                                                                                    |                                                                                                    | Appulla    |          |    |
|                                                                                                    | Simula Invio domanda                                                                                                    | mensinta contate nei quinqu                                                                                                    | Dettaglio domande i                                                                                                    |                                                                                                    | Amuna      |          |    |
| alazioni                                                                                                    |                                                                                                    |                                                                                                    |                                                                                                    |                                                                                                    |            |          |    |
|                                                                                                    | Tipologia CIG Me                                                                                                    | ensilità contate Mensilità a                                                                                                    | l calcolo                                                                                                    |                                                                                                    |            |          |    |
|                                                                                                    | CIG Straordinaria                                                                                                    | 0                                                                                                    | 0                                                                                                    |                                                                                                    |            |          |    |
|                                                                                                    | CIG Contratti di solidarietà                                                                                                    | 0                                                                                                    |                                                                                                    |                                                                                                    |            |          |    |
|                                                                                                    | CIC Ordinaria                                                                                                    | 1.6                                                                                                    | 1.6                                                                                                    |                                                                                                    |            |          |    |
|                                                                                                    |                                                                                                    | 1,0                                                                                                    | 1,0                                                                                                    |                                                                                                    |            |          |    |
|                                                                                                    | Totale                                                                                                    | 1,6                                                                                                    | 1,6                                                                                                    |                                                                                                    |            |          |    |
| VarTeet: 240316<br>1263/FirstPage.aspx?actic<br>5 - Cassa Integrazione G                                                                 | n=10#<br>uado <b>X</b> +                                                                                                    |                                                                                                    |                                                                                                    |                                                                                                    |            |          | 10 |
| VerTect: 240216<br>1263/FirstPage.aspx?actic<br>S - Cassa Integrazione G<br>Ĉ ① localhos                                                 | usdo x +<br>t52263/FirstPage.aspx?action=10                                                                                                    |                                                                                                    |                                                                                                    |                                                                                                    |            | <br>★    |    |
| VerTest. 240316<br>2263/FirstPage.aspx?actic<br>S - Cassa Integrazione G<br>C () localhos<br>2210000                                     | uado <b>x +</b><br>±52263/FirstPage.aspx?action=10                                                                                                    |                                                                                                    |                                                                                                    |                                                                                                    |            | t<br>t   |    |
| Van Tust 240316<br>2263/FirstPage.aspx?actic<br>S - Cassa Integrazione G<br>C () localhos<br>azione                                      | un=10#<br>uado <b>x +</b><br>t52263/FirstPage.aspx?action=10                                                                                                    |                                                                                                    |                                                                                                    |                                                                                                    |            | *        |    |
| Van Turk 240316<br>283/FirstPage.aspx?action<br>S - Cassa Integrazione G<br>C (i) localhos<br>azione<br>azioni                           | uado x +<br>t52263/FirstPage.aspx?action=10<br>Settimane CIGO nel biennio                                                                                                    | Mesi CIG nel quinquen                                                                                                    | nio Ore CIGO autorizzabil                                                                                                    | i nel biennio                                                                                        |            | ¢        |    |
| VerTest 240316<br>263/FirstPage.aspx?actic<br>S - Cassa Integrazione G<br>C () localhos<br>azione<br>azioni<br>nentazione                | n=10≢<br>t52263/FirstPage.aspx?action=10<br>Settimane CIGO nel biennic<br>Matricola                                                                                                    | ) Mesi CIG nel quinquen                                                                                                    | nio Ore CIGO autorizzabil<br>20115707 Cerca                                                                                                    | i nel biennio                                                                                        |            | ×        |    |
| VerTect 240316<br>263/FirstPage.aspx?actic<br>S - Cassa Integrazione G<br>C () localhos<br>azione<br>azioni<br>mentazione                | n=10≢<br>t52263/FirstPage.aspx?action=10<br>Settimane CIGO nel biennic<br>Matricola<br>Denominazione<br>Indirizzo                                                                                                    | Mesi CIG nel quinquen     49     CANEVISIO ANGELO DI     VIA EINSTEIN , 51 - 20                                                                                                    | nio Ore CIGO autorizzabil<br>20115707 Cerca<br>CANEVISIO A.LE L.<br>62 CASSANO D'ADDA MI                                                                                                    | i nel biennio                                                                                        |            | <b>☆</b> |    |
| VerTect 240316<br>263/FirstPage.aspx?actio<br>S - Cassa Integrazione G<br>C ① localhos<br>azione<br>azioni<br>mentazione                 | n=10≢<br>ts2263/FirstPage.aspx?action=10<br>Settimane CIGO nel biennio<br>Matricola<br>Denominazione<br>Indirizco<br>Unità produttive Uniemens                                                                                                    | Mesi CIG nel quinquen<br>49<br>CANEVISIO ANGELO DI<br>VIA EINSTEIN, 51 - 20<br>UPO - CASSANO D'AD                                                                                                    | nio Ore CIGO autorizzabil<br>20115707 Cerca<br>CANEVISIO A.LE L.<br>562 CASSANO D'ADDA MI<br>DA - MI - 20062 - CANEVISIO ANG                                                                                                    | i nel biennio<br>ELO DI CANEVISIO A L E L                                                            |            | *        |    |
| VerTect 240316<br>263/FirstPage.aspx?actic<br>S - Cassa Integrazione G<br>C ① localhos<br>azione<br>azioni<br>nentazione                 | n=10≢<br>ts2263/FirstPage.aspx?action=10<br>Settimane CIGO nel biennic<br>Matricola<br>Denominazione<br>Indrizco<br>Unità produttive Uniemens<br>Domanda di: © ciso © ciss                                                                                                    | Mesi CIG nel quinquen<br>49<br>CANEVISIO ANGELO DI<br>VIA EINSTEIN, 51 - 20<br>UPO - CASSANO D'AD                                                                                                    | nio Ore CIGO autorizzabil<br>20115707 Cerca<br>CANEVISIO A.LE L.<br>OSC CASSANO D'ADDA MI<br>DA - MI - 20062 - CANEVISIO ANG                                                                                                    | i nel biennio<br>ELO DI CANEVISIO A L E L                                                            | . •        | *        |    |
| VeriTest. 240316<br>263/FirstPage.aspx?actic<br>i- Cassa Integrazione G<br>C () localhos<br>rzione<br>azloni<br>nentazione               | n=10≢<br>uad: x +<br>t52263/FirstPage.aspx?action=10<br>Settimane CIGO nel biennic<br>Matricola<br>Denominazione<br>Indirizo<br>Unità produttive Uniemens<br>Domanda di: © crso © cres<br>Data Inizio periodo                                                                                                    | Mesi CIG nel quinquen<br>49<br>CANEVISIO ANGELO DI<br>VIA EINSTEIN, 51 - 20<br>UPO - CASSANO D'AD<br>11/02/2019                                                                                                    | nio Ore CIGO autorizzabil<br>00115707 Cerca<br>CANEVISIO A.L.E.L.<br>362 CASSANO D'ADDA MI<br>DA - MI - 20062 - CANEVISIO ANG                                                                                                    | i nel biennio<br>ELO DI CANEVISIO A L E L                                                            | . •        | *        |    |
| VerTest 240316<br>263/FirstPage.aspx?actic<br>5 - Cassa Integrazione G<br>C () localhos<br>rezione<br>azioni<br>nentazione               | n=10≢<br>ts2263/FirstPage.aspx?action=10<br>Settimane CIGO nel biennic<br>Matricola<br>Denominazione<br>Indirizco<br>Unità produttive Uniemens<br>Domanda di: © cros<br>Data Inizio periodo<br>Numero settimane richieste                                                                                                    | Mesi CIG nel quinquen<br>49<br>CANEVISIO ANGELO DI<br>VIA EINSTEIN , 51 - 20<br>UPO - CASSANO D'ADI<br>11/02/2019<br>10                                                                                                    | nio Ore CIGO autorizzabil<br>00115707 Cerca<br>CANEVISIO A.L.E L.<br>562 CASSANO D'ADDA MI<br>DA - MI - 20062 - CANEVISIO ANG                                                                                                    | i nel biennio<br>ELO DI CANEVISIO A L E L                                                            | . <b>T</b> | *        |    |
| VerTeel 240316<br>263/FirstPage.aspx?actic<br>5 - Cassa Integrazione G<br>C (i) localhos<br>azione<br>azioni<br>mentazione               | n=10≢<br>ts2263/FirstPage.aspx?action=10<br>Settimane CIGO nel biennic<br>Matricola<br>Denominazione<br>Indiizzo<br>Unità produttive Uniemens<br>Domanda di: © cras © cras<br>Data Inizio periodo<br>Numero settimane richieste<br>Simula invio domanda                                                                                                    | Mesi CIG nel quinquen<br>49<br>CANEVISIO ANGELO DI<br>VIA EINSTEIN , 51 - 20<br>UPO - CASSANO D'AD<br>11/02/2019<br>10<br>Mensilità contate nel quinqu                                                                      | nio Ore CIGO autorizzabil<br>10115707 Cerca<br>CANEVISIO A.L.E L.<br>1052 CASSANO D'ADDA MI<br>DA - MI - 20062 - CANEVISIO ANG<br>IENNIO DEttaglio domande I                                                                        | i nel biennio<br>ELO DI CANEVISIO A L E L<br>1el quinquennio                                         | Annulla    | *        |    |
| VenTeol 240316<br>283/FirstPage.aspx?actic<br>S - Cassa Integrazione G<br>C ① localhos<br>azione<br>azioni<br>mentazione<br>alazioni     | n=10≢<br>t52263/FirstPage.aspx?action=10<br>Settimane CIGO nel biennio<br>Matricola<br>Denominazione<br>Indiazo<br>Unità produttive Uniemens<br>Domanda di: © ciso © ciss<br>Data Inizio periodo<br>Numero settimane richieste<br>Simula invio domanda                                                                                                    | Mesi CIG nel quinquen<br>49<br>CANEVISIO ANGELO DI<br>VIA EINSTEIN , 51 - 20<br>UPO - CASSANO D'AD<br>11/02/2019<br>10<br>Mensilità contate nel quinqu                                                                      | nio Ore CIGO autorizzabil<br>20115707 Cerca<br>CANEVISIO A.L.E L.<br>2052 CASSANO D'ADDA MI<br>DDA - MI - 20062 - CANEVISIO ANG<br>DDA - MI - 20062 - Dettaglio domande I                                                           | i nel biennio<br>ELO DI CANEVISIO A L E L<br>tel quinquennio                                         | Annulla    | *        |    |
| VerTest 240316<br>263/FirstPage.aspx?actic<br>5 - Cassa Integrazione G<br>C (i) localhos<br>ozione<br>azioni<br>nentazione<br>alazioni   | n=10≢<br>ts2263/FirstPage.aspx?action=10<br>Settimane CIGO nel biennic<br>Matricola<br>Denominazione<br>Indirzco<br>Unità produttive Uniemens<br>Domanda di: © ciso © ciss<br>Data Inizio periodo<br>Numero settimane richieste<br>Simula invio domanda                                                                                                    | Mesi CIG nel quinquen<br>49<br>CAREVISIO ANGELO DI<br>VIA EINSTEIN , 51 - 20<br>UPO - CASSANO D'AD<br>11/02/2019<br>10<br>Mensilità contate nel quinqu                                                                      | nio Ore CIGO autorizzabil<br>00115707 Cerca<br>CANEVISIO A.L.E.L.<br>062 CASSANO D'ADDA MI<br>DA - MI - 20062 - CANEVISIO ANG<br>Dennio Dettaglio domande I                                                                         | i nel biennio<br>ELO DI CANEVISIO A L E L<br>nel quinquennio                                         | Annulla    | *        |    |
| VarTeal 240216<br>263/FirstPage.aspx?actic<br>5 - Cassa Integrazione G<br>C (i) localhos<br>azione<br>azioni<br>mentazione<br>alazioni   | n=10≢<br>uade × +<br>t52263/FirstPage.aspx?action=10<br>Settimane CIGO nel biennio<br>Matricola<br>Denominazione<br>Indirizzo<br>Unità produttive Uniemens<br>Domanda di: © cros © cros<br>Data Inizio periodo<br>Numero settimane richieste<br>Simula invio domanda<br># DAI AI                                                                                                    | Mesi CIG nel quinquen<br>49<br>CANEVISIO ANGELO DI<br>VIA EINSTEIN , 51 - 20<br>UPO - CASSANO D'AD<br>11/02/2019<br>10<br>Mensilità contate nel quinqu<br>Tipo CIG Durata                                                   | nio Ore CIGO autorizzabil<br>00115707 Cerca<br>CANEVISIO A LE L.<br>062 CASSANO D'ADDA MI<br>DDA - MI - 20062 - CANEVISIO ANG<br>eennio Dettaglio domande d<br>Decreto Ministeriale                                                 | i nel biennio<br>ELO DI CANEVISIO A L E L<br>nel quinquennio                                         | Annulla    | ×        |    |
| VerText 240316<br>263/FirstPage.aspx?actic<br>5 - Cassa Integrazione G<br>C (i) localhos<br>ozione<br>azioni<br>nentazione<br>alazioni   | n=10≢<br>uade × +<br>t52263/FirstPage.aspx?action=10<br>Settimane CIGO nel biennic<br>Matricola<br>Denominazione<br>Indirizzo<br>Unità produttive Uniemens<br>Domanda di: © cros © cros<br>Data Inizio periodo<br>Numero settimane richieste<br>Simula invio domanda<br># DAI AI<br>1 06052015 11082015                                                                                                    | Mesi CIG nel quinquen<br>49<br>CANEVISIO ANGELO DI<br>VIA EINSTEIN , 51 - 20<br>UPO - CASSANO D'AD<br>11/02/2019<br>10<br>Mensilità contate nel quinqu<br>Tipo CIG Durata                                                   | nio Ore CIGO autorizzabil<br>00115707 Cerca<br>CANEVISIO A.L.E L.<br>052 CASSANO D'ADDA MI<br>052 - CANEVISIO ANG<br>DA - MI - 20062 - CANEVISIO ANG<br>tennio Dettaglio domande I<br>Decreto Ministeriale                          | i nel biennio<br>ELO DI CANEVISIO A L E L<br>hel quinquennio<br>Provvedimenti INPS per<br>il periodo | Annulla    | *        |    |
| VanTud 240316<br>263/FirstPage.aspx?actic<br>5 - Cassa Integrazione G<br>C (i) localhos<br>azione<br>azioni<br>mentazione<br>alazioni    | ade × ↔<br>ts2263/FirstPage.aspx?action=10<br>Settimane CIGO nel biennio<br>Matricola<br>Denominazione<br>Indirizco<br>Unità produttive Uniemens<br>Domanda di: © cros<br>Data Inizio periodo<br>Numero settimane richieste<br>Simula invio domanda<br># DAI AI<br>1 06082018 11082018<br>2 15501508 2550100                                                                                                    | Mesi CIG nel quinquen     49     CANEVISIO ANGELO DI     VIA EINSTEIN , 51 - 20     UPO - CASSANO D'ADI     11/02/2019     10     Mensilità contate nel quinqu     Tipo CIG Durata     Ordinaria 1 Setimanaie     Ordinaria | nio Ore CIGO autorizzabil<br>00115707 Cerca<br>CANEVISIO A.LE L.<br>1622 CASSANO D'ADDA MI<br>1622 CASSANO D'ADDA MI<br>1622 CANEVISIO ANG<br>DA - MI - 20062 - CANEVISIO ANG<br>tennio Dettaglio domande i<br>Decreto Ministeriale | i nel biennio ELO DI CANEVISIO A L E L nel quinquennio Provvedimenti INPS per il periodo 1           | Annulla    | *        |    |
| Vau Taal 240216<br>2263/FirstPage.aspx?actic<br>S - Cassa Integrazione G<br>C (i) localhos<br>azione<br>azioni<br>nentazione<br>alazioni | uadi x +<br>t52263/FirstPage.aspx?action=10<br>Settimane CIGO nel biennic<br>Matricola<br>Denominazione<br>Indrizzo<br>Unità produttive Uniemens<br>Domanda di: © cros<br>Data Inizio periodo<br>Numero settimane richieste<br>Simula invio domanda<br># DAI AI<br>1 06682018 11082018<br>2 15012018 270142018                                                                                                    | Mesi CIG nel quinquen     49     CANEVISIO ANGELO DI     VIA EINSTEIN , SI - 20     UPO - CASSANO D'AD     11/02/2019     10 Mensilità contate nel quinqu     Tipo CIG Durata     1 Settimaneie     Ordinaria 1 Settimaneie | nio Ore CIGO autorizzabil<br>20115707 Cerca<br>CANEVISIO A.LE L.<br>52 CASSANO D'ADDA MI<br>DA - MI - 20062 - CANEVISIO ANG<br>ennio Dettaglio domande i<br>Decreto Ministeriale                                                    | i nel biennio ELO DI CANEVISIO A L E L nel quinquennio Provvedimenti INPS per il periodo 1 1 1       | Annulla    | *        |    |
| VerTeal 240316<br>263/FirstPage.aspx?actic<br>5 - Cassa Integrazione G<br>C () localhos<br>azione<br>azioni<br>nentazione<br>alazioni    | adi x +<br>t52263/FirstPage.aspx?action=10  Settimane CIGO nel biennio  Matricola Denominazione Indrizco Unità produttive Uniemens Domanda di: ● cros ● cros Data Inizio periodo Numero settimane richieste  Simula invio domanda  # DAI AI 1 066862018 110862018 2 1561/2018 27/01/2018 3 04/12/2017 16/12/2017                                                                                                    | Mesi CIG nel quinquen<br>490<br>CANEVISIO ANGELO DI<br>VIA EINSTEIN, 51 - 200<br>UPO - CASSANO D'ADI<br>11/02/2019<br>10<br>Mensilità contate nel quinqu<br>Tipo CIG Durata<br>Ordinaria 1 Settimanale<br>Ordinaria         | nio Ore CIGO autorizzabil<br>00115707 Cerca<br>CANEVISIO A.LE L.<br>502 CASSANO D'ADDA MI<br>DA - MI - 20062 - CANEVISIO ANG<br>Dettaglio domande i<br>Decreto Ministeriale                                                         | i nel biennio<br>ELO DI CANEVISIO A L E L<br>nel quinquennio                                         | Annulla    | *        |    |

La funzionalità **'Simulazioni CIGO ore autorizzabili nel biennio'** consente all'utente di visualizzare per una specifica matricola il numero delle ore lavorabili, delle ore richieste e il limite di ore autorizzabili di CIGO nel biennio mobile Oltre alla matricola e alla Up occorre inserire la data di inizio periodo, il numero delle settimane e di ore da richiedere e il numero di ore lavorabili.

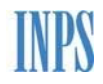

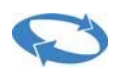

| 🗋 INPS - Cassa Integrazione G                                                                                                    | iuada x +                                                                                                    |                                                                                                    |                                                                                                    |                          |
|----------------------------------------------------------------------------------------------------|----------------------------------------------------------------------------------------------------|----------------------------------------------------------------------------------------------------|----------------------------------------------------------------------------------------------------|--------------------------|
| ← → C (i) localhos                                                                                                    | st:52263/FirstPage.aspx?action=10                                                                                                    |                                                                                                    |                                                                                                    | ☆ 🍺 i                    |
|                                                                                                    |                                                                                                    |                                                                                                    |                                                                                                    | 4                        |
|                                                                                                    |                                                                                                    | 2 10 2                                                                                                    |                                                                                                    |                          |
| nuova domanda                                                                                                    | Cassa Integrazione Guadagi                                                                                                    | ni Ordinaria                                                                                                    |                                                                                                    |                          |
| lavorazione                                                                                                    |                                                                                                    |                                                                                                    |                                                                                                    |                          |
| invio                                                                                                    |                                                                                                    |                                                                                                    |                                                                                                    |                          |
| esiti                                                                                                    | Settimane CIGO nel biennio                                                                                                    | Mesi CIG nel quinquennio                                                                                                    | Ore CIGO autorizzabili nel biennio                                                                                                    |                          |
| simulazioni                                                                                                    | Manager 1                                                                                                    |                                                                                                    |                                                                                                    |                          |
| documentazione                                                                                                    | Denominazione                                                                                                    |                                                                                                    | Cerca                                                                                                    |                          |
|                                                                                                    | Indirizzo                                                                                                    |                                                                                                    |                                                                                                    |                          |
|                                                                                                    | Data Inizia pasiada                                                                                                    |                                                                                                    |                                                                                                    |                          |
|                                                                                                    | Data Inizio periodo                                                                                                    |                                                                                                    |                                                                                                    |                          |
|                                                                                                    | Numero settimane richieste                                                                                                    |                                                                                                    |                                                                                                    |                          |
|                                                                                                    | Numero totale ore da richiedere                                                                                                    |                                                                                                    |                                                                                                    |                          |
|                                                                                                    | Ore lavorabili                                                                                                    |                                                                                                    | <b>W</b>                                                                                                    |                          |
| segnalazioni                                                                                                    | Simula invio domanda 🛛 🖌                                                                                                    | Annulla                                                                                                    |                                                                                                    |                          |
|                                                                                                    |                                                                                                    |                                                                                                    |                                                                                                    |                          |
|                                                                                                    |                                                                                                    |                                                                                                    |                                                                                                    |                          |
|                                                                                                    |                                                                                                    |                                                                                                    |                                                                                                    |                          |
|                                                                                                    |                                                                                                    |                                                                                                    |                                                                                                    |                          |
|                                                                                                    |                                                                                                    |                                                                                                    |                                                                                                    |                          |
|                                                                                                    |                                                                                                    |                                                                                                    |                                                                                                    |                          |
|                                                                                                    |                                                                                                    |                                                                                                    |                                                                                                    |                          |
|                                                                                                    |                                                                                                    |                                                                                                    |                                                                                                    | ,                        |
|                                                                                                    |                                                                                                    |                                                                                                    |                                                                                                    |                          |
| INPS - Cassa Integrazione (                                                                                                    | iuado × +                                                                                                    |                                                                                                    |                                                                                                    |                          |
| <ul> <li>INPS - Cassa Integrazione (</li> <li>← → C () localho</li> </ul>                                                                                                    | Suado × +<br>st:52263/FirstPage.aspx?action=10                                                                                                    |                                                                                                    |                                                                                                    | × 2 .                    |
| <ul> <li>INPS - Cassa Integrazione (</li> <li>← → C ① localho</li> <li>invio</li> </ul>                                                                                                    | Suadio × +<br>st:52263/FirstPage.aspx?action=10                                                                                                    | -                                                                                                    |                                                                                                    | . • • • • •<br>. • • • • |
| <ul> <li>INPS - Cessa Integrazione (</li> <li>← → C ① localho</li> <li>invio</li> <li>esiti</li> </ul>                                                                                              | Suado x +<br>st:52263/FirstPage.aspx?action=10                                                                                                    |                                                                                                    |                                                                                                    | × 9 :                    |
| <ul> <li>INPS - Cessa Integrazione (</li> <li>← → C ① localho</li> <li>invio</li> <li>esiti</li> <li>simulazioni</li> </ul>                                                                         | Suado x +<br>st:52263/FirstPage.aspx?action=10<br>Settimane CIGO nel biennio                                                                                                    | Mesi CIG nel quinquennio                                                                                                    | Ore CIGO autorizzabili nel biennio                                                                                                    |                          |
| <ul> <li>INPS - Cessa Integrazione (</li> <li>← → C ① localho</li> <li>invio</li> <li>esiti</li> <li>simulazioni</li> <li>documentazione</li> </ul>                                                 | Suado x +<br>st:52263/FirstPage.aspx?action=10<br>Settimane CIGO nel biennio                                                                                                    | Mesi CIG nel quinquennio<br>490                                                                                                    | Ore CIGO autorizzabili nel biennio<br>10115707 Cerca                                                                                                    | × 9 :                    |
| <ul> <li>INPS - Cessa Integrazione (</li> <li>← → C () localho</li> <li>invio</li> <li>esiti</li> <li>simulazioni</li> <li>documentazione</li> </ul>                                                | Suado × +<br>st:52263/FirstPage.aspx?action=10<br>Settimane CIGO nel biennio<br>Matricola<br>Denominazione<br>Indirizzo                                                                                                    | Mesi CIG nel quinquennio<br>490<br>CANEVISIO ANGELO DI<br>VIA FINSTEIN. 51 - 200                                                                                                    | Ore CIGO autorizzabili nel biennio<br>00115707 Cerca<br>CANEVISIO A.L.E L.<br>622 CASSANO D'ADDA MI                                                                                                    | × 9 :                    |
| <ul> <li>INPS - Cassa Integrazione (</li> <li>← → C ① localho</li> <li>invio</li> <li>esiti</li> <li>simulazioni</li> <li>documentazione</li> </ul>                                                 | Suado x +<br>st:52263/FirstPage.aspx?action=10<br>Settimane CIGO nel biennio<br>Matricola<br>Denominazione<br>Indirizzo<br>Unità produttive Uniemens                                                                                                    | Mesi CIG nel quinquennio<br>490<br>CANEVISIO ANGELO DI<br>VIA EINSTEIN , 51 - 200<br>UPO - CASSANO D'ADI                                                                                                    | Ore CIGO autorizzabili nel biennio<br>10115707 Cerca<br>CANEVISIO A.L.E.L.<br>1622 CASSANO D'ADDA MI<br>1624 MI - 2062 - CANEVISIO ANGELO DI CANEVISIO A.L.E.L. *                                                                                                    | × 9 :                    |
| <ul> <li>INPS - Cassa Integrazione C</li> <li>← → C</li> <li>O localho</li> <li>invio</li> <li>esiti</li> <li>simulazioni</li> <li>documentazione</li> </ul>                                        | Suado × +<br>st52263/FirstPage.aspx?action=10<br>Settimane CIGO nel biennio<br>Matricola<br>Denominazione<br>Indirizzo<br>Unità produttive Uniemens<br>Data Inizio periodo                                                                                                    | Mesi CIG nel quinquennio<br>490<br>CANEVISIO ANGELO DI<br>VIA EINSTEIN , 51 - 200<br>UPO - CASSANO D'ADI<br>11/02/2019                                                                                                    | Ore CIGO autorizzabili nel biennio<br>0115707 Cerca<br>CANEVISIO A.L.E L.<br>62 CASSANO D'ADDA MI<br>DA - MI - 20062 - CANEVISIO ANGELO DI CANEVISIO A.L.E L. •                                                                                                    | x 9 :                    |
| INPS - Cassa Integrazione O<br>← → C ① localho<br>invio<br>esiti<br>simulazioni<br>documentazione                                                                                                   | Suado × +<br>st:52263/FirstPage.aspx?action=10<br>Settimane CIGO nel biennio<br>Matricola<br>Denominazione<br>Indirizzo<br>Unità produttive Uniemens<br>Data Inizio periodo<br>Numero settimane richieste                                                                                                    | Mesi CIG nel quinquennio<br>490<br>CANEVISIO ANGELO DI<br>VIA EINSTEIN, 51 D<br>UPO - CASSANO D'ADI<br>11/02/2019<br>10                                                                                                    | Ore CIGO autorizzabili nel biennio<br>10115707 Cerca<br>CANEVISIO A.L.E L.<br>Bi2 CASSANO D'ADDA MI<br>DA - MI - 20062 - CANEVISIO ANGELO DI CANEVISIO A.L.E L. •                                                                                                    | x 9 :                    |
| <ul> <li>INPS - Cassa Integrazione ()</li> <li>← → C () localho</li> <li>invio</li> <li>esiti</li> <li>simulazioni</li> <li>documentazione</li> </ul>                                               | Suado X +<br>st:52263/FirstPage.aspx?action=10  Settimane CIGO nel biennio  Matricola Denominazione Indirizzo Unità produttive Uniemens Data Inizio periodo Numero settimane richieste Numero totale ore da richiedere                                                                                                    | Mesi CIG nel quinquennio         490           CANEVISIO ANGELO DI         VIA EINSTEIN , 51 - 200           UPO - CASSANO D'ADI         11/02/2019           10         100000                                                                                                    | Ore CIGO autorizzabili nel biennio<br>0115707 Cerca<br>CANEVISIO A.L.E.L.<br>62 CASSANO D'ADDA MI<br>DA - MI - 20062 - CANEVISIO ANGELO DI CANEVISIO A.L.E.L. •                                                                                                    | x 9 :                    |
| <ul> <li>INPS - Cassa Integrazione (</li> <li>         ← → C ① localho         </li> <li>         invio         esiti         </li> <li>         simulazioni         documentazione     </li> </ul> | Suado × +<br>st52263/FirstPage.aspx?action=10<br>Settimane CIGO nel biennio<br>Matricola<br>Denominazione<br>Indirizzo<br>Unità produttive Uniemens<br>Data Inizio periodo<br>Numero settimane richieste<br>Numero totale ore da richiedere<br>Ore lavorabili                                                                                                    | Mesi CIG nel quinquennio<br>(CANEVISIO ANGELO DI<br>VIA EINSTEIN , 51 - 200<br>UPO - CASSANO D'ADI<br>11/02/2019<br>10<br>100000                                                                                                    | Ore CIGO autorizzabili nel biennio<br>0115707 Cerca<br>CANEVISIO A.L.E.L.<br>62 CASSANO D'ADDA MI<br>DA - MI - 20062 - CANEVISIO ANGELO DI CANEVISIO A.L.E.L. •                                                                                                    |                          |
| D INPS - Cassa Integrazione (<br>← → C ) localho<br>invio<br>esiti<br>simulazioni<br>documentazione                                                                                                 | Suado X +<br>st52263/FirstPage.aspx?action=10  Settimane CIGO nel biennio Matricola Denominazione Indirizzo Unità produttive Uniemens Data Inizio periodo Numero settimane richieste Numero totale ore da richiedere Ore lavorabili                                                                                                    | Mesi CIG nel quinquennio<br>490<br>CANEVISIO ANGELO DI<br>VIA EINSTEIN , 51 - 200<br>UPO - CASSANO D'ADI<br>11/02/2019<br>10<br>100000<br>1000 2                                                                                                    | Ore CIGO autorizzabili nel biennio<br>10115707 Cerca<br>CANEVISIO A.L.E.L.<br>262 CASSANO D'ADDA MI<br>DA - MI - 20062 - CANEVISIO ANGELO DI CANEVISIO A.L.E.L. •                                                                                                    |                          |
| INPS - Cassa Integrazione (<br>← → C ) localho<br>invio<br>esiti<br>simulazioni<br>documentazione<br>Segnalazioni                                                                                   | Suado X +<br>st:52263/FirstPage.aspx?action=10  Settimane CIGO nel biennio Matricola Denominazione Indirizzo Unità produttive Uniemens Data Inizio periodo Numero settimane richieste Numero totale ore da richiedere Ore lavorabili Simula invio domanda                                                                                                    | Mesi CIG nel quinquennio<br>490<br>CANEVISIO ANGELO DI<br>VIA EINSTEIN , 51 - 200<br>UPO - CASSANO D'ADI<br>11/02/2019<br>10<br>100000<br>1000<br>1000<br>20<br>Annulla                                                                                                    | Ore CIGO autorizzabili nel biennio<br>00115707 Cerca<br>CANEVISIO A.L.E.L.<br>62 CASSANO D'ADDA MI<br>DA - MI - 20062 - CANEVISIO ANGELO DI CANEVISIO A.L.E.L. •                                                                                                    |                          |
| <ul> <li>INPS - Cassa Integrazione (<br/>← → C ) localho<br/>invio<br/>esitti<br/>simulazioni<br/>documentazione</li> <li>Segnalazioni</li> </ul>                                                   | Suado X +<br>st52263/FirstPage.aspx?action=10<br>Settimane CIGO nel biennio<br>Matricola<br>Denominazione<br>Indirizzo<br>Unità produttive Uniemens<br>Data Inizio periodo<br>Numero settimane richieste<br>Numero totale ore da richiedere<br>Ore lavorabili<br>Simula invio domanda                                                                                                    | Mesi CIG nel quinquennio<br>490<br>CANEVISIO ANGELO DI<br>VIA EINSTEIN , 51 - 200<br>UPO - CASSANO D'ADI<br>11/02/2019<br>10<br>100000<br>1000<br>1000<br>20<br>Annulla                                                                                                    | Ore CIGO autorizzabili nel biennio<br>01115707 Cerca<br>CANEVISIO A.L.E L.<br>D62 CASSANO D'ADDA MI<br>DA - MI - 20062 - CANEVISIO ANGELO DI CANEVISIO A.L.E L. •                                                                                                    |                          |
| <ul> <li>INPS - Cassa Integrazione (<br/>← → C ) localho<br/>invio<br/>esitti<br/>simulazioni<br/>documentazione</li> <li>Segnalazioni</li> </ul>                                                   | Suado X +<br>st.52263/FirstPage.aspx?action=10  Settimane CIGO nel biennio Matricola Denominazione Indirizzo Unità produttive Uniemens Data Inizio periodo Numero settimane richieste Numero totale ore da richiedere Ore lavorabili Simula invio domanda In base ai dati presenti il 08/02/22                                                                                                    | Mesi CIG nel quinquennio<br>490<br>CANEVISIO ANGELO DI<br>VIA EINSTEIN , 51 - 200<br>UPO - CASSANO D'ADI<br>11/02/2019<br>10<br>100000<br>1000<br>100 | Ore CIGO autorizzabili nel biennio<br>0115707 Cerca<br>CANEVISIO A.L.E L.<br>622 CASSANO D'ADDA MI<br>DA - MI - 20062 - CANEVISIO ANGELO DI CANEVISIO A.L.E L. •<br>ivi dell'autorizzato CIG (*):                                                                                 |                          |
| INPS - Cassa Integrazione (<br>← → C ) localho<br>invio<br>esiti<br>simulazioni<br>documentazione           Segnalazioni                                                                            | Suado X +<br>st.52263/FirstPage.aspx?action=10  Settimane CIGO nel biennio Matricola Denominazione Indirizzo Unità produttive Uniemens Data Inizio periodo Numero settimane richieste Numero totale ore da richiedere Ore lavorabili Simula invio domanda In base ai dati presenti il 08/02/22 HH autorizzate:0 [Calcolate fino a                                                                                                    | Mesi CIG nel quinquennio<br>490<br>CANEVISIO ANGELO DI<br>VIA EINSTEIN , 51 - 200<br>UPO - CASSANO D'ADI<br>11/02/2019<br>10<br>100000<br>1000<br>100 | Ore CIGO autorizzabili nel biennio<br>10115707 Cerca<br>CANEVISIO A.L.E. L.<br>162 CASSANO D'ADDA MI<br>DA - MI - 20062 - CANEVISIO ANGELO DI CANEVISIO A.L.E.L. •<br>ivi dell'autorizzato CIG (*):                                                                               |                          |
| INPS - Cassa Integrazione (<br>← → C ) localho<br>invio<br>esiti<br>simulazioni<br>documentazione           Segnalazioni                                                                            | Suado X +<br>st.52263/FirstPage.aspx?action=10<br>Settimane CIGO nel biennio<br>Matricola<br>Denominazione<br>Indirizzo<br>Unità produttive Uniemens<br>Data Inizio periodo<br>Numero settimane richieste<br>Numero totale ore da richiedere<br>Ore lavorabili<br>Simula invio domanda<br>In base ai dati presenti il 08/02/22<br>HH autorizzate:0 [Calcolate fino a<br>ed ai dati incertii:                                                                                                    | Mesi CIG nel quinquennio<br>490<br>CANEVISIO ANGELO DI<br>VIA EINSTEIN , 51 - 200<br>UPO - CASSANO D'ADI<br>11/02/2019<br>10<br>100000<br>1000<br>100 | Ore CIGO autorizzabili nel biennio<br>D0115707 Cerca<br>CANEVISIO A.L.E.L.<br>CANEVISIO A L.E.L.<br>CANEVISIO A L.E.L.<br>CANEVISIO A DADA MI<br>DA - MI - 20062 - CANEVISIO ANGELO DI CANEVISIO A L.E.L. •<br>ivi dell'autorizzato CIG ("):                                      |                          |
| INPS - Cassa Integrazione (<br>← → C ① localho<br>invio<br>esiti<br>simulazioni<br>documentazione           Segnalazioni                                                                            | Suado x +<br>st.52263/FirstPage.aspx?action=10  Settimane CIGO nel biennio Matricola Denominazione Indirizzo Unità produttive Uniemens Data Inizio periodo Numero settimane richieste Numero totale ore da richiedere Ore lavorabili Simula invio domanda In base ai dati presenti il 08/02/2 HH autorizzate:0 [Calcolate fino a ed ai dati inserti: HH Juversbili:1000 (di ari 100 000)                                                                                                    | Mesi CIG nel quinquennio<br>490<br>CANEVISIO ANGELO DI<br>VIA EINSTEIN , 51 - 200<br>UPO - CASSANO D'ADI<br>11/02/2019<br>10<br>100000<br>1000<br>1000<br>1000<br>2019 alle ore 14:49 sugli arch<br>al 24/04/2017]                                                                                                    | Ore CIGO autorizzabili nel biennio<br>D0115707 Cerca<br>CANEVISIO A.LE L.<br>D62 CASSANO D'ADDA MI<br>DA - MI - 20062 - CANEVISIO ANGELO DI CANEVISIO A.LE L. *                                                                                                    |                          |
| D INPS - Cassa Integrazione (<br>← → C ① localho<br>invio<br>esiti<br>simulazioni<br>documentazione           Segnalazioni                                                                          | Suado X +<br>st:52263/FirstPage.aspx?action=10  Settimane CIGO nel biennio Matricola Denominazione Indirizzo Unità produttive Uniemens Data Inizio periodo Numero settimane richieste Numero totale ore da richiedere Ore lavorabili Simula invio domanda In base ai dati presenti il 08/02/2 HH autorizzate:0 [Calcolate fino a ed ai dati inserti: HH lavorabili:1000 (di cui 1/3=33: HH richieste:100000                                                                                              | Mesi CIG nel quinquennio<br>490<br>CANEVISIO ANGELO DI<br>VIA EINSTEIN , 51 - 200<br>UPO - CASSANO D'ADI<br>11/02/2019<br>10<br>100000<br>1000<br>100 | Ore CIGO autorizzabili nel biennio<br>D0115707 Cerca<br>CANEVISIO A.LE L.<br>162 CASSANO D'ADDA MI<br>DA - MI - 20062 - CANEVISIO ANGELO DI CANEVISIO AL E L. •                                                                                                    |                          |
| D INPS - Cassa Integrazione (<br>← → C ① localho<br>invio<br>esiti<br>simulazioni<br>documentazione           Segnalazioni                                                                          | Suado X +<br>st:52263/FirstPage.aspx?action=10  Settimane CIGO nel biennio Matricola Denominazione Indirizzo Unità produttive Uniemens Data Inizio periodo Numero settimane richieste Numero totale ore da richiedere Ore lavorabili Simula invio domanda In base ai dati presenti il 08/02/2 HH autorizzate:0 [Calcolate fino a ed ai dati inserti: HH lavorabili:1000 (di cui 1/3=33: HH richieste:10000 Settimane richieste:10                                                                        | Mesi CIG nel quinquennio<br>490<br>CANEVISIO ANGELO DI<br>VIA EINSTEIN , 51 - 200<br>UPO - CASSANO D'ADI<br>11/02/2019<br>10<br>100000<br>1000<br>1000<br>1000<br>2019<br>Annulla<br>1019 alle ore 14:49 sugli arch<br>al 24/04/2017]<br>3,33)                                                                                                    | Ore CIGO autorizzabili nel biennio<br>D0115707 Cerca<br>CANEVISIO A.L.E.L.<br>GAC ZASSANO D'ADDA MI<br>DA - MI - 20062 - CANEVISIO ANGELO DI CANEVISIO A.L.E.L. •<br>IVI dell'autorizzato CIG (*):                                                                                |                          |
| <ul> <li>INPS - Cassa Integrazione (<br/>← → C ) localho<br/>invio<br/>esiti<br/>simulazioni<br/>documentazione<br/>Segnalazioni<br/>Segnalazioni<br/>Rel, 003 Vertest 240246</li> </ul>            | Suado X +<br>st.52263/FirstPage.aspx?action=10  Settimane CIGO nel biennio Matricola Denominazione Indirizzo Unità produttive Uniemens Data Inizio periodo Numero settimane richieste Numero totale ore da richiedere Ore lavorabili Simula invio domanda In base ai dati presenti il 08/02/2 HH autorizzate:0 [Calcolate fino a ed ai dati inseriti: HH lavorabili:1000 (di cui 1/3=33: HH richieste:10000 Settimane richieste:10 il limite di 1/3 [333,33] potrebu                                     | Mesi CIG nel quinquennio<br>490<br>CANEVISIO ANGELO DI<br>VIA EINSTEIN , 51 - 200<br>UPO - CASSANO D'ADI<br>11/02/2019<br>10<br>100000<br>1000<br>1000<br>2000<br>Annulla<br>1019 alle ore 14:49 sugli arch<br>al 24/04/2017]<br>3,33)<br>be essere superato [0+1000                                                                                                    | Ore CIGO autorizzabili nel biennio<br>00115707 Cerca<br>CANEVISIO A.L.E.L.<br>62 CASSANO D'ADDA MI<br>DA - MI - 20062 - CANEVISIO ANGELO DI CANEVISIO A.L.E.L. •<br>ivi dell'autorizzato CIG (*):                                                                                 |                          |
| C INPS - Cassa Integrazione C<br>← → C ① localho<br>invio<br>esiti<br>simulazioni<br>documentazione<br>Segnalazioni<br>Rel, 003 VerTest. 240316                                                     | Suado × +<br>st.52263/FirstPage.aspx?action=10  Settimane CIGO nel biennio Matricola Denominazione Indirizzo Unità produttive Uniemens Data Inizio periodo Numero settimane richieste Numero totale ore da richiedere Ore lavorabili Simula invio domanda In base ai dati presenti il 08/02/2 HH autorizzate:0 [Calcolate fino a ed ai dati inseriti: HH lavorabili:1000 (di cui 1/3=33: HH richieste:100000 Settimane richieste:10 il limite di 1/3 [333,33] potrebit (*)Aggiornamenti sull'archivio se | Mesi CIG nel quinquennio<br>499<br>CANEVISIO ANGELO DI<br>VIA EINSTEIN, 51 - 201<br>UPO - CASSANO D'ADI<br>11/02/2019<br>10<br>100000<br>1000<br>1000<br>2000<br>Annulla<br>1019 alle ore 14:49 sugli arch<br>al 24/04/2017]<br>3,33)<br>be essere superato [0+1000<br>successivi al momento indic                                                                                                    | Ore CIGO autorizzabili nel biennio<br>D0115707 Cerca<br>CANEVISIO A.L.E.L.<br>CANEVISIO O JADDA MI<br>DA - MI - 20062 - CANEVISIO ANGELO DI CANEVISIO A.L.E.L. •<br>IVI dell'autorizzato CIG (=):<br>D00=100000]<br>cato potrebbero generare un risultato diverso da quello prosp | pettato.                 |

## 9 DOCUMENTAZIONE

La voce di Menu DOCUMENTAZIONE consente all'utente di consultare la documentazione resa disponibile:

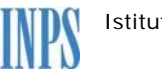

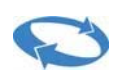

- Lista beneficiari CIG: schemi, descrizione funzione e F.A.Q.
- □ Manuale Unicigo;
- □ Adobe Acrobat Reader 9.0 ita;
- □ Materiale per compilazione elenco addetti UP (.csv)

| 🖞 INPS - Cassa Integrazione                   | Guade x +                                                    |   | 0 | x |
|-----------------------------------------------|--------------------------------------------------------------|---|---|---|
| $\leftrightarrow$ $\rightarrow$ C (i) localhe | ost:52263/FirstPage.aspx?action=4                            | ☆ | 3 | : |
|                                               |                                                              |   |   | ľ |
| nuova domanda                                 | Cassa Integrazione Guadagni Ordinaria - Area download        |   |   |   |
| lavorazione                                   |                                                              |   |   |   |
| invio                                         | Selezionare un item per copiare in locale.                   |   |   | П |
| esiti                                         |                                                              |   |   | 4 |
| simulazioni                                   |                                                              |   |   |   |
| documentazione                                | Lista beneficiari CIG: schemi, descrizione funzione e F.A.Q. |   |   |   |
|                                               | Manuale UNICIGO                                              |   |   |   |
|                                               | Adobe Acrobat Reader 9.0 Ita                                 |   |   |   |
|                                               | Materiale per compilazione elenco addetti UP (.csy)          |   |   |   |
|                                               |                                                              |   |   |   |
|                                               |                                                              |   |   |   |
| Cognalazioni                                  |                                                              |   |   |   |
| Segnalazioni                                  |                                                              |   |   |   |
|                                               |                                                              |   |   |   |
|                                               |                                                              |   |   |   |
|                                               |                                                              |   |   |   |
|                                               |                                                              |   |   | 1 |
|                                               |                                                              |   |   |   |
|                                               |                                                              |   |   |   |